Pioneering for You

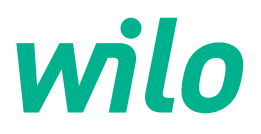

# Wilo-Control SC2.0-Booster

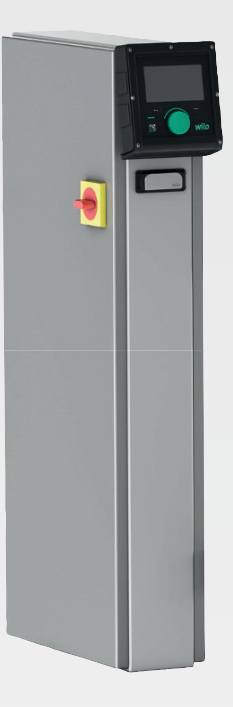

hu Beépítési és üzemeltetési utasítás

4255846 • Ed.01/2023-09

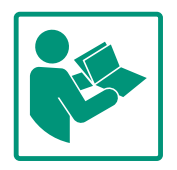

### Tartalomjegyzék

| T                            | Altal                                                                                                    | anos megjegyzesek                                                                                                    | . 4                                                                                                    |
|------------------------------|----------------------------------------------------------------------------------------------------|----------------------------------------------------------------------------------------------------|----------------------------------------------------------------------------------------------------|
|                              | 1.1                                                                                                    | Az útmutatóval kapcsolatos tudnivalók                                                                                                    | . 4                                                                                                    |
|                              | 1.2                                                                                                    | Szerzői jog                                                                                                    | . 4                                                                                                    |
|                              | 1.3                                                                                                    | A módosítások jogának fenntartása                                                                                                    | . 4                                                                                                    |
|                              | 1.4                                                                                                    | Garancia és felelősség kizárása                                                                                                    | . 4                                                                                                    |
| -                            | <b>D</b> <sup>1</sup> .                                                                                                    | ,                                                                                                    |                                                                                                    |
| 2                            | BIZTO                                                                                                    | nsag                                                                                                    | .4                                                                                                    |
|                              | 2.1                                                                                                    | A DIZLORSAGI EIOIRASOK JEIOIREE                                                                                                    | . 4                                                                                                    |
|                              | 2.2                                                                                                    | A szemelyzet szakkepesítése                                                                                                    | . 5<br>6                                                                                                    |
|                              | 2.3                                                                                                    | Az elektromos reszegysegeken vegzett munkak                                                                                                    | . 0                                                                                                    |
|                              | 2.4                                                                                                    |                                                                                                    | . 0                                                                                                    |
|                              | 2.5                                                                                                    |                                                                                                    | . 6                                                                                                    |
|                              | 2.6                                                                                                    | Az uzemelteto kotelessegel                                                                                                    | . /                                                                                                    |
|                              | 2.7                                                                                                    | Meg nem engedett uzemmodok                                                                                                    | . /                                                                                                    |
| 3                            | Alkal                                                                                                    | mazás/használat                                                                                                    | . 7                                                                                                    |
|                              | 3.1                                                                                                    | Felhasználási cél                                                                                                    | . 7                                                                                                    |
|                              | - (11)                                                                                                    |                                                                                                    | _                                                                                                    |
| 4                            | Szallı                                                                                                    | tas es tarolas                                                                                                    | . 7                                                                                                    |
|                              | 4.1                                                                                                    | Leszallıtas                                                                                                    | . 7                                                                                                    |
|                              | 4.2                                                                                                    | Szállítás                                                                                                    | . 8                                                                                                    |
|                              | 4.3                                                                                                    | Tárolás                                                                                                    | . 8                                                                                                    |
| 5                            | Term                                                                                                    | ékleírás                                                                                                    | . 8                                                                                                    |
|                              | 5.1                                                                                                    | Szerkezeti felépítés                                                                                                    | . 8                                                                                                    |
|                              | 5.2                                                                                                    | Működési mód                                                                                                    | 10                                                                                                    |
|                              | 5.3                                                                                                    | Üzemmódok                                                                                                    | 10                                                                                                    |
|                              | 5.4                                                                                                    | Műszaki adatok                                                                                                    | 19                                                                                                    |
|                              | 5.5                                                                                                    | A típusjel magyarázata                                                                                                    | 19                                                                                                    |
|                              | 5.6                                                                                                    | Szállítási terjedelem                                                                                                    | 19                                                                                                    |
|                              | 5.7                                                                                                    | Tartozékok                                                                                                    | 19                                                                                                    |
|                              |                                                                                                    |                                                                                                    |                                                                                                    |
| ~                            | -                                                                                                    |                                                                                                    |                                                                                                    |
| 6                            | Telep                                                                                                    | vítés és villamos csatlakoztatás                                                                                                    | <b>19</b>                                                                                                    |
| 6                            | Telep<br>6.1                                                                                                    | <b>ités és villamos csatlakoztatás</b><br>Telepítési módok                                                                                                    | <b>19</b><br>20                                                                                                    |
| 6                            | <b>Telep</b><br>6.1<br>6.2                                                                                                    | <b>ítés és villamos csatlakoztatás</b><br>Telepítési módok<br>Villamos csatlakoztatás                                                                                                    | <b>19</b><br>20<br>20                                                                                                    |
| 6<br>7                       | Telep<br>6.1<br>6.2<br>Keze                                                                                                    | <b>vítés és villamos csatlakoztatás</b><br>Telepítési módok<br>Villamos csatlakoztatás                                                                                                    | <b>19</b><br>20<br>20<br><b>25</b>                                                                                                    |
| 6<br>7                       | <b>Telep</b><br>6.1<br>6.2<br><b>Keze</b><br>7.1                                                                                                    | <b>lítés és villamos csatlakoztatás</b><br>Telepítési módok<br>Villamos csatlakoztatás<br><b>lés</b><br>Kezelőelemek                                                                                                    | 19<br>20<br>20<br>25<br>25                                                                                                    |
| 6<br>7                       | <b>Telep</b><br>6.1<br>6.2<br><b>Keze</b><br>7.1<br>7.2                                                                                                    | <b>vítés és villamos csatlakoztatás</b><br>Telepítési módok<br>Villamos csatlakoztatás<br><b>lés</b><br>Kezelőelemek<br>Menüvezérlés                                                                                                    | 19<br>20<br>20<br>25<br>25<br>27                                                                                                    |
| 6<br>7                       | <b>Telep</b><br>6.1<br>6.2<br><b>Keze</b><br>7.1<br>7.2<br>7.3                                                                                                    | <b>vítés és villamos csatlakoztatás</b><br>Telepítési módok<br>Villamos csatlakoztatás<br><b>lés</b><br>Kezelőelemek<br>Menüvezérlés<br>Felhasználói szintek                                                                                                    | <ol> <li>19</li> <li>20</li> <li>20</li> <li>25</li> <li>27</li> <li>50</li> </ol>                                                                                                    |
| 6<br>7                       | <b>Telep</b><br>6.1<br>6.2<br><b>Keze</b><br>7.1<br>7.2<br>7.3                                                                                                    | oítés és villamos csatlakoztatás<br>Telepítési módok<br>Villamos csatlakoztatás<br>lés<br>Kezelőelemek<br>Menüvezérlés<br>Felhasználói szintek                                                                                                    | <ol> <li>19</li> <li>20</li> <li>20</li> <li>25</li> <li>27</li> <li>50</li> </ol>                                                                                                    |
| 6<br>7<br>8                  | Telep<br>6.1<br>6.2<br>7.1<br>7.2<br>7.3<br>Üzen                                                                                                    | vítés és villamos csatlakoztatás<br>Telepítési módok<br>Villamos csatlakoztatás<br>lés<br>Kezelőelemek<br>Menüvezérlés<br>Felhasználói szintek                                                                                                    | <ol> <li>19</li> <li>20</li> <li>20</li> <li>25</li> <li>27</li> <li>50</li> <li>50</li> </ol>                                                                                                    |
| 6<br>7<br>8                  | Telep<br>6.1<br>6.2<br>7.1<br>7.2<br>7.3<br>Üzen<br>8.1                                                                                                    | vítés és villamos csatlakoztatás<br>Telepítési módok<br>Villamos csatlakoztatás<br>lés<br>Kezelőelemek<br>Menüvezérlés<br>Felhasználói szintek<br>be helyezés<br>Előkészítő munkák                                                                                                    | <ol> <li>19</li> <li>20</li> <li>20</li> <li>25</li> <li>27</li> <li>50</li> <li>50</li> <li>51</li> </ol>                                                                                                    |
| 6<br>7<br>8                  | Telep<br>6.1<br>6.2<br>7.1<br>7.2<br>7.3<br><b>Üzen</b><br>8.1<br>8.2                                                                                                    | vítés és villamos csatlakoztatás<br>Telepítési módok<br>Villamos csatlakoztatás<br>lés<br>Kezelőelemek<br>Menüvezérlés<br>Felhasználói szintek<br>Felhasználói szintek<br>Előkészítő munkák<br>Gyári beállítás                                                                                                    | <ol> <li>19</li> <li>20</li> <li>20</li> <li>25</li> <li>27</li> <li>50</li> <li>51</li> <li>51</li> </ol>                                                                                                    |
| 6<br>7<br>8                  | Telep<br>6.1<br>6.2<br>7.1<br>7.2<br>7.3<br><b>Üzen</b><br>8.1<br>8.2<br>8.3                                                                                                   | vítés és villamos csatlakoztatás<br>Telepítési módok<br>Villamos csatlakoztatás<br>lés<br>Kezelőelemek<br>Menüvezérlés<br>Felhasználói szintek<br>be helyezés<br>Előkészítő munkák<br>Gyári beállítás<br>Motor forgásiránya                                                                                                    | <ol> <li>19</li> <li>20</li> <li>20</li> <li>25</li> <li>27</li> <li>50</li> <li>51</li> <li>51</li> <li>51</li> </ol>                                                                                                    |
| 6<br>7<br>8                  | Telep<br>6.1<br>6.2<br>7.1<br>7.2<br>7.3<br><b>Üzen</b><br>8.1<br>8.2<br>8.3<br>8.4                                                                                            | vítés és villamos csatlakoztatás<br>Telepítési módok<br>Villamos csatlakoztatás<br>lés<br>Kezelőelemek<br>Menüvezérlés<br>Felhasználói szintek<br>Felhasználói szintek<br>Előkészítő munkák<br>Gyári beállítás<br>Motor forgásiránya<br>Motorvédelem                                                                                                    | <pre>19 20 20 25 25 27 50 51 51 51 51</pre>                                                                                                    |
| 6<br>7<br>8                  | Telep<br>6.1<br>6.2<br>7.1<br>7.2<br>7.3<br><b>Üzen</b><br>8.1<br>8.2<br>8.3<br>8.4<br>8.5                                                                                     | vítés és villamos csatlakoztatás<br>Telepítési módok<br>Villamos csatlakoztatás<br>lés<br>Kezelőelemek<br>Menüvezérlés<br>Felhasználói szintek<br>be helyezés<br>Előkészítő munkák<br>Gyári beállítás<br>Motor forgásiránya<br>Motorvédelem<br>Jeladó és választható modulok                                                                                                    | <pre>19 20 20 25 27 50 51 51 51 51 51 51</pre>                                                                                                    |
| 6<br>7<br>8<br>9             | Telep<br>6.1<br>6.2<br>7.1<br>7.2<br>7.3<br>Üzen<br>8.1<br>8.2<br>8.3<br>8.4<br>8.5<br>Üzen                                                                                    | vítés és villamos csatlakoztatás<br>Telepítési módok<br>Villamos csatlakoztatás<br>lés<br>Kezelőelemek<br>Menüvezérlés<br>Felhasználói szintek<br>be helyezés<br>Előkészítő munkák<br>Gyári beállítás<br>Motor forgásiránya<br>Motorvédelem<br>Jeladó és választható modulok<br>men kívül helyezés                                                                                                    | <ol> <li>19</li> <li>20</li> <li>20</li> <li>25</li> <li>27</li> <li>50</li> <li>51</li> <li>51</li> <li>51</li> <li>51</li> <li>51</li> <li>51</li> <li>51</li> <li>51</li> <li>51</li> <li>51</li> <li>51</li> <li>51</li> </ol>                                                                                                    |
| 6<br>7<br>8<br>9             | Telep<br>6.1<br>6.2<br>7.1<br>7.2<br>7.3<br><b>Üzen</b><br>8.1<br>8.2<br>8.3<br>8.4<br>8.5<br><b>Üzen</b><br>9.1                                                               | vítés és villamos csatlakoztatás<br>Telepítési módok<br>Villamos csatlakoztatás<br>lés<br>Kezelőelemek<br>Menüvezérlés<br>Felhasználói szintek<br>be helyezés<br>Előkészítő munkák<br>Gyári beállítás<br>Motor forgásiránya<br>Motorvédelem<br>Jeladó és választható modulok<br>hen kívül helyezés<br>A személyzet szakképesítése                                                                                                    | <pre>19 20 20 25 25 27 50 51 51 51 51 51 51 51 51 51</pre>                                                                                                    |
| 6<br>7<br>8                  | Telep<br>6.1<br>6.2<br>7.1<br>7.2<br>7.3<br><b>Üzen</b><br>8.1<br>8.2<br>8.3<br>8.4<br>8.5<br><b>Üzen</b><br>9.1<br>9.2                                                        | vítés és villamos csatlakoztatás<br>Telepítési módok<br>Villamos csatlakoztatás<br>lés<br>Kezelőelemek<br>Menüvezérlés<br>Felhasználói szintek<br>be helyezés<br>Előkészítő munkák<br>Gyári beállítás<br>Motor forgásiránya<br>Motorvédelem<br>Jeladó és választható modulok<br>hen kívül helyezés<br>A személyzet szakképesítése<br>Az üzemeltető kötelességei                                                                            | <pre>19 20 20 25 27 50 51 51 51 51 51 51 51 51 51 51 51</pre>                                                                                                    |
| 6<br>7<br>8                  | Telep<br>6.1<br>6.2<br>7.1<br>7.2<br>7.3<br><b>Üzen</b><br>8.1<br>8.2<br>8.3<br>8.4<br>8.5<br><b>Üzen</b><br>9.1<br>9.2<br>9.3                                                 | vítés és villamos csatlakoztatás<br>Telepítési módok<br>Villamos csatlakoztatás<br>lés<br>Kezelőelemek<br>Menüvezérlés<br>Felhasználói szintek<br>be helyezés<br>Előkészítő munkák<br>Gyári beállítás<br>Motor forgásiránya<br>Motorvédelem<br>Jeladó és választható modulok<br>hen kívül helyezés<br>A személyzet szakképesítése<br>Az üzemeltető kötelességei<br>Üzemen kívül helyezés elvégzése                                         | <pre>19 20 20 25 27 50 51 51 51 51 51 51 51 51 51 51 51</pre>                                                                                                    |
| 6<br>7<br>8<br>9             | Telep<br>6.1<br>6.2<br>7.1<br>7.2<br>7.3<br><b>Üzen</b><br>8.1<br>8.2<br>8.3<br>8.4<br>8.5<br><b>Üzen</b><br>9.1<br>9.2<br>9.3                                                 | vítés és villamos csatlakoztatás<br>Telepítési módok<br>Villamos csatlakoztatás<br>lés<br>Kezelőelemek<br>Menüvezérlés<br>Felhasználói szintek<br>be helyezés<br>Előkészítő munkák<br>Gyári beállítás<br>Motor forgásiránya<br>Motor védelem<br>Jeladó és választható modulok<br>hen kívül helyezés<br>A személyzet szakképesítése<br>Az üzemeltető kötelességei<br>Üzemen kívül helyezés elvégzése                                        | <pre>19 20 20 25 27 50 51 51 51 51 51 51 51 51 51</pre>                                                                                                    |
| 6<br>7<br>8<br>9             | Telep<br>6.1<br>6.2<br>7.1<br>7.2<br>7.3<br><b>Üzen</b><br>8.1<br>8.2<br>8.3<br>8.4<br>8.5<br><b>Üzen</b><br>9.1<br>9.2<br>9.3<br><b>Karb</b> a                                | vítés és villamos csatlakoztatás<br>Telepítési módok<br>Villamos csatlakoztatás<br>lés                                                                                                    | <pre>19 20 20 25 27 50 51 51 51 51 51 51 51 51 51 51 51 51</pre>                                                                                                    |
| 6<br>7<br>8<br>9             | Telep<br>6.1<br>6.2<br>7.1<br>7.2<br>7.3<br><b>Üzen</b><br>8.1<br>8.2<br>8.3<br>8.4<br>8.5<br><b>Üzen</b><br>9.1<br>9.2<br>9.3<br><b>Karb</b><br>10.1                          | vítés és villamos csatlakoztatás<br>Telepítési módok<br>Villamos csatlakoztatás                                                                                                    | <pre>19 20 20 25 25 50 51 51 51 51 51 51 51 51 51 51 51 51 51</pre>                                                                                                    |
| 6<br>7<br>8<br>9<br>10       | Telep<br>6.1<br>6.2<br>7.1<br>7.2<br>7.3<br><b>Üzen</b><br>8.1<br>8.2<br>8.3<br>8.4<br>8.5<br><b>Üzen</b><br>9.1<br>9.2<br>9.3<br>Karba<br>10.1                                | vítés és villamos csatlakoztatás<br>Telepítési módok<br>Villamos csatlakoztatás<br>lés<br>Kezelőelemek<br>Menüvezérlés<br>Felhasználói szintek<br>be helyezés<br>Előkészítő munkák<br>Gyári beállítás<br>Motor forgásiránya<br>Motorvédelem<br>Jeladó és választható modulok<br>hen kívül helyezés<br>A személyzet szakképesítése<br>Az üzemeltető kötelességei<br>Üzemen kívül helyezés elvégzése<br>Karbantartás<br>Karbantartási munkák | <pre>19 20 20 25 27 50 51 51 51 51 51 51 51 51 51 51 51 51 51</pre>                                                                                                    |
| 6<br>7<br>8<br>9<br>10<br>11 | Telep<br>6.1<br>6.2<br>Keze<br>7.1<br>7.2<br>7.3<br>Üzen<br>8.1<br>8.2<br>8.3<br>8.4<br>8.5<br>Üzen<br>9.1<br>9.2<br>9.3<br>Karba<br>10.1<br>Üzen<br>11.1                      | vítés és villamos csatlakoztatás                                                                                                    | <ol> <li>19</li> <li>20</li> <li>20</li> <li>25</li> <li>27</li> <li>50</li> <li>51</li> <li>51</li> <li>5</li></ol> |
| 6<br>7<br>8<br>9<br>10<br>11 | Telep<br>6.1<br>6.2<br>Keze<br>7.1<br>7.2<br>7.3<br><b>Üzen</b><br>8.1<br>8.2<br>8.3<br>8.4<br>8.5<br><b>Üzen</b><br>9.1<br>9.2<br>9.3<br>Karba<br>10.1<br><b>Üzen</b><br>11.1 | vítés és villamos csatlakoztatás<br>Telepítési módok                                                                                                    | <pre>19 20 20 25 27 50 51 51 51 51 51 51 51 51 51 51 51 51 51</pre>                                                                                                    |

| 13 | Ártal                       | matlanítás5                                                                   | 4        |
|----|-----------------------------|-------------------------------------------------------------------------------|----------|
|    | 13.1                        | Információ a használt elektromos és elektronikai termé–<br>kek begyűjtéséről5 | 4        |
|    |                             |                                                                               |          |
| 14 | Függ                        | elék5                                                                         | 5        |
| 14 | <b>Függ</b><br>14.1         | <b>elék5</b><br>Rendszerimpendancia5                                          | <b>5</b> |
| 14 | <b>Függ</b><br>14.1<br>14.2 | elék5<br>Rendszerimpendancia5<br>ModBus: Adattípusok5                         | 5<br>6   |

### 1 Általános megjegyzések

| 1.1 | Az útmutatóval kapcsolatos tudni-<br>valók | A jelen útmutató a berendezés része. Az útmutató betartása előfeltétele a berendezés he–<br>lyes kezelésének és használatának:                                                                                                    |
|-----|--------------------------------------------|----------------------------------------------------------------------------------------------------|
|     |                                            | <ul> <li>Minden tevékenység elvégzése előtt gondosan olvassa el az útmutatót.</li> <li>Az útmutatót mindig tartsa hozzáférhető helyen.</li> <li>Vegye figyelembe a termék összes jellemzőjét.</li> <li>Ügyeljen a terméken található jelölésekre.</li> </ul>                                                                                                    |
|     |                                            | Az eredeti üzemeltetési utasítás nyelve a német. Ezen útmutató más nyelvű változatai az eredeti üzemeltetési utasítás fordításai.                                                                                                    |
| 1.2 | Szerzői jog                                | WILO SE ©                                                                                                    |
|     |                                            | A jelen dokumentum továbbadása, valamint sokszorosítása, értékesítése és tartalmának<br>közreadása kifejezett engedély hiányában tilos. A fentiek figyelmen kívül hagyása kártérí–<br>tési kötelezettséget von maga után. Minden jog fenntartva.                                                                                                    |
| 1.3 | A módosítások jogának fenntartá–<br>sa     | A(z) Wilo fenntartja magának a jogot, hogy a megadott adatokat bejelentés nélkül módo-<br>sítsa, és semmilyen garanciát nem vállal a műszaki pontatlanságokért és/vagy információk<br>kihagyásáért. A feltüntetett ábrák eltérhetnek az eredetitől, és a termék példajellegű be-<br>mutatására szolgálnak.                                                                                                    |
| 1.4 | Garancia és felelősség kizárása            | A(z) Wilo különösképpen nem vállal semmilyen garanciát, ill. felelősséget az alábbi esetek–<br>ben:                                                                                                    |
|     |                                            | <ul> <li>Elégtelen méretezés az üzemeltető vagy a megrendelő által közölt hibás vagy hamis adatok miatt</li> <li>Az ebben az útmutatóban leírtak be nem tartása</li> <li>Nem rendeltetésszerű használat</li> <li>Szakszerűtlen tárolás vagy szállítás</li> <li>Hibás telepítés vagy szétszerelés</li> <li>Hiányos karbantartás</li> <li>Nem engedélyezett javítás</li> <li>Hibás alapozás</li> <li>Kémiai, elektromos vagy elektrokémiai batások</li> </ul> |
|     |                                            | <ul> <li>Kopás</li> </ul>                                                                                                    |
| 2   | Biztonság                                  | Ez a fejezet alapvető előírásokat tartalmaz a berendezés egyes                                                                                                    |
|     |                                            | életszakaszaihoz. Az előírások figyelmen kívül hagyása a követ–<br>kező veszélyeket vonja maga után:                                                                                                    |
|     |                                            | <ul> <li>Emberek veszélyeztetése elektromos, elektromágneses vagy<br/>mechanikus hatások következtében</li> </ul>                                                                                                    |
|     |                                            | <ul> <li>A környezet veszélyeztetése veszélyes anyagok kijutása révén</li> <li>Dologi károk</li> </ul>                                                                                                    |
|     |                                            | A fontos funkciók leállása                                                                                                    |
|     |                                            | Az előírások figyelmen kívül hagyása esetén a kártérítésre vonat–                                                                                                    |
|     |                                            | kozó bármiféle jogosultság elvesztését vonja maga után.                                                                                                    |
|     |                                            | Ezenkívül tartsa be a további fejezetekben található utasításo-                                                                                                    |
|     |                                            | kat és biztonsági előírásokat!                                                                                                    |
| 2.1 | A biztonsági előírások                     | Jelen beépítési és üzemeltetési utasítás dologi károkra és szemé–                                                                                                    |
|     | jelölése                                   | lyi sérülésekre vonatkozó biztonsági előírásokat tartalmaz, ame-                                                                                                    |
|     |                                            | lyekhez különböző jelölések tartoznak:                                                                                                    |
|     |                                            | <ul> <li>A személyi sérülésekre vonatkozó biztonsági előírások egy fi-<br/>gyelemfelhívó kifejezéssel kezdődnek, és egy megfelelő szim-<br/>bólum található mellettük.</li> </ul>                                                                                                    |

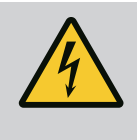

 A dologi károkra vonatkozó biztonsági előírások egy figyelemfelhívó kifejezéssel kezdődnek, és szimbólum nélkül szerepelnek.

### VIGYÁZAT

A veszély típusa és forrása! Hatások és információk.

### Figyelemfelhívó kifejezések

- Veszély! Figyelmen kívül hagyása halált vagy nagyon súlyos sérülést okoz!
- Figyelmeztetés!

Figyelmen kívül hagyása (nagyon súlyos) sérülést okozhat!

• Vigyázat!

Figyelmen kívül hagyása dologi károkat okozhat, totálkár is lehetséges.

• Értesítés!

Hasznos megjegyzés a termék kezelésével kapcsolatban

### Szimbólumok

Ebben az utasításban a következő szimbólumokat alkalmazzuk:

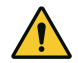

Általános veszélyszimbólum

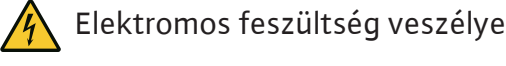

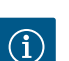

Tudnivalók

### A terméken található megjegyzések

Tartsa be a terméken elhelyezett összes megjegyzést és jelölést, és tartsa őket olvasható állapotban.

- Forgási/áramlási irány szimbólum
- A csatlakozások jelölése
- Típustábla
- Figyelmeztető felragasztható címke
- A személyzetnek oktatásban kell részesülnie az érvényes helyi baleset–megelőzési előírásokra vonatkozóan.
- A személyzet elolvasta és megértette a beépítési és üzemeltetési utasítást.
- Az elektromos részegységeken végzett munkák: képzett elektrotechnikai szakember

### 2.2 A személyzet szakképesítése

2.3 Az elektromos részegységeken végzett munkák

2.4 Telepítési/szétszerelési munkálatok

2.5 Karbantartási munkák

- Megfelelő szakmai képesítéssel, ismeretekkel és tapasztalattal rendelkező személy, aki képes felismerni az elektromosság veszélyeit és elkerülni azokat.
- Telepítési/szétszerelési munkálatok: képzett elektrotechnikai szakember
   Különhöző építményekhoz használandó szorszámokra és rögzí
  - Különböző építményekhez használandó szerszámokra és rögzítőanyagokra vonatkozó ismeretek
- Kezelés/vezérlés: A teljes rendszer működéséről oktatást kapott kezelőszemélyzet
- Az elektromos munkákat mindig elektromos szakemberrel kell elvégeztetni.
- Minden munka előtt le kell választani a terméket az elektromos hálózatról, és biztosítani kell a visszakapcsolás ellen.
- Az áram csatlakoztatásánál be kell tartani a helyi előírásokat.
- Be kell továbbá tartani a helyi energiaellátó vállalat előírásait is.
- Földelje a terméket.
- A műszaki előírásokat be kell tartani.
- A hibás csatlakozókábeleket azonnal ki kell cserélni.
- Védőfelszerelést kell viselni:
  - Biztonsági cipő
  - Biztonsági kesztyű vágási sérülések ellen
  - Védősisak (emelőeszközök alkalmazása esetén)
- Tartsa be az alkalmazás helyén érvényes, a munkahelyi biztonságra és baleset-megelőzésre vonatkozó törvényeket és előírásokat.
- Feltétlenül be kell tartani a termék/rendszer leállítására vonat– kozó, a beépítési és üzemeltetési utasításban ismertetett eljá– rásmódot.
- A terméken/berendezésen végzendő munkákat kizárólag üzemszünet alatt szabad elvégezni.
- Válassza le a terméket az elektromos hálózatról, és biztosítsa az illetéktelen visszakapcsolás ellen.
- Védőfelszerelést kell viselni:
  - Zárt védőszemüveg
  - Biztonsági cipő
  - Biztonsági kesztyű vágási sérülések ellen
- Tartsa be az alkalmazás helyén érvényes, a munkahelyi biztonságra és baleset-megelőzésre vonatkozó törvényeket és előírásokat.
- Feltétlenül be kell tartani a termék/rendszer leállítására vonatkozó, a beépítési és üzemeltetési utasításban ismertetett eljárásmódot.
- Csak olyan karbantartási munkálatokat végezzen, amelyek szerepelnek a jelen beépítési és üzemeltetési utasításban.

- A karbantartáshoz és a javításhoz csak a gyártó eredeti alkatrészeit szabad használni. Az eredeti alkatrészektől eltérő alkatrészek használata felmenti a gyártót mindennemű jótállás alól.
- Válassza le a terméket az elektromos hálózatról, és biztosítsa az illetéktelen visszakapcsolás ellen.
- Minden forgó alkatrésznek nyugalmi helyzetben kell lennie.
- A szerszámokat az erre kijelölt helyeken tárolja.
- A munkálatok befejezése után helyezzen vissza minden felügyeleti berendezést, és ellenőrizze azok megfelelő működését.
- A személyzet anyanyelvén rendelkezésre kell bocsátani a beépítési és üzemeltetési utasítást.
- A személyzetet a megadott munkákhoz szükséges képzésben kell részesíteni.
- A terméken elhelyezett biztonsági és figyelmeztető táblákat folyamatosan olvasható állapotban kell tartani.
- A személyzetet ki kell oktatni a rendszer működésmódjáról.
- Ki kell zárni az elektromos áram által okozott veszélyek kialakulását.
- A biztonságos működéshez meg kell határozni a személyzet munkabeosztását.

16 év alatti gyermekek és korlátozott testi, érzékszervi vagy szellemi képességekkel rendelkező személyek részére a berendezés kezelése tilos! A 18 év alatti személyeket szakembernek kell felügyelnie!

- A leszállított termék üzembiztonsága csak a Beépítési és üzemeltetési utasítás 4. fejezetében leírt rendeltetésszerű használat esetén garantálható.
- Tartsa be a katalógusban / az adatlapokon megadott határértékeket.

### 3 Alkalmazás/használat

Meg nem engedett

üzemmódok

### 3.1 Felhasználási cél

2.6

2.7

ségei

Az üzemeltető köteles-

A szabályozókészülék a nyomásfokozó telepek (egy– és többszivattyús telepek) automati– kus, kényelmes szabályozására szolgál.

- Control SC-Booster: szabályozatlan, állandó fordulatszámú szivattyúk
- Control SCe-Booster: elektronikusan szabályozott, változó fordulatszámú szivattyúk

Alkalmazási területe a magas lakóépületek, szállodák, kórházak, közigazgatási és ipari épü– letek vízellátása. A megfelelő nyomásátalakítóval együtt a szivattyúk halkan és energiatakarékosan üzemeltethetők. A szivattyúk teljesítménye igazodik a vízellátó rendszer állandóan változó igényeihez.

A rendeltetésszerű használathoz hozzátartozik a jelen utasítás betartása is. Minden ettől eltérő használat nem rendeltetésszerű használatnak számít.

### 4 Szállítás és tárolás

### 4.1 Leszállítás

- Kiszállítás után ellenőrizze a termék és a csomagolás esetleges hiányosságait (sérülések, hibátlan állapot).
- A fennálló hiányosságokat a szállítási papírokon kell feltüntetni!

4.3

#### 4.2 Szállítás

 A hiányosságokat a beérkezés napján jelenteni kell a fuvarozó vállalatnál vagy a gyártónál. A később bejelentett hiányosságok esetén már nem támasztható semmilyen igény.

### VIGYÁZAT

### Anyagi kár a nedves csomagolás miatt!

Az átnedvesedett csomagolás szétszakadhat. A termék védelem nélkül eshet a földre, és tönkremehet.

- Az átnedvesedett csomagolást óvatosan emeljük meg, és azonnal cseréljük ki!
- Tisztítsa meg a szabályozókészüléket.
- Zárja le a ház nyílásait víztömören.
- Ütésállóan és vízállóan kell csomagolni.

VIGYÁZAT

### Anyagi kár a szakszerűtlen tárolás következtében!

A nedvesség és bizonyos hőmérsékletek károsíthatják a terméket.

- Védje a terméket nedvesség és a mechanikai sérülések ellen.
- Kerülje a -10 °C +50 °C közötti tartományon kívüli hőmérsékleteket.

### 5 Termékleírás

Tárolás

5.1 Szerkezeti felépítés

A szabályozókészülék felépítése a hozzá kapcsolandó szivattyú teljesítményétől és kivite– létől függ.

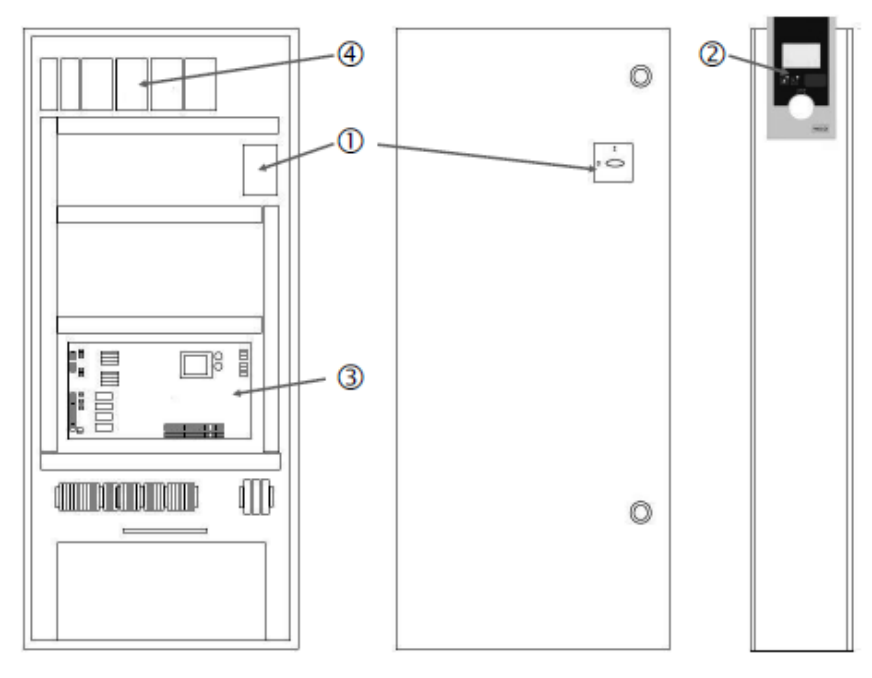

Fig. 1: SCe

Beépítési és üzemeltetési utasítás • Wilo-Control SC2.0-Booster • Ed.01/2023-09

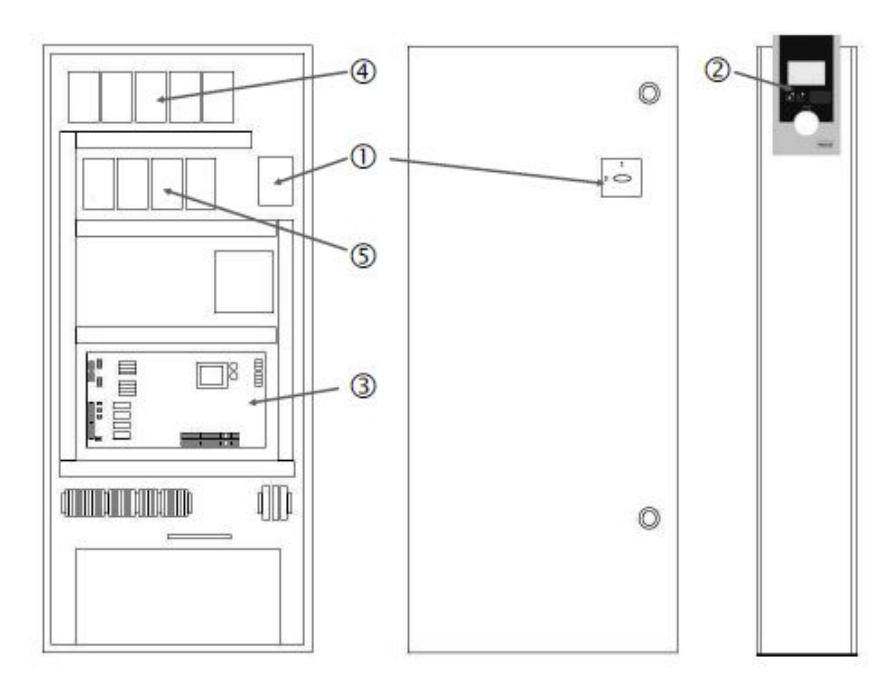

Fig. 2: SC közvetlen indítás

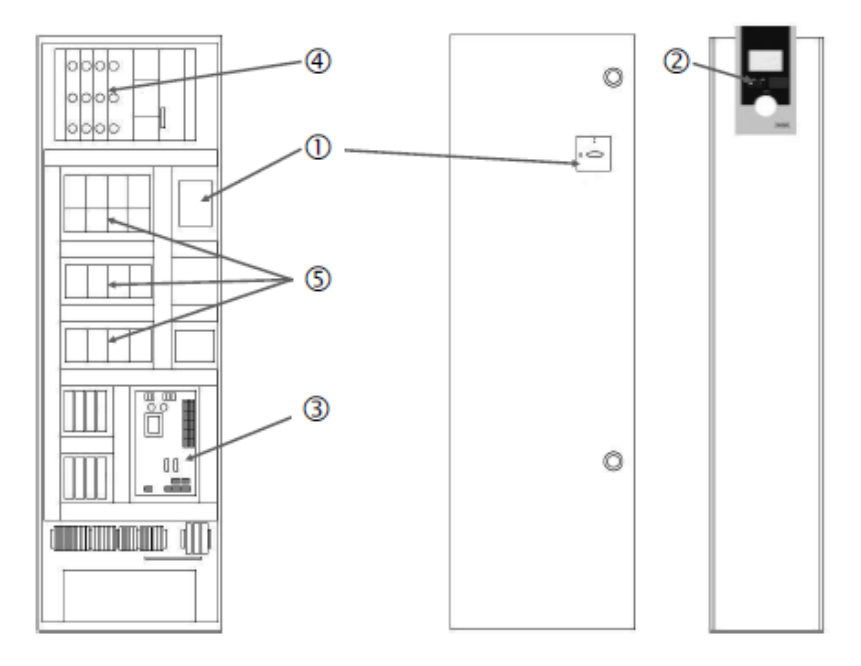

Fig. 3: SC csillag-delta indítás

| 1 | Főkapcsoló                                         |
|---|----------------------------------------------------|
| 2 | Ember–gép interfész (human–machine interface, HMI) |
| 3 | Alaplap                                            |
| 4 | Hajtások biztosítéka                               |
| 5 | Védőkapcsolók/védőkapcsolók kombinációi            |
|   |                                                    |

A szabályozókészülék a következő fő alkotóelemekből áll:

- Főkapcsoló: A szabályozókészülék be-/kikapcsolása (1. poz.)
- Ember-gép interfész (human-machine interface, HMI): LCD-kijelző az üzemi adatok kijelzéséhez (lásd a menüket), LED-ek az üzemi állapot (üzem/üzemzavar) kijelzéséhez, kezelőgomb a menü kiválasztásához és a paraméterek megadásához (2. poz.)
- Alaplap: Panel mikrovezérlővel (3. poz.)
- Hajtások biztosítéka: Szivattyúmotorok biztosítéka DOL kivitelben: Motorvédő kapcsoló
   SCe kivitelben: Vezetékvédő kapcsoló a szivattyú hálózati tápvezetékének biztosítékaként (4. poz.)
- Védőkapcsolók/védőkapcsolók kombinációi: Védőkapcsolók a szivattyúk hozzákapcsolásához. "SD" kivitelű szabályozókészülékek esetén (csillag-delta kapcsolás) idetartozik

#### 5.2 Működési mód

a túláram-biztosításhoz szükséges termikus kioldó (beállítási érték: 0,58 \* IN) és a csillag-delta átkapcsolásra szolgáló időrelé is (5. poz.)

A mikrovezérlővel vezérelt Smart szabályozórendszer a max. 4 egyes–szivattyút tartalmazó nyomásfokozó telepek vezérlésére és szabályozására szolgál. A rendszer nyomását megfe– lelő nyomásátalakítók határozzák meg, és szabályozása a terheléstől függ.

#### SCe

Minden szivattyú beépített frekvenciaváltóval rendelkezik. Konstans nyomás (p–c) szabá– lyozási módban csak az alapterhelés–szivattyú veszi át a fordulatszám–szabályozást. Vál– tozó nyomás (p–v) szabályozási módban az összes szivattyú szabályozva van, és valamelyik szivattyú elindítását, ill. leállítását kivéve egyforma fordulatszámmal jár.

#### SC

Minden szivattyú állandó fordulatszámú szivattyú. A nyomásszabályozás 2 pontos szabályzás. Terhelési követelménytől függően a nem szabályzott csúcsterhelés szivattyúk automatikusan be- és kikapcsolódnak.

- 5.3 Üzemmódok
- 5.3.1 Normál üzemmód állandó fordulatszámú szivattyúkkal – SC

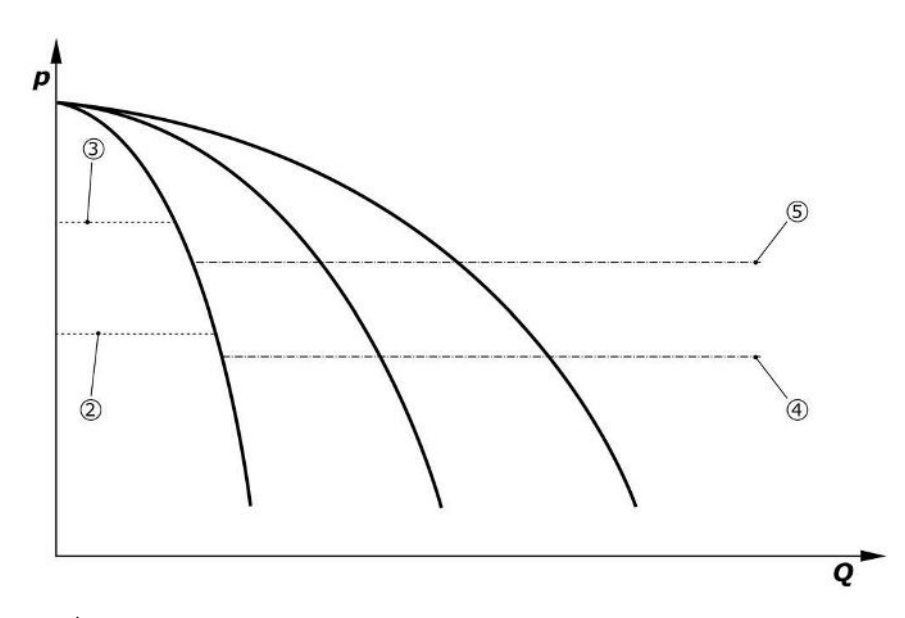

Fig. 4: Állandó fordulatszámú szivattyúkkal rendelkező szabályozókészülékek normál üzeme

| 2 | Alapterhelés-szivattyú hozzákapcsolási küszöbértéke   |
|---|-------------------------------------------------------|
| 3 | Alapterhelés-szivattyú lekapcsolási küszöbértéke      |
| 4 | Csúcsterhelés-szivattyúk hozzákapcsolási küszöbértéke |
| 5 | Csúcsterhelés-szivattyúk lekapcsolási küszöbértéke    |

Egy elektronikus nyomásátalakító 4 ... 20 mA nyomás tényleges értéket vagy 0 ... 20 mA áramjelet szállít.

- Méréstartomány beállítása: *Rendszer→érzékelők→nyomásoldali méréstartomány*
- Érzékelőtípus beállítása: Rendszer →érzékelők → nyomásoldali érzékelőtípus

Mivel nem lehetséges az alapterhelés-szivattyú terhelésfüggő fordulatszám-illesztése, a rendszer kétpontos szabályozóként működik, és a nyomást a hozzá- és lekapcsolási küszöb között tartja.

- Szabályozási beállítás→alapjelek→GLP be- és lekapcsolása
- Szabályozási beállítás → alapjelek → SLP be- és lekapcsolása
- A be- és kikapcsolási küszöbök beállítása az alapértelmezett alapjelhez viszonyítva (Szabályozási beállítások→alapjelek→1. előírt érték)

Ha nincs "külső–ki" jel, és nem áll fenn üzemzavar, a hajtások, valamint az automatika aktiválva vannak, az alapterhelés–szivattyú akkor indul el, ha nem éri el a bekapcsolási küszöb– értékét (2). Ha a szivattyú nem tudja lefedni a szükséges teljesítményigényt, egy csúcster– helés–szivattyú, ill. további növekvő igény esetén további csúcsterhelés–szivattyúk kap– csolnak be (bekapcsolási küszöb (4)).

- Szabályozási beállítás→készenlét→hajtások, automatika
- Bekapcsolási küszöb egyedi beállítása szivattyúnként: Szabályozási beállítás → alapjelek→SLP be- és lekapcsolása

Ha a szükséglet addig csökken, hogy annak kielégítéséhez már nem szükséges csúcsterhelés-szivattyú, a csúcsterhelés-szivattyú lekapcsol (lekapcsolási küszöb: (5); egyedileg beállítható szivattyúnként).

 Lekapcsolási küszöb egyedi beállítása szivattyúnként: Szabályozási beállítás → alapjelek→SLP be- és lekapcsolása

Ha nem aktív egyetlen csúcsterhelés-szivattyú sem, akkor az alapterhelés-szivattyú lekapcsol, ha meghaladja a lekapcsolási küszöböt (3).

- Lekapcsolási küszöb beállítása: Szabályozási beállítás →alapjelek →GLP be- és lekapcsolása
- Késleltetési idő beállítása: Szabályozási beállítás→alapjelek→késleltetések
- A csúcsterhelés-szivattyú be, ill. lekapcsolásához késleltetési időket lehet beállítani.
- Késleltetési idők beállítása: Szabályozási beállítás → alapjelek → késleltetések

SCe kivitel esetén 2 szabályozási mód között lehet választani:

- p-c
- p-v

• Vario mód beállítása Szabályozási beállítások→szabályzás→GLP kiválasztási séma

Egy elektronikus nyomásátalakító 4 ... 20 mA nyomás tényleges értéket vagy 0 ... 20 mA áramjelet szállít. A szabályozó a mért érték / alapjel érték összehasonlítása alapján állandó értéken tartja a rendszernyomást.

- Nyomásátalakító méréstartományának beállítása: Rendszer→érzékelők→nyomásoldali méréstartomány
- Érzékelőtípus beállítása: Rendszer →érzékelők → nyomásoldali érzékelőtípus
- Alap előírt érték (1) beállítása: Szabályozási beállítások→alapjelek→1. előírt érték

Ha nincs "külső-ki" jel, és nem áll fenn üzemzavar, a hajtások, valamint az automatika aktiválva vannak, az alapterhelés-szivattyú akkor indul el, ha nem éri el a bekapcsolási küszöbértékét (2).

- Szabályozási beállítás→készenlét→hajtások, automatika
- Bekapcsolási küszöb egyedi beállítása szivattyúnként: Szabályozási beállítás → alapjelek→GLP be- és lekapcsolása

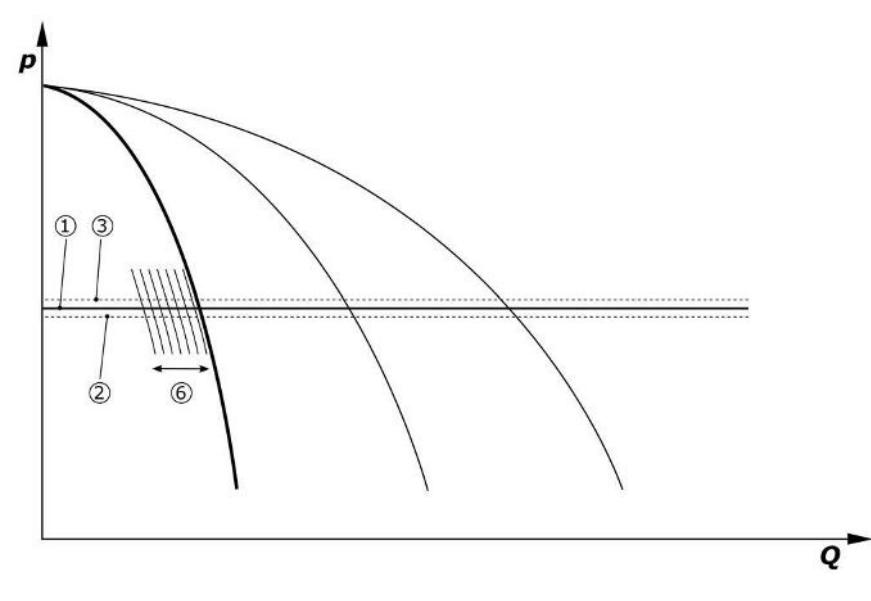

Fig. 5: A terhelésfüggő szabályozható fordulatszámú alapterhelés-szivattyú indítása Ha a szivattyú a beállított fordulatszám mellett már nem tudja lefedni a szükséges teljesítményigényt, egy újabb szivattyú indul el az alap előírt érték el nem érése esetén (1), és az átveszi a fordulatszám-szabályozást.

• Fordulatszám beállítása: Rendszer→frekvenciaváltó→határértékek

#### 5.3.2 Normál üzemmód fordulatszámszabályozással – SCe

#### p-c szabályozási mód, Vario mód

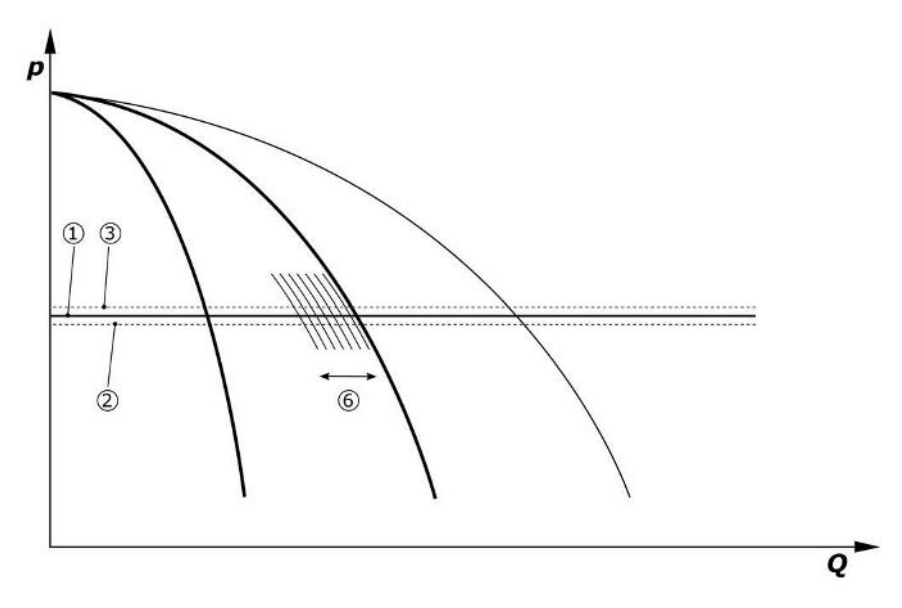

#### Fig. 6: Második szivattyú indítása

Az előbbi alapterhelés szivattyú maximális fordulatszámon csúcsterhelés szivattyúként működik tovább. Növekvő terheléskor ez az eljárás a maximális szivattyúszám eléréséig ismétlődik (itt 3 szivattyú).

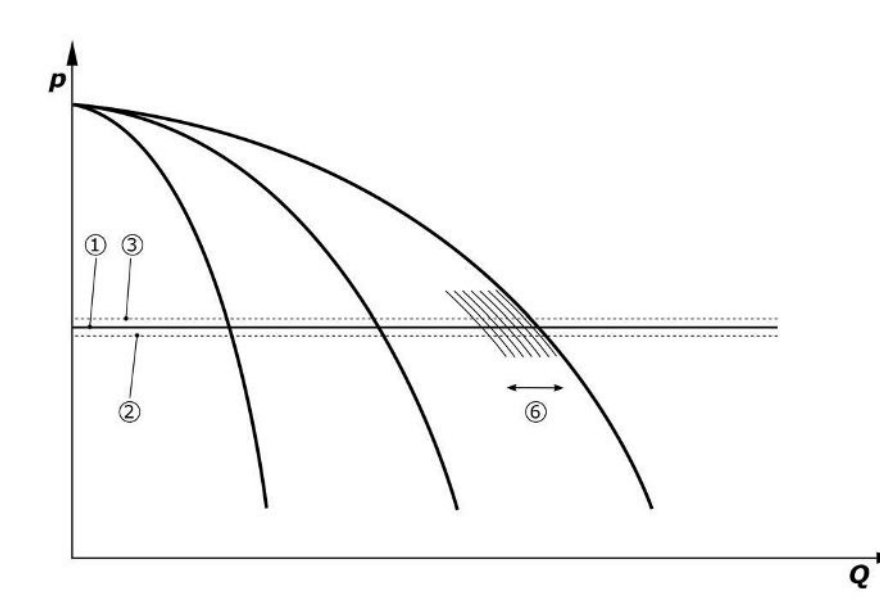

Fig. 7: Harmadik szivattyú indítása

| 1 | Rendszernyomás alap előírt érték                      |
|---|-------------------------------------------------------|
| 2 | Alapterhelés-szivattyú hozzákapcsolási küszöbértéke   |
| 3 | Alapterhelés-szivattyú lekapcsolási küszöbértéke      |
| 4 | Csúcsterhelés-szivattyúk hozzákapcsolási küszöbértéke |
| 5 | Csúcsterhelés-szivattyúk lekapcsolási küszöbértéke    |
| 6 | Alapterhelés-szivattyú fordulatszám előírt értéke     |

Ha csökken az igény, akkor a szabályozó szivattyú a beállított fordulatszám elérésekor és ezzel egyidejűleg az alap előírt érték túllépésekor lekapcsol. Egy eddigi csúcsterhelés-szivattyú veszi át a szabályozást.

• Fordulatszám beállítása: Rendszer → frekvenciaváltó → határértékek

Ha már nem aktív egyetlen csúcsterhelés-szivattyú sem, akkor az alapterhelés-szivattyú lekapcsol, ha meghaladja a lekapcsolási küszöböt (3), ill. a késleltetési idő lejárta, adott esetben a nullmennyiség teszt után.

- Lekapcsolási küszöb beállítása: Szabályozási beállítás → alapjelek → GLP be- és lekapcsolása
- Késleltetési idő beállítása: Szabályozási beállítás→alapjelek→késleltetések

hu

A csúcsterhelés-szivattyú be, ill. lekapcsolásához késleltetési időket lehet beállítani.

• Késleltetési idők beállítása: Szabályozási beállítás→alapjelek→késleltetések

### p-c szabályozási mód, "kaszkád" mód

"Kaszkád" alapterhelés–szivattyú módban az alapterhelés–szivattyú a csúcsterhelés–szi– vattyú be–, ill. kikapcsoláskor nem változik, és csak a fordulatszám megfelelő hozzáigazítá– sa történik.

Mód beállítása: Szabályozási beállítások→szabályzás→GLP kiválasztási séma

### p-v szabályzási mód

Egy elektronikus nyomásátalakító 4 ... 20 mA nyomás tényleges értéket vagy 0 ... 20 mA áramjelet szállít. A szabályozókészülék a mért érték / alapjel érték összehasonlítása alapján állandó értéken tartja a rendszernyomást.

- Méréstartomány beállítása: Rendszer →érzékelők → nyomásoldali méréstartomány
- Érzékelőtípus beállítása: Rendszer →érzékelők →nyomásoldali érzékelőtípus

Ekkor az alapjel független a pillanatnyi térfogatáramtól, értéke a nulla átfolyáshoz tartozó alapjel (2) és a berendezés maximális térfogatárama melletti elsődleges alapjel (1) között van (tartalékszivattyú nélkül) (3).

• Szabályozási beállítások→alapjelek→1. előírt érték

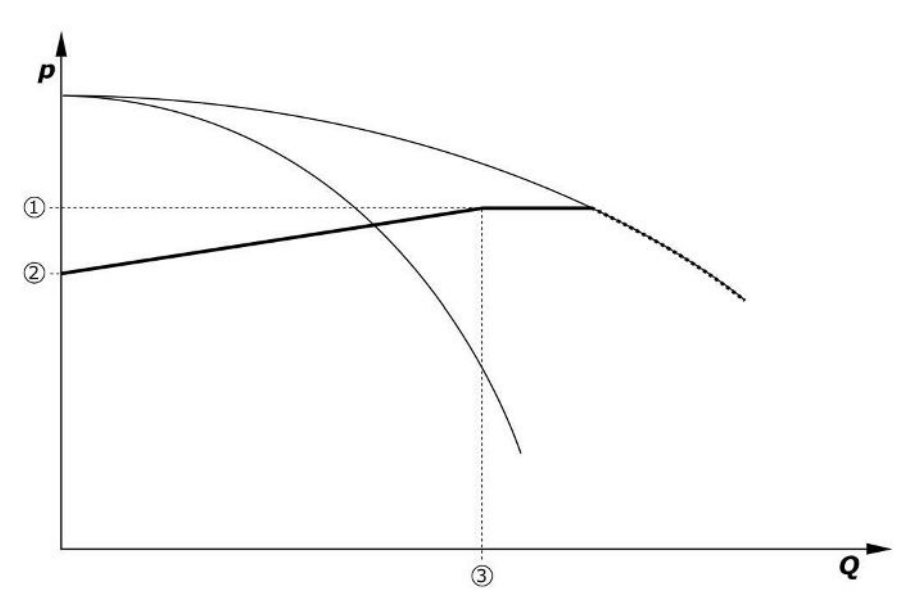

Fig. 8: Alapjel a térfogatáramtól függően

| 1 | Alap előírt érték                    |
|---|--------------------------------------|
| 2 | Alapjel nullmennyiség esetén         |
| 3 | A berendezés maximális térfogatárama |

A nullmennyiséghez tartozó alapjel tipikus beállítási értékeit a Fig. 6 mutatja be. Eljárásmód (példa: SiBoost Smart 3Helix VE604):

- Az elsődleges alapjellel (1) ki kell választani az alkalmazandó görbét (itt: 5 bar).
- Ennek a görbének a berendezés maximális térfogatáramával (2) (itt 3x6 = 18 m³/h) való metszésén keresztül kell meghatározni a nulla átfolyáshoz tartozó relatív alapjelet (3) (itt 87,5%). Hivatkozás nem működik: Lásd még: https://app.wilo.com/Standalone/ Einstellungsoptimierer-SiBoost/Default.aspx?lang=hu-HU.

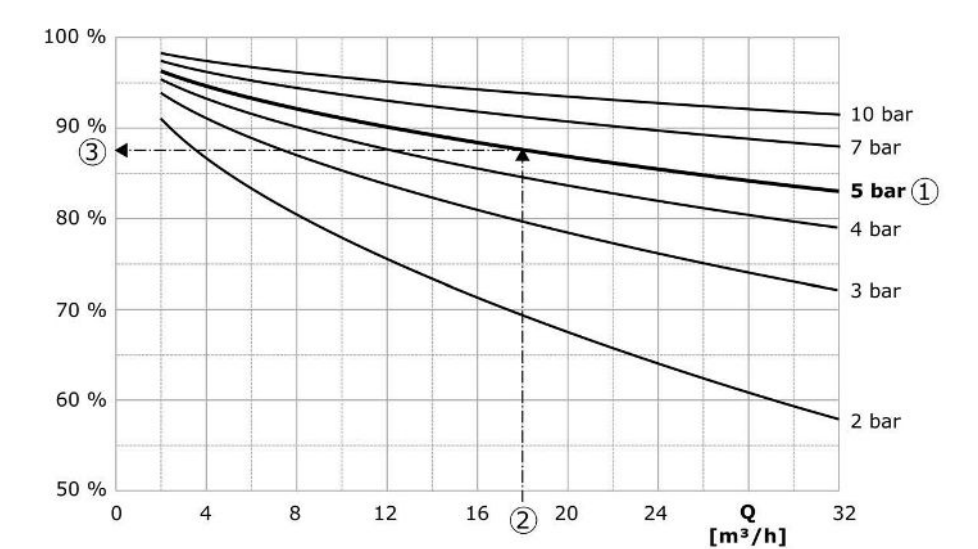

Fig. 9: A nulla átfolyáshoz tartozó alapjel tipikus beállítási értékei

| 1 | Alap előírt érték                     |
|---|---------------------------------------|
| 2 | A berendezés maximális térfogatárama  |
| 3 | Relatív alapjel nulla átfolyás esetén |

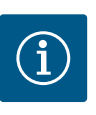

### ÉRTESÍTÉS

A hiányos ellátás elkerülése érdekében a nulla átfolyáshoz tartozó alapjelnek nagyobbnak kell lennie a legmagasabban fekvő csapolási hely geodetikus magasságánál.

Ha nincs "külső–ki" jel, és nem áll fenn üzemzavar, a hajtások, valamint az automatika aktiválva vannak, egy vagy több szabályozható fordulatszámú szivattyú (Fig. 7) indul el, ha nem éri el a bekapcsolási küszöbértéket (2). A szivattyúk közös, szinkronizált fordulatszámmal működnek. Csak az éppen hozzá vagy lekapcsolás alatt álló szivattyúk fordulatszáma térhet ettől rövid ideig el.

- Szabályozási beállítás→készenlét→hajtások, automatika
- Bekapcsolási küszöb egyedi beállítása szivattyúnként: Szabályozási beállítás → alapjelek → GLP be- és lekapcsolása

A rendszer hidraulikus teljesítmény iránti igényétől függően változik a működő szivattyúk száma és szabályozódik azok fordulatszáma a p-v alapjelgörbe (1) követése érdekében. A szabályozókészülék minimalizálja a berendezés energiaigényét.

Ha már csak egy szivattyú aktív, és a szükséglet tovább csökken, akkor az alapterhelés-szivattyú lekapcsol, ha meghaladja a lekapcsolási küszöböt (3), ill. a késleltetési idő lejárta, adott esetben a nullmennyiség teszt után.

- Bekapcsolási küszöb egyedi beállítása szivattyúnként: Szabályozási beállítás → alapjelek → GLP be- és lekapcsolása
- Késleltetési idők beállítása: Szabályozási beállítás→alapjelek→késleltetések

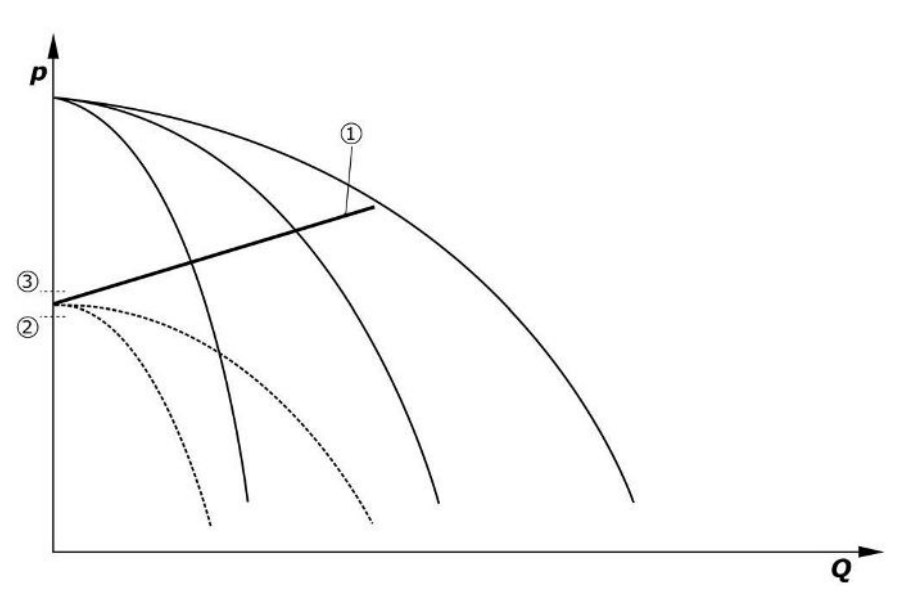

#### Fig. 10: p-v alapjel-görbe

| 1 | p-v alapjel-görbe      |
|---|------------------------|
| 2 | Hozzákapcsolási küszöb |
| 3 | Lekapcsolási küszöb    |

A csúcsterhelés-szivattyú be, ill. lekapcsolásához késleltetési időket lehet beállítani.

• Késleltetési idők beállítása: Szabályozási beállítás →alapjelek →késleltetések

### 5.3.3 További üzemmódok

#### Nullmennyiség teszt (csak SCe kivitel)

Ha csak egy szivattyú üzemel az alsó frekvenciatartományban és a nyomás állandó, a rendszer ciklikusan nullmennyiség tesztet hajt végre. Ennek során rövid ideig az alapjel az alapterhelés-szivattyú lekapcsolási küszöbértéke fölé emelkedik. Ha a nyomás a magasabb alapjel visszaesésekor nem csökken tovább, akkor nulla átfolyás áll fenn, és az alapterhelés-szivattyú az utánfutási idő eltelte után kikapcsol.

- Lekapcsolási küszöb beállítása: Szabályozási beállítás → alapjelek → GLP be- és lekapcsolása
- Késleltetési idő beállítása: Szabályozási beállítás →alapjelek →késleltetések

A p–v szabályzási módban a nullmennyiség esetleges csökkenését az alapjel csökkentésé– vel lehet tesztelni. Ha a tényleges érték az új alapjelre történő süllyedés alatt lecsökken, ak– kor nem áll fenn nulla átfolyás.

A nullmennyiség teszt paraméterei gyárilag vannak beállítva, és csak a Wilo ügyfélszolgálat tudja azokat módosítani.

#### Szivattyúváltás

A szivattyúk lehető legegyenletesebb kihasználtságának és a szivattyúk futási idejének ki– egyenlítése érdekében a szivattyúváltás különböző eljárásait lehet alkalmazni.

- Minden igény esetén (a szivattyúk lekapcsolása után) kicserélődik az alapterhelés szivattyú.
- Gyári beállításként az alapterhelés-szivattyú ciklikus cseréje van aktiválva és a (Szabályozási beállítások→további beállítások→szivattyúváltás) menüben lehet inaktiválni. A két cserefolyamat közötti futási idő beállítható (Szabályozási beállítások→további beállítások→szivattyúváltás).

#### Tartalékszivattyú

Lehetőség van egy vagy több szivattyú tartalékszivattyúként való meghatározására. Ezen üzemmód aktiválása oda vezet, hogy ez(eke)t a szivattyú(ka)t nem lehet normál üzemben elindítani. Ha egy szivattyú üzemzavar miatt kiesik, elindul(nak) a tartalékszivattyú(k). A tartalékszivattyúk nyugalmiállapot-felügyelet alatt állnak, és részt vesznek a próbajáratásban. A futásidő-optimalizálás lehetővé teszi, hogy minden szivattyú egyszer tartalékszivattyúként legyen definiálva.

Gyárilag nincs tartalékszivattyú beállítva. A tartalékszivattyúkat a Wilo ügyfélszolgálata tudja definiálni.

### Szivattyú-próbaüzem

A hosszabb állásidők elkerülése érdekében beállítható a szivattyúk ciklikus próbajáratása. A két próbajáratás közötti időt be lehet állítani. Az SCe kivitelnél beállítható a szivattyú (pró– bajáratás alatti) fordulatszáma.

 Szivattyú-próbaüzem aktiválása: Szabályozási beállítások→további beállítások→szivattyú-próbaüzem

A próbajáratás csak a berendezés üzemszünetekor lehetséges. Azt, hogy a próbajáratás "külső ki" állapotban lehetséges–e, meg lehet határozni. Ha a hajtások KI vannak kapcsolva, nem végezhető próbajáratás.

 Szivattyú-próbaüzem beállítása "külsőn ki" esetén: Szabályozási beállítások→további beállítások→szivattyú-próbaüzem

#### Vízhiány

Nyomásőr vagy előtéttartály-úszókapcsoló jelzéséről a szabályozórendszer felé nyitó érintkezőn keresztül vízhiányjelzés továbbítható. SCe kivitelű berendezéseknél az előnyomást analóg előnyomás-jeladó felügyeli. Meg lehet határozni a szárazonfutás felismerésének nyomásküszöbét. A digitális vízhiány-érintkezőt az előnyomásjeladó kiegészítéseként lehet alkalmazni.

 A szárazonfutás felismerésének nyomásküszöbének meghatározása: Szabályozási beál– lítások→felügyeleti beállítások→szárazonfutás

A beállítható késleltetési idő letelte után a szivattyúk kikapcsolnak. Ha a jelbemenet a késleltetési időn belül ismét záródik vagy ha az előnyomás a nyomásküszöb fölé emelkedik (csak SCe esetén), akkor a szivattyúk nem kapcsolnak le.

 Késleltetési idő beállítása: Szabályozási beállítások → felügyeleti beállítások → szárazonfutás

A vízhiány miatti lekapcsolás után a berendezés újraindítása a jelbemenet zárása, ill. a szárazonfutás megszüntetése előnyomásküszöbének meghaladása után önműködően történik.

A zavarjelzés az újraindítás után önműködően visszaáll, de ki lehet olvasni az eseménytáro– lóból.

#### A maximális és a minimális nyomás felügyelete

A biztonságos berendezésüzemeltetés határértékeit be lehet állítani.

 Maximális és minimális nyomás határértékeinek beállítása: Szabályozási beállítások → – felügyeleti beállítások

Ha a rendszer túllépi a maximális nyomást, a szivattyúk lekapcsolnak. Ekkor a gyűjtő zavarjelzés aktiválódik.

 Maximális nyomás beállítása: Szabályozási beállítások→felügyeleti beállítások→maximális nyomás

Ha a nyomás a bekapcsolási küszöb alá csökken, a rendszer ismét engedélyezi a normál üzemet.

Ha a nyomás a rendszertől függően nem csökken, akkor a hibát a kapcsolási küszöb megemelésével és utána a hiba nyugtázásával lehet visszaállítani.

• Hiba visszaállítása: Interakció/kommunikáció →riasztások →nyugtázás

A minimális nyomás felügyeletének nyomásküszöbét és a késleltetési időt be lehet állítani. A szabályozókészülék viselkedését ki lehet választani, amennyiben az nem éri el a nyomásküszöböt: Minden szivattyú lekapcsolása vagy további működése. A gyűjtő zavarjelzés mindig aktiválódik. Ha az "összes szivattyú lekapcsolása" lehetőséget választja ki, akkor a hibát manuálisan kell nyugtázni.

 Minimális nyomás beállítása: Szabályozási beállítások→felügyeleti beállítások→minimális nyomás

#### Külső Ki

A szabályozókészüléket egy nyitó érintkezőn keresztül lehet kívülről inaktiválni. Ennek a funkciónak elsőbbsége van: minden automatikus üzemmódban működő szivattyú kikapcsol.

#### Üzemelés a kimeneti nyomásjeladó meghibásodásakor

Ha a kimeneti nyomásérzékelő meghibásodik (pl. huzalszakadás), akkor meg lehet határoz– ni a szabályozókészülék viselkedését. A rendszer választhatóan kikapcsol, vagy egy szi– vattyúval működik tovább. SCe kivitel esetén ezen szivattyú fordulatszáma beállítható.

 Kimeneti nyomásérzékelő meghibásodása esetén érvényes viselkedés beállítása: Rendszer → érzékelők → nyomásoldali érzékelő hiba

### Üzemelés az előnyomásjeladó meghibásodásakor (csak SCe esetén)

Ha egy előnyomásjeladó meghibásodik, a szivattyúk kikapcsolnak. A hiba megszüntetése után a berendezés az automatikus üzemmódban újraindul.

Ha vészhelyzeti üzemre van szükség, akkor a berendezést átmenetileg a p–c szabályzási módban tovább lehet üzemeltetni. Ehhez inaktiválni kell az előnyomás–jeladó alkalmazását ("KI").

- Szabályozási mód beállítása: Szabályozási beállítások→szabályzás→szabályzás fajtája
- Az előnyomás-jeladó inaktiválása Rendszer→érzékelők→szívóoldali méréstartomány

### VIGYÁZAT

### Anyagi károk szárazonfutás miatt!

A szárazonfutás a szivattyú károsodásához vezethet!

Ajánlatos további digitális vízhiányvédelmi eszközt csatlakoztatni.

Az előnyomásjeladó cseréje után a vészhelyzeti üzem beállítását érvényteleníteni kell ahhoz, hogy a rendszer biztonságosan tovább üzemelhessen.

### Üzemelés a szabályozókészülék és a szivattyúk közötti buszkapcsolat meghibásodásakor (csak SCe esetén)

A kommunikáció kiesésekor választani lehet a szivattyúk leállítása és egy meghatározott fordulatszámon való tovább üzemelés között. A beállítást csak a Wilo ügyfélszolgálata tud– ja elvégezni.

#### Szivattyúk üzemmódja

Az 1–4. szivattyúkhoz be lehet állítani az üzemmódot (kézi, ki, auto). SCe kivitelnél a fordulatszámot a "kézi" üzemmódban lehet beállítani.

 Minden szivattyú üzemmódjának a beállítása: Szabályozási beállítás → készenlét → szivattyú üzemmód

#### Alapjel-átkapcsolás

A szabályozórendszer két különböző alapjellel képes működni. Ezeket a "Szabályozási beál– lítások→alapjelek→1. alapjel" és "2. alapjel" menükben lehet beállítani.

 Alapjel-átkapcsolás beállítása: Szabályozási beállítások→alapjelek→1. alapjel és Szabályozó beállítások→alapjelek→2. alapjel

Az 1. alapjel az elsődleges alapjel. A 2. alapjelre történő átkapcsolás a külső digitális bemenet zárásával (a kapcsolási rajz alapján) vagy időmeghatározás aktiválásával történik.

Időmeghatározás aktiválása: "Szabályozási beállítások→alapjelek→2. alapjel" menü

#### Alapjel-távállítás

Az alapjel analóg áramjelen keresztüli távállítását a megfelelő kapcsok segítségével (a kapcsolási rajz alapján) lehet elvégezni.

• Alapjel-távállítás aktiválása: Szabályozási beállítások→alapjelek→külső alapjel

A bemeneti jel mindig a jeladó mérési tartományára vonatkozik (pl. 16 baros jeladó: a 20 mA 16 barnak felel meg).

Ha a bemeneti jel annak ellenére nem áll rendelkezésre, hogy az alapjel távállítása aktiválva van (pl. kábelszakadás 4 ... 20 mA-es méréstartomány), akkor hibaüzenet keletkezik, és a szabályozókészülék a kiválasztott belső 1. vagy 2. alapjelet alkalmazza (lásd: "Alapjel–át– kapcsolás").

### A gyűjtő zavarjelzés (SSM) logika invertálása

Az SSM gyűjtő zavarjelzés kívánt logikáját be lehet állítani. A negatív logika (lefutó él hiba esetén = "fall") vagy a pozitív logika (felfutó él hiba esetén = "raise") közül lehet választani.

Gyűjtő zavarjelzés beállítása: Interakció/kommunikáció → BMS → SBM, SSM

#### A gyűjtő üzemjelzés (SBM) működése

Az SBM kívánt működését a menüben lehet beállítani. Ennek során a "Ready" (szabályozókészülék üzemkész) és a "Run" (legalább egy szivattyú működik) opciók közül lehet választani.

• Gyűjtő üzemjelzés beállítása: Interakció/kommunikáció→BMS→SBM, SSM

#### Terepibusz-csatlakozás

A szabályozókészülék sorozatkivitelben ModBus TCP–n keresztül történő csatlakoztatás– hoz van előkészítve. A csatlakozás Ethernet interfészen keresztül valósítható meg (elektro– mos csatlakoztatás 7.2.10 fejezet szerint).

A szabályozókészülék Modbus slave-ként működik.

A Modbus interfészen keresztül különböző paraméterek olvashatók ki, illetve részben vál– toztathatók is. Az egyes paraméterek áttekintése és a használt adattípusok leírása a függe– lékben található.

• Terepibusz-csatlakozás beállítása: Interakció/kommunikáció→BMS→Modbus TCP

#### Csőfeltöltés

Az üres vagy alacsony nyomás alatt álló csővezetékek feltöltésekor a nyomáscsúcs elkerülése vagy a csővezetékek minél gyorsabb feltöltése érdekében aktiválni és konfigurálni lehet a csőfeltöltés funkciót. Ki lehet választani "egy szivattyú" vagy "összes szivattyú" módot.

 Csőfeltöltés meghatározása: Szabályozási beállítások→további beállítások→csőtöltő funkció

Ha a csőfeltöltés funkció aktiválva van, a rendszer újraindítása után (a hálózati feszültség bekapcsolása; külső BE; meghajtások BE) a menüben beállítható időre a következő táblázat szerinti üzembe kerül a rendszer:

| Készülék | "Egy szivattyú" üzemmód                                             | "Összes szivattyú" üzemmód                                                        |
|----------|---------------------------------------------------------------------|-----------------------------------------------------------------------------------|
| SCe      | 1 szivattyú jár a "csőfeltöltés" me–<br>nü szerinti fordulatszámmal | Az összes szivattyú jár a "csőfel–<br>töltés" menü szerinti fordulat–<br>számmal. |
| SC       | 1 szivattyú jár állandó fordulat–<br>számmal                        | Az összes szivattyú jár állandó for-<br>dulatszámmal                              |

Tábl. 1: Üzemmódok a csőfeltöltéshez

#### Többszivattyús telep zavareseti átkapcsolása

- Szabályozókészülékek állandó fordulatszámú szivattyúkkal SC: Az alapterhelés szivattyú üzemzavara esetén az kikapcsol, és az egyik csúcsterhelés szivattyú működik vezérléstechnikai szempontból alapterhelés szivattyúként.
- Szabályozókészülékek SCe kivitelben: Ha az alapterhelés-szivattyú meghibásodik, kikapcsol, és egy másik szivattyú veszi át a szabályozási funkciót.
   Egy csúcsterhelés-szivattyú meghibásodása mindig annak leállításához és egy másik csúcsterhelés-szivattyú (esetleg tartalékszivattyú) bekapcsolásához vezet.

#### Túlmelegedés elleni védelem

A WSK tekercsvédő érintkezővel felszerelt motorok egy bimetál érintkező kinyitásával jelzik a tekercstúlmelegedést a szabályozókészülék felé. A WSK tekercsvédő érintkező csatlakoztatása a kapcsolási rajz alapján történik. A túlmelegedés elleni védelem céljából hőmérsékletfüggő ellenállással (PTC) felszerelt motorok üzemzavarát opcionális kiértékelő relével lehet megállapítani.

#### Túláramvédelem

A közvetlenül induló motorok védelmét termikus és elektromágneses kioldóval felszerelt motorvédő kapcsoló látja el. A kioldási áramot közvetlenül a motorvédő kapcsolón kell beállítani.

A csillag–delta indítású motorok védelmét termikus túlterhelésrelék látják el. A túlterhelés– relék közvetlenül a motorvédő kapcsolókra vannak szerelve. Be kell állítani a kioldási ára– mot, amely a szivattyúk csillag–delta indításakor 0,58 \* I<sub>névl.</sub>

A szabályozókészülék elérő szivattyúzavarok az adott szivattyú lekapcsolásához és a gyűjtő zavarjelzés aktiválásához vezetnek. Az üzemzavar okának elhárítása után hibanyugtázásra van szükség.

#### 5.3.4 Motorvédelem

A motorvédelem kézi üzemben is aktív, és a megfelelő szivattyú lekapcsolását eredményezi.

A SCe kivitelben a szivattyúmotorok a frekvenciaváltóba beépített mechanizmusokon keresztül önmagukat védik. A frekvenciaváltó hibaüzeneteit a szabályozókészülék a fent leírtak alapján kezeli.

| 5.4 | Műszaki | adatok |
|-----|---------|--------|
|     |         |        |

| 3~380/400 V (L1, L2, L3, PE) |  |
|------------------------------|--|
| 50/60 Hz                     |  |
| 24 V DC, 230 V AC            |  |
| lásd a típustáblát           |  |
| IP54                         |  |
| lásd a kapcsolási rajzot     |  |
| 0 °C - +40 °C                |  |
| 2. szennyezettségi fok       |  |
|                              |  |

• SC = szabályozókészülék állandó fordulatszámú szivattyúkhoz

### 5.5 A típusjel magyarázata

| 5.6 | Szállítási terjedelem |
|-----|-----------------------|

#### 5.7 Tartozékok

|           | <ul> <li>SCe = : szabályozókészülék elektronikusan szabályozott, változó fordu-<br/>latszámú szivattyúkhoz</li> </ul>     |
|-----------|----------------------------------------------------------------------------------------------------|
| Booster   | Nyomásfokozó telepekhez való vezérlés                                                                                     |
| 2x        | Csatlakoztatható szivattyúk maximális száma                                                                               |
| 5,3A      | Szivattyúnkénti maximális névleges áramerősség amperben                                                                   |
| DOL<br>SD | A szivattyú bekapcsolási módja:<br>–DOL = közvetlen indítás (Direct online)<br>– SD = csillag–delta bekapcsolás           |
| -M<br>3M  | Beépítés fajtája:<br>– FM = szabályozókészülék alapkeretre szerelve (frame mounted)<br>– BM = álló kivitel (base mounted) |

### WM – WM = szabályozókészülék konzolra szerelve (wall mounted)

- Szabályozókészülék
- Kapcsolási rajz
- Beépítési és üzemeltetési utasítás

Példa: SC-Booster 2x6,3A DOL FM

Kivitel:

SC

Gyári vizsgálati jegyzőkönyv

| Орсіо́                            | Leírás                                                        |
|-----------------------------------|---------------------------------------------------------------|
| "ModBus RTU" kommunikációs modul  | Buszkommunikációs modul "ModBus RTU"<br>hálózatokhoz          |
| "BACnet MSTP" kommunikációs modul | Buszkommunikációs modul "BACnet MSTP"<br>hálózatokhoz (RS485) |
| "BACnet IP" kommunikációs modul   | Buszkommunikációs modul "BACnet IP" há–<br>lózatokhoz         |
| WiloCare 2.0                      | Csatlakozás az internetalapú távkarbantar-<br>táshoz          |

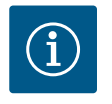

### ÉRTESÍTÉS

Mindig csak egy busz-opció lehet aktív.

További opciók ajánlatkérésre

• A tartozékokat külön kell megrendelni.

- 6 Telepítés és villamos csatlakoztatás
- 6.1 Telepítési módok

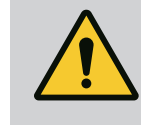

### FIGYELMEZTETÉS

Személyi sérülés veszélye!

• Tartsa be a hatályos balesetvédelmi előírásokat.

### Szerelés alapkeretre, FM (frame mounted)

Kompakt nyomásfokozó telepek esetén a szabályozókészüléket (a berendezés sorozatának megfelelően) 5 db M10-es csavarral a kompakt telep alapkeretére kell szerelni.

### Álló kivitel, BM (base mounted)

A szabályozókészüléket szabadon álló módon, (megfelelő teherbíróképességű) sík felületen kell felállítani. Alapkivitelben rendelkezésre áll egy szerelési talp (magasság: 100 mm) a kábelbevezetéshez. További talpakat ajánlatkérésre tudunk szállítani.

### Falra szerelhető kivitel, WM (wall mounted)

A kompakt nyomásfokozó telepek esetén a szabályozókészüléket (a rendszer sorozatának megfelelően) 4 db M8-as csavarral kell a konzolra szerelni.

6.2 Villamos csatlakoztatás

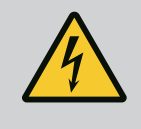

### VESZÉLY

### Elektromos áram okozta halálos sérülés veszélye!

Az elektromos részegységeken történő szakszerűtlen munkavégzés áramütés általi halált okoz!

- Az elektromos részegységeken történő munkákat elektromos szakembernek kell végeznie a helyi előírások szerint.
- Ha a terméket leválasztja a villamos hálózatról, biztosítsa azt visszakapcsolás ellen.

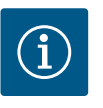

### ÉRTESÍTÉS

Az összes csatlakoztatandó vezetéket kábelcsavarzatokon (FM és WM telepítési mód), ill. kábelbevezető lemezeken (BM telepítési mód) kell a szabályozókészüléket bevezetni, és húzó tehermentesítéssel kell rögzíteni.

Elektromágneses összeférhetőségnek megfelelő (EMV) kábelcsavarzat

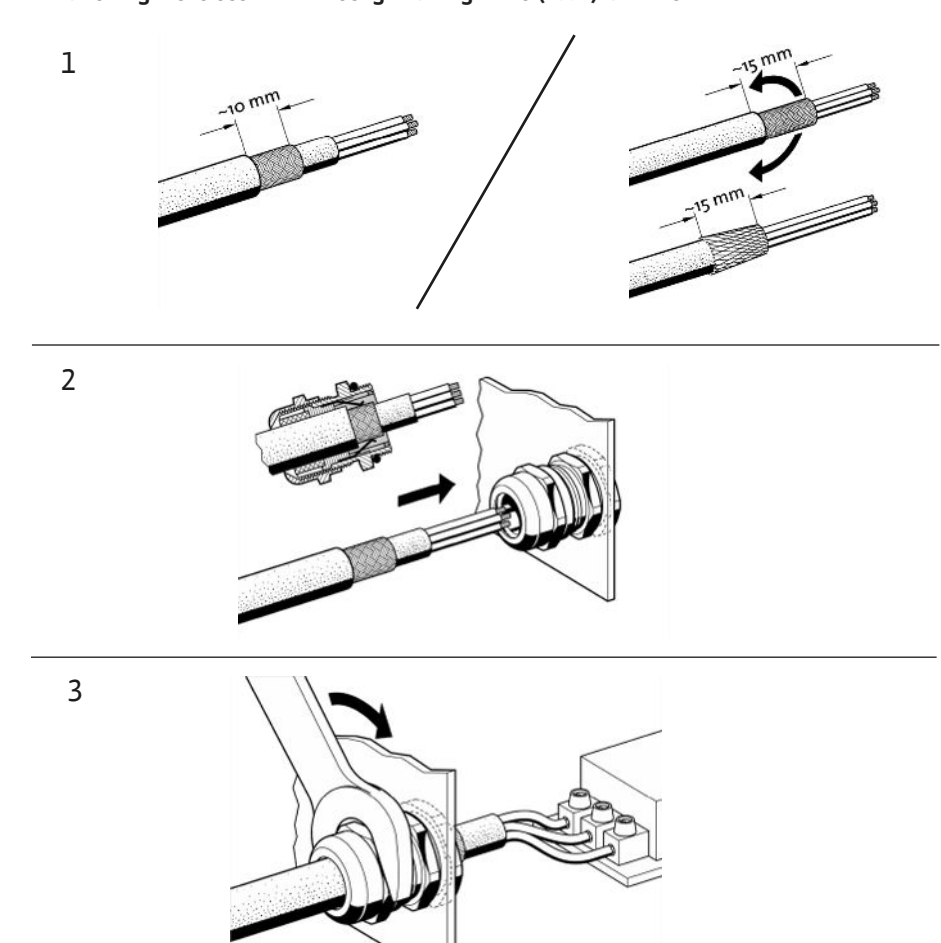

Fig. 11: A kábelárnyékolások felhelyezése az EMV kábelcsavarzatokra

1. Csatlakoztassa a kábelárnyékolást az EMV-kábelcsavarzattal a kép szerint.

Csatlakozás árnyékoló kapcsokkal

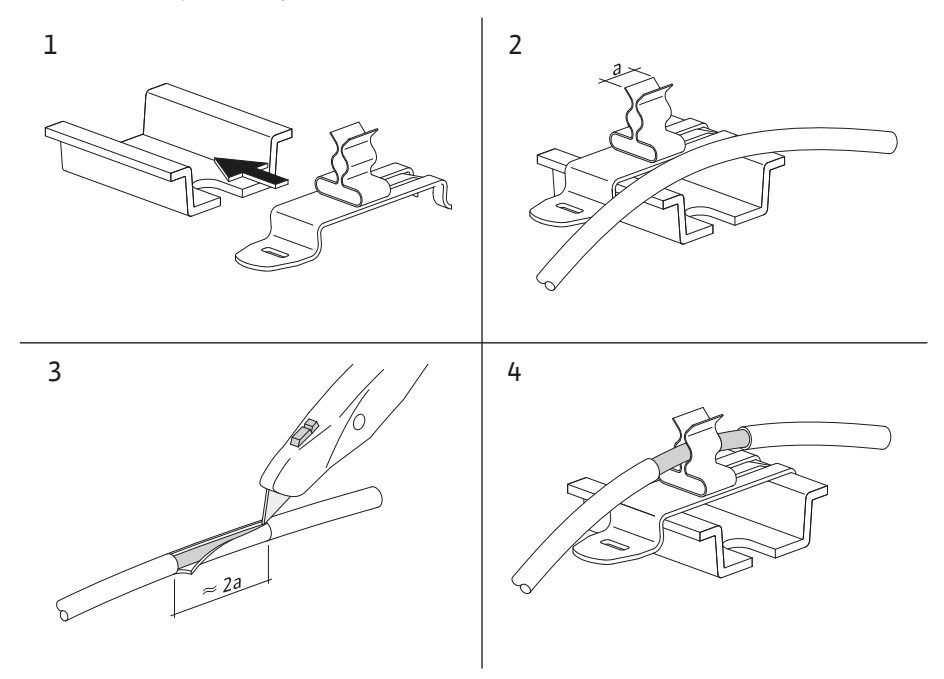

Fig. 12: Az árnyékolások felhelyezése a földelősínre

- 1. Csatlakoztassa a kábelárnyékolást árnyékoló kapcsokkal a kép szerint.
- 2. Igazítsa hozzá a vágáshosszúságot a használt kapcsokhoz.

Ha az árnyékolt vezetékeket EMC kábelcsavarzatok vagy árnyékoló kapcsok alkalmazása nélkül kell csatlakoztatni, akkor a kábel árnyékolását a szabályozókészülék földelősínére úgynevezett "pigtailként" kell felhelyezni.

### 6.2.2 Hálózati csatlakozás

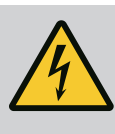

### VESZÉLY

### Elektromos áram okozta halálos sérülés veszélye!

A külső tápfeszültségről érkező feszültség kikapcsolt főkapcsoló esetén is fennáll a kapcsokon!

Minden munka előtt kapcsolja le a külső tápfeszültséget!

### ÉRTESÍTÉS

- A rendszer impedanciájától és a csatlakoztatott fogyasztók max. óránkénti kapcsolásától függően feszültségingadozás és/vagy feszültségcsökkenés léphet fel.
- Árnyékolt kábelek használata esetén az árnyékolást a szabályozóké– szülék egyik oldalán kell a földelősínre helyezni!
- A csatlakoztatást mindig elektromos szakemberrel végeztesse el!
- Vegye figyelembe a csatlakoztatott szivattyúk és jeladók beépítési és üzemeltetési utasításait.
- A hálózat felépítésének, az áramnemnek és a hálózati csatlakozás feszültségének meg kell felelnie a szabályozókészülék típustábláján feltüntetett adatoknak.
- Hálózatoldali biztosítékok a kapcsolási rajz adatai alapján.
- A 4 eres kábelt (L1, L2, L3, PE) az építtetőnek kell biztosítania.
- Csatlakoztassa a kábelt a főkapcsolónál (Fig. 1–3, 1. poz.), illetve nagyobb teljesítményű berendezések esetén a kapocsléceken keresztül történik a kapcsolási rajz alapján, a PE vezetőt a földelősínre kell kötni.

### 6.2.3 A szivattyúk csatlakoztatása

### VIGYÁZAT

### Anyagi kár a szakszerűtlen összeszerelés következtében!

A hibás elektromos csatlakozás a szivattyú sérülését okozza.

Tartsa be a szivattyúk beépítési és üzemeltetési utasítását.

### Hálózati csatlakozás

- 1. A szivattyúkat a kapcsolási rajz alapján csatlakoztassa a kapocslécekhez.
- 2. Csatlakoztassa a földelősínnél lévő PE-t.

### Tekercsvédő érintkező csatlakoztatása (kivitel: SC)

### VIGYÁZAT

### Anyagi kár idegen feszültség miatt!

A jelzőkapcsoknál lévő idegen feszültség a termék károsodásához vezet.

• Ne csatlakoztasson külső feszültséget a kapcsokhoz!

Csatlakoztassa a szivattyú tekercsvédő érintkezőit (WSK) a kapcsokhoz a kapcsolási rajz szerint.

### VIGYÁZAT

### Anyagi kár idegen feszültség miatt!

- A jelzőkapcsoknál lévő idegen feszültség a termék károsodásához vezet.
- Ne csatlakoztasson külső feszültséget a kapcsokhoz!
- 1. A szivattyúk buszcsatlakozóit csatlakoztassa a kapcsokhoz a kapcsolási rajz szerint.
- 2. Csak árnyékolt (120 ohmos hullámellenállású) CAN-vezetékeket használjon.
- 3. Az árnyékolást mindkét oldalon fel kell helyezni, a szabályozókészüléknél EMV kábelcsavarzatokat kell alkalmazni.
- Csatlakoztassa a szivattyúk egyes frekvenciaváltóit a kapcsolási rajz szerint párhuzamosan a buszvezetékhez. A jelvisszaverődések megakadályozása céljából a vezetéket mindkét végén zárja le.
- A szükséges beállításokat lásd a kapcsolási rajzon (az SCe szabályozókészülékhez), illetve a szivattyúk beépítési és üzemeltetési utasításában (a frekvenciaváltóhoz).

6.2.4 Jeladó csatlakoztatása (érzékelők)

### VIGYÁZAT

### Anyagi kár idegen feszültség miatt!

A jelzőkapcsoknál lévő idegen feszültség a termék károsodásához vezet.

- Ne csatlakoztasson külső feszültséget a kapcsokhoz!
- Csatlakoztassa a jeladókat (érzékelőket) a jeladó beépítési és üzemeltetési utasítása szerint, és csatlakoztassa őket a kapcsolási rajz szerint a kapcsokhoz.
- Csak árnyékolt kábelt használjon.
- Az árnyékolást a kapcsolószekrény egyik oldalán helyezze el.
- Használjon EMV kábelcsavarzatokat (FM/WM), ill. árnyékoló kapcsokat (BM).

6.2.5 Analóg bemenet csatlakoztatása az alapjel-távállításhoz A megfelelő kapcsokon keresztül, a kapcsolási rajz alapján analóg jellel el lehet végezni az alapjel távállítását (4 ... 20 mA).

- Csatlakoztassa a távállítást a kapcsolási rajz szerint a kapcsokhoz.
- Csak árnyékolt kábelt használjon.
- Az árnyékolást a kapcsolószekrény egyik oldalán helyezze el.
- Használjon EMV kábelcsavarzatokat (FM/WM), ill. árnyékoló kapcsokat (BM).
- 6.2.6 Alapjel-átkapcsolás csatlakoztatása

### VIGYÁZAT

### Anyagi kár idegen feszültség miatt!

- A jelzőkapcsoknál lévő idegen feszültség a termék károsodásához vezet.
- Ne csatlakoztasson külső feszültséget a kapcsokhoz!

A megfelelő kapcsokon keresztül, a kapcsolási rajz alapján egy potenciálmentes érintkező (záró érintkező) segítségével ki lehet kényszeríteni az 1. alapjelről a 2. alapjelre való átkapcsolást.

6.2.7 Külső be-/kikapcsolás

### VIGYÁZAT

### Anyagi kár idegen feszültség miatt!

A jelzőkapcsoknál lévő idegen feszültség a termék károsodásához vezet.

- Ne csatlakoztasson külső feszültséget a kapcsokhoz!
- A távoli be-/kikapcsolást egy potenciálmentes érintkezőn (nyitó érintkezőn) keresztül kell csatlakoztatni.
- Csatlakoztassa a megfelelő kapcsokat a kapcsolási rajz alapján.
  - Távolítsa el a gyárilag előre felszerelt hidat.

6.2.8 Vízhiányvédelem

| Érintkező zárva  | Automatika BE                             |
|------------------|-------------------------------------------|
| Érintkező nyitva | Automatika KI, jelző szimbólum a kijelzőn |

### VIGYÁZAT

### Anyagi kár idegen feszültség miatt!

A jelzőkapcsoknál lévő idegen feszültség a termék károsodásához vezet.

- Ne csatlakoztasson külső feszültséget a kapcsokhoz!
- A vízhiányvédelmet egy potenciálmentes érintkezőn (nyitó érintkezőn) keresztül kell csatlakoztatni.
- Csatlakoztassa a megfelelő kapcsokat a kapcsolási rajz alapján.
- Távolítsa el a gyárilag előre felszerelt hidat.

| Érintkező zárva  | Nincs vízhiány |
|------------------|----------------|
| Érintkező nyitva | Vízhiány       |

#### 6.2.9 Gyűjtő üzem–/zavarjelzések

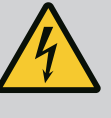

### VESZÉLY

Elektromos áram okozta halálos sérülés veszélye!

A külső tápfeszültségről érkező feszültség kikapcsolt főkapcsoló esetén is fennáll a kapcsokon!

- Minden munka előtt kapcsolja le a külső tápfeszültséget!
- Potenciálmentes érintkezőket (váltó érintkezők) a külső gyűjtő üzemjelzések és gyűjtő zavarjelzések (SBM/SSM) számára vezérelni lehet.
- Csatlakoztassa a megfelelő kapcsokat a kapcsolási rajz alapján.
- Érintkezőterhelés min.: 12 V, 10 mA
- Érintkezőterhelés max.: 250 V, 1 A

### 6.2.10 Tényleges nyomás kijelzése

### VIGYÁZAT

### Anyagi kár idegen feszültség miatt!

A jelzőkapcsoknál lévő idegen feszültség a termék károsodásához vezet.

• Ne csatlakoztasson külső feszültséget a kapcsokhoz!

Egy 0...10 V-os jel áll rendelkezésre az aktuális szabályos méretű tényleges érték külső méréséhez/kijelzéséhez.

0 V a nyomásérzékelő 0 jelnek, 10 V pedig a nyomásérzékelő végértéknek felel meg.

• Csatlakoztassa a megfelelő kapcsokat a kapcsolási rajz alapján.

| Érzékelő | Kijelzett nyomástartomány | Feszültség/nyomás |
|----------|---------------------------|-------------------|
| 16 bar   | 0 16 bar                  | 1 V = 1,6 bar     |

### 6.2.11 ModBus TCP csatlakoztatása

### VIGYÁZAT

### Anyagi kár idegen feszültség miatt!

A jelzőkapcsoknál lévő idegen feszültség a termék károsodásához vezet.

Ne csatlakoztasson külső feszültséget a kapcsokhoz!

Az épületirányítási rendszerekhez történő csatlakoztatáshoz a ModBus TCP protokoll áll rendelkezésre. Vezesse át a helyszíni csatlakozókábeleket a kábelcsavarzatokon, és rögzítse azokat. Hozza létre a csatlakozást a panelen a LAN1 hüvelyen keresztül.

Tartsa be a következő pontokat:

- Interfész: Ethernet RJ45 dugasz
- Terepibusz-protokoll beállítása: Interakció/kommunikáció→BMS→Modbus TCP

### 7.1 Kezelőelemek

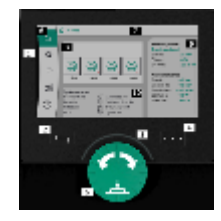

Fig. 13: A kijelző felépítése

#### Főkapcsoló

- Be/Ki
- Csatlakoztatható "ki" pozícióban

### LCD kijelző

| 1  | LCD kijelző             |
|----|-------------------------|
| 2  | Vissza gomb             |
| 3  | LED ív                  |
| 4  | Előreugró menü gomb     |
| 5  | Forgatható és nyomógomb |
| 6  | Főmenü                  |
| 7  | Menükijelzés            |
| 8  | Állapotkijelzés         |
| 9  | Információ és súgórész  |
| 10 | Aktív hatások           |
|    |                         |

A beállításokat a kezelőgomb forgatásával és megnyomásával végezzük el. A kezelőgomb balra vagy jobbra történő forgatásával lehet navigálni a menükben és lehet módosítani a beállításokat. A zöld fókusz azt jelzi, hogy navigálunk a menüben. A sárga fókusz azt jelzi, hogy beállítást végzünk.

- Zöld fókusz: navigáció a menüben
- Sárga fókusz: Beállítás módosítása
- 🔹 Forgatás 🖌 🛛 🐂: A menü kiválasztása és a paraméterek beállítása
- Megnyomás 💶 : A menü aktiválása vagy a beállítások jóváhagyása

A Vissza gomb megnyomásával a fókusz a korábbi fókuszra vált. A fókusz egy menüszinttel feljebb vagy a korábbi beállításra vált.

Ha a vissza gombot egy beállítás módosítása után (sárga fókusz) nyomja meg a módosított érték jóváhagyása nélkül, a fókusz az előző fókuszra vált vissza. Az átállított érték nem kerül alkalmazásra. A korábbi érték változatlanul megmarad.

Ha a vissza gombot 2 másodpercnél hosszabb ideig nyomja meg, megjelenik a főmenü, és a szivattyú a főmenüből kezelhető.

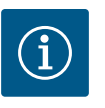

### ÉRTESÍTÉS

Ha nincsen figyelmeztető vagy hibaüzenet, a szabályozómodul kijelzője az utolsó kezelési/beállítási művelet után 2 perccel kikapcsol.

- Ha a kezelőgombot 7 percen belül ismét megnyomju vagy elforgatja, a legutóbb használt menü jelenik meg. Folytathatjuk a beállításokat.
- Ha a kezelőgombot 7 perc eltelte után nem nyomja meg vagy nem forgatja el, a nem jóváhagyott beállítások elvesznek. A kijelzőn a következő használatkor a főmenü jelenik meg, a szivattyú a főmenüből kezelhető.

### Aktuális hiba

Aktuális riasztások

Terepi busz állapota

| $\square$     | Főképernyő                |
|---------------|---------------------------|
| Ф             | Szabályozási beállítás    |
| $\Rightarrow$ | Interakció / kommunikáció |
| <u>98</u>     | rendszer                  |
| ?             | Súgó                      |

### Tábl. 2: Főmenü szimbólumok

| Szivattyú KI                                          |  |
|-------------------------------------------------------|--|
| A szivattyú üzemel                                    |  |
| A szivattyú kézi üzemmódban működik                   |  |
| A szivattyú egy figyelmeztetést adott ki              |  |
| A szivattyúnál hiba lépett fel                        |  |
| A szivattyú szivattyú-próbaüzemen keresztül elindítva |  |
| Szivattyú nem áll rendelkezésre                       |  |

### Tábl. 3: Szivattyúállapot szimbólumok

| $\underline{\land}$              | Riasztás aktív                              |
|----------------------------------|---------------------------------------------|
| AUTO                             | Automatikus üzem ki van kapcsolva           |
| (ب)                              | "Kaszkád" alapterhelés-szivattyú séma aktív |
| Ô                                | Sebességszabályzási mód állandó             |
| Ct #                             | Hajtások ki vannak kapcsolva                |
| $\hat{\mathcal{O}}_{\mathbb{Q}}$ | Külső KI nincs engedélyezve                 |
| $\overset{\texttt{P}}{}$         | Külső alapjel aktiválva van                 |

| Ő                     | A frekvenciaváltó meghibásodott            |
|-----------------------|--------------------------------------------|
| $\Leftrightarrow$     | Terepi busz aktív                          |
|                       | A kijelzőt a terepi busz zárolta           |
| $\circlearrowright^*$ | Fagyvédelem mód aktív                      |
| ٢                     | legalább egy szivattyú fut                 |
| $\Leftrightarrow$     | Nincs aktív terepi busz                    |
| <b>[</b> <u></u>      | Csőtöltő funkció aktív                     |
| Ů                     | Érzékelőhiba áll fenn                      |
| $(\cdot)_1$           | 1. alapjel aktív                           |
|                       | 2. alapjel aktív                           |
| $\bigoplus_{3}$       | 3. alapjel aktív                           |
| $\bigcirc$            | Berendezés üzemkész                        |
| ٣                     | Szinkron alapterhelés-szivattyú séma aktív |
| <b>(</b> #)           | Vario alapterhelés-szivattyú séma aktív    |
| Ţ                     | Nullmennyiség teszt elvégzése folyamatban  |

Tábl. 4: Hatások szimbólumok

### 7.2 Menüvezérlés

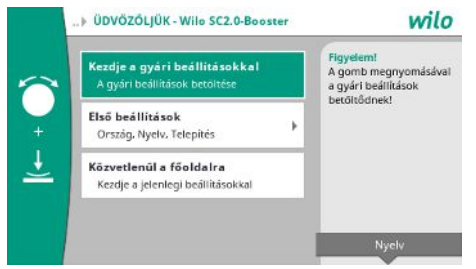

Fig. 14: Első beállítások menü

#### Első beállítások menü

- A berendezés első üzembe helyezésekor a kijelzőn az első beállítások menüje jelenik meg.
- Szükség esetén a nyelvi beállítások testre szabását a helyi menü gombbal végezze a nyelvi beállítások menüben.

Ha az első beállítás menü jelenik meg, a berendezés nincs aktiválva.

- Ha az első beállítások menüben nem kell hozzáigazítást végezni, a menüből az "*Indítás a gyári beállításokkal*" kiválasztásával léphet ki.
- A kijelző a kezdő képernyőre vált. A berendezés főmenüből kezelhető.
- Az "Első beállítások" menüben végezze el az első üzembe helyezés legfontosabb beállításait (pl. nyelv, egységek, szabályzási mód és alapjel) annak érdekében, hogy a berendezést hozzáigazítsa a szükséges alkalmazáshoz.
- A kiválasztott első beállítások visszaigazolása az "Első beállítások befejezése" segítségével.

Az első beállítások menü elhagyása után a kijelző a kezdő képernyőre vált. A berendezés főmenüből kezelhető.

### A menü felépítése

A szabályozórendszer menüszerkezete 3 szintből épül fel.

A következő példán (vízhiány utánfutási idő módosítása) keresztül bemutatjuk az egyes menükben történő navigációt, valamint a paraméterek megadását:

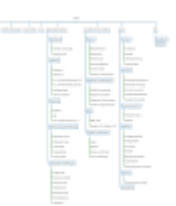

### Fig. 15: A menü felépítése

Az egyes menüpontok leírása az alábbi fejezetben található. A menü felépítése az elvégzett beállítások, ill. a szabályozókészülék meglevő opciói alapján automatikusan igazodik a helyzethez. Ezért nem látható mindig minden menü.

#### Kezdőképernyő

- A középső területen a szivattyúk állapota jelenik meg.
- A jobb oldalon a kiválasztott szabályozási módhoz az adott előírt és tényleges értékek jelennek meg.
- Az alsó területen azok az aktív hatások láthatók, amelyekre a berendezések viselkedése hatással van.

p-v szabályozási módban az alapjel a meghatározott térfogatáramtól függően változik.

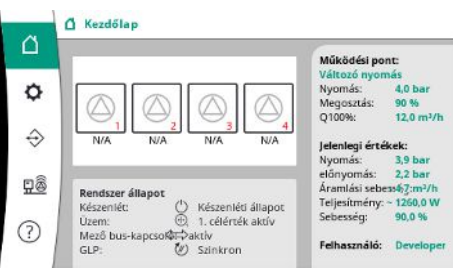

Fig. 16: Főképernyő p-v szabályozási módban

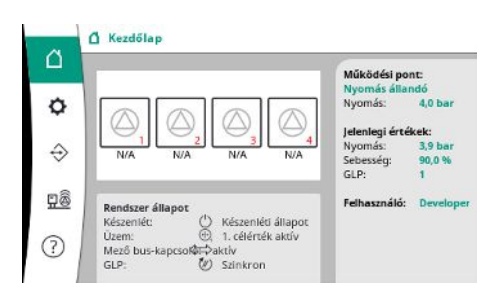

Fig. 17: Főképernyő p-c szabályozási módban

#### 7.2.1 Szabályozási beállítások menü

p–c szabályozási módban a térfogatáramtól függően a rendszer nyomását állandóan az előírt értéken kell tartani.

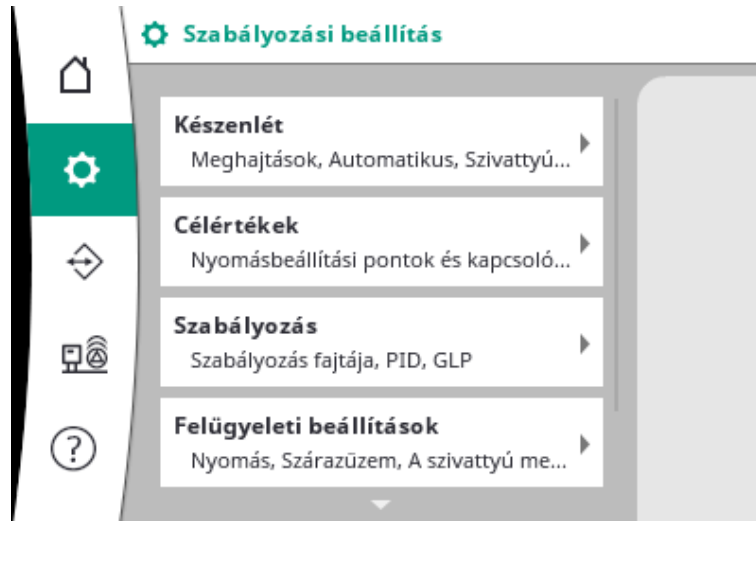

### 7.2.1.1 Szabályozási beállítások menü -> készenlét

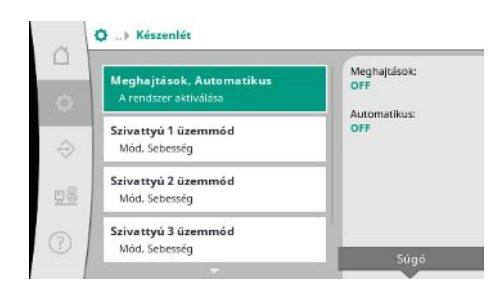

### *Fig. 18:* Beállítások menüpont→készenlét

| 04            | Meghajtások, Automatiku: | s                                        |
|---------------|--------------------------|------------------------------------------|
| -             | Meghajtások              | Meghajtások,                             |
| 2             | OFF J                    | Automatikus                              |
| · · ·         |                          | Ha a hajtások ki vannal                  |
| ~             | ON                       | kapcsolva, egyetlen<br>szivattvú sem tud |
| $\Rightarrow$ |                          | működni.                                 |
|               | Automatikus              | Ha az automatika ki vai                  |
| 豆蔓            |                          | kapcsolva, a szivattyúk                  |
| ~ []          | ON                       | indíthatók vagy                          |
| 3)            |                          | tesztelhetők.                            |

Fig. 19: Beállítások menüpont → készenlét → – hajtások, automatika

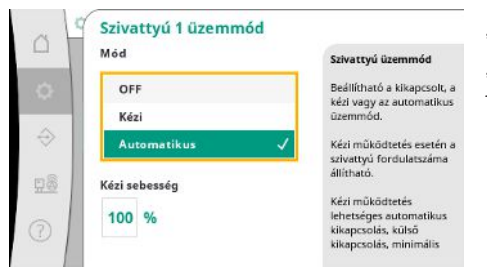

Minden meglévő szivattyúhoz külön menüpont áll rendelkezésre.

vagy a szivattyú-próbaüzem segítségével lehet elindítani.

"KI" állás esetén a szivattyú inaktiválva van és nincs bevonva a szivattyú-próbaüzembe. "Kézi" állás esetén a szivattyút a "kézi sebesség" alatt beállított fordulatszámmal lehet indítani.

Fig. 20: Beállítások menüpont→készen– lét→1. szivattyú üzemmód

### 7.2.1.2 Szabályozási beállítások menü -> alapjelek

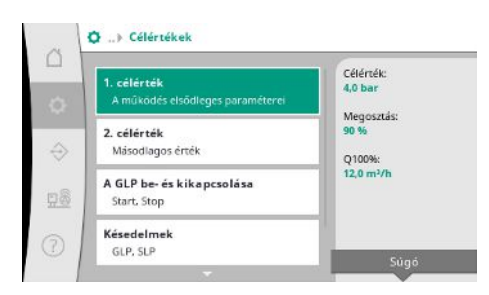

*Fig. 21:* Beállítások menü →alapjelek →1. alapjel Az alapjelek fontos beállítások a berendezés üzemeltetéséhez.

A rendelkezésre álló paraméterek a kiválasztott szabályozási módhoz igazodnak.

Az aktuális értékek a jobb oldalon jelennek meg.

Az értékeket testre lehet szabni.

lehessen elindítani.

Beállítások a hajtásokhoz, automatika-engedélyezéshez és az egyes szivattyúk módjához.

A hajtás "BE" állapota engedélyezi a szivattyúkat, hogy azokat automatikusan vagy kézzel

Ha a hajtások "KI" helyzetben vannak, nem lehet szivattyú–próbaüzemet elvégezni. Az automatika "BE" állapota engedélyezi az automatikus szabályozást, hogy azokat a szivattyúkat, amelyek automata pozícióban állnak, a szabályozó elindíthassa és megállíthassa. Ha az automatika "KI", a hajtások pedig "BE" állapotra vannak állítva, a szivattyúkat kézzel

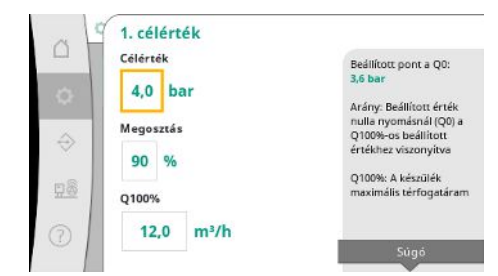

p-v szabályozási mód esetén a nyomás alapjel értékeit, nulla szállítási mennyiség esetén az arányt és a maximális térfogatáramot lehet beállítani.

p-c szabályozási mód esetén csak a nyomás alapjel módosítható.

*Fig. 22:* Beállítások menü  $\rightarrow$  alapjelek  $\rightarrow$  1. alapjel

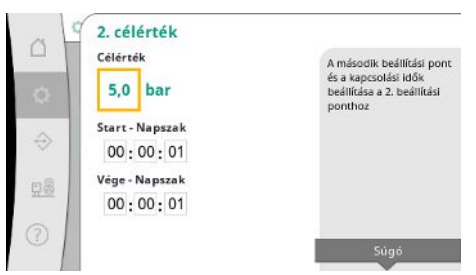

2. alapjel esetén további nyomás alapjelet lehet meghatározni.

p-v szabályozási mód esetén az 1. alapjel arányát és a maximális térfogatáramát a rendszer átveszi.

A 2. alapjelet digitális bemeneten keresztül vagy idő megadásával lehet aktiválni.

*Fig. 23:* Beállítások menüpont  $\rightarrow$  alapjelek  $\rightarrow$  2. alapjel

| at            | A GLP be- és kikapcsolása  | 1                                                     |
|---------------|----------------------------|-------------------------------------------------------|
| -             | Start                      | GLP start:                                            |
|               | 90 %                       | 0,0 bar                                               |
|               |                            | GLP stop:                                             |
| ~             | Stop                       | 0,0 bar                                               |
| $\Rightarrow$ | 105 %                      | Az aktív beállítási<br>ponthoz viszonyítot<br>ártákek |
| <u>98</u>     | A kezdeti szivattyúk száma | Amikor készenléti<br>állapotból aktiv                 |
| 0             | 3                          | üzemmódba vált, a<br>kezdeti szivattyűk               |

Fig. 24: Beállítások menüpont→alapjelek→GLP be- és lekapcsolása

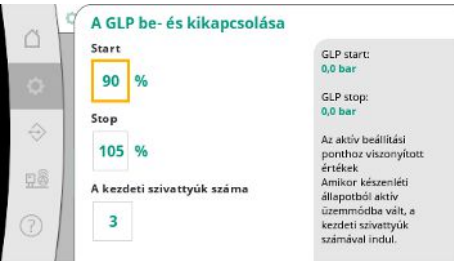

Az indítási és megállítási küszöb relatív értékként vannak megadva és az aktív alapjel alapján vannak kiszámítva.

A kiszámított abszolút nyomás küszöbértékek az információs részben a jobb oldalon láthatók.

Ha a berendezés üzemkész és az aktuális nyomás az indítási küszöbérték alá esik, a GLP elindul.

A p-v szabályozási mód esetén meg lehet határozni, hogy a rendszer hány szivattyúval kezdjen, ha a nyomás a kezdő küszöbérték alá esik.

p-c szabályozási módban a rendszer mindig egy szivattyúval kezd. A tényleges átvétel szerint a szivattyúk ismét lekapcsolnak vagy további szivattyúk indulnak el.

p-c szabályozási módban meg lehet határozni az indítási és megállítási küszöbértéket a csúcsterhelés szivattyúk be- és lekapcsolásához.

Az abszolút nyomásértékek az aktív alapjel alapján kerülnek kiszámításra és a jobb oldalon láthatók.

A nyomás küszöbértékek mellett további szivattyúk be- és kikapcsolásához be lehet vonni a GLP fordulatszámát.

p-v szabályozási módban a paraméterek nem állnak rendelkezésre.

A szivattyúk be- és kikapcsolása automatikusan szabályozott az energiafelhasználás optimalizálása szerint.

A GLP lekapcsolási küszöbértékének túllépése után a rendszer csak akkor késlelteti a lekapcsolást a megadott "GLP ki" értékkel, ha a GLP fut.

Ha eközben a nyomás a lekapcsolási küszöbérték alá esik, a GLP nem áll le.

SPL-hez mindig van be- és lekapcsolási késleltetés.

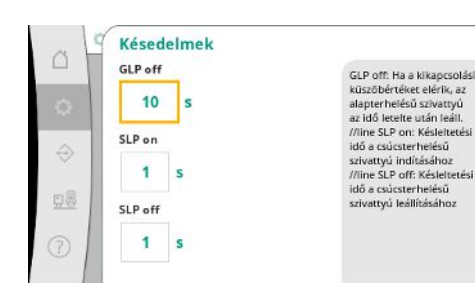

Fig. 25: Beállítások menüpont → alapjelek → késleltetések

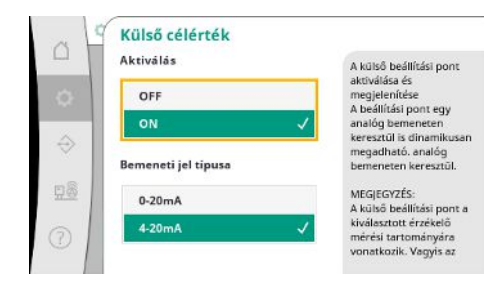

Ha a berendezés üzemi nyomása változtatható, akkor azt egy analóg bemeneten keresztül lehet megadni.

Ez a funkció a külső alapjel aktiválásával kapcsol be.

A bemeneti jel áramerősség-tartományát meg lehet határozni.

4-20 mA-es áramerősség-tartomány esetén huzalszakadás-felügyelet történik.

A beállítható nyomásterület megfelel a kimeneti oldalon lévő nyomásérzékelő beállított tartományának.

*Fig. 26:* Beállítások menü→alapjelek→külső alapjel

# 7.2.1.3 Szabályozási beállítások menü -> szabályozás

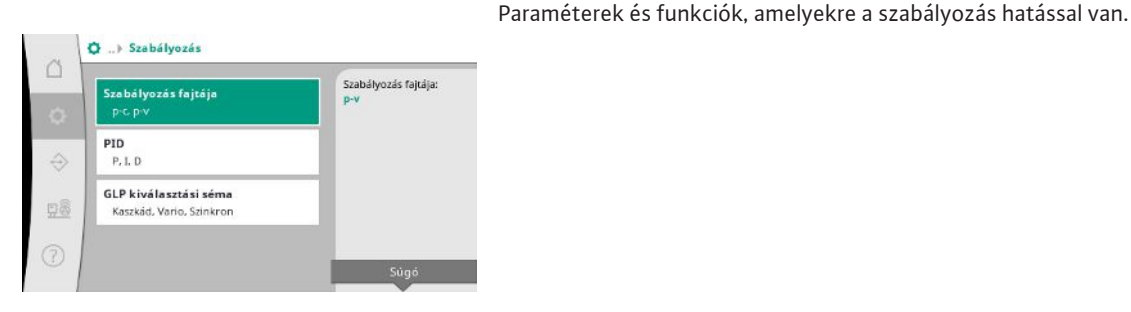

*Fig. 27:* Beállítások menüpont→szabályzás

|   | Szabályozás fajtája<br>Szabályozás fajtája | p-c                                                                                                    |
|---|--------------------------------------------|----------------------------------------------------------------------------------------------------|
| 0 | p-c                                        | állandó nyomás<br>üzemmód                                                                                                    |
|   | p-v                                        | <ul> <li>p-v:<br/>Uzernmód változó<br/>nyomásal az aktuális<br/>térfogyatáram<br/>függvényében</li> <li>Csak akkor módosítható,<br/>ha a meghajtók ki<br/>vannak kapcsolva.</li> </ul> |

p-c és p-v szabályozási módokat lehet beállítani.

p-c szabályozási mód esetén automatikus vezérlés történik a tényleges és előírt nyomás közötti eltérés alapján.

p-v szabályozási módban ezenkívül az energiafogyasztást is figyelembe veszik.

*Fig. 28:* Beállítások menüpont→szabály– zás→szabályzási mód

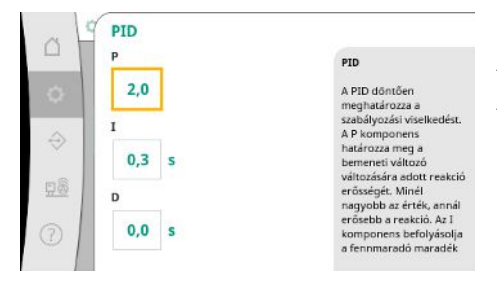

Szabályozható fordulatszámú berendezések esetén a szabályozáshoz PID szabályozót használnak.

A P és az I arányt a helyi adottságokhoz lehet igazítani.

A D arány beállítható, azonban 0,0 s értéken érdemes hagyni.

*Fig. 29:* Beállítások menüpont→szabály– zás→PID

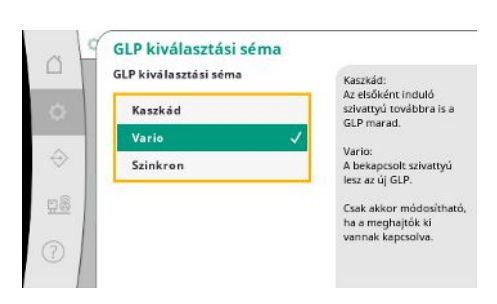

Fig. 30: Beállítások menüpont→szabály-

zás → GLP kiválasztási séma

p-v szabályozási módban a "szinkron" sémát használja a rendszer.

p-c szabályozási módban választani lehet a "Vario" és a "Kaszkád" között.

"Vario" a "Kaszkádhoz" képest jobb szabályozási minőséget kínál.

### 7.2.1.4 Szabályozási beállítások menü -> felügyeleti funkciók

| 1 |                        |                         |
|---|------------------------|-------------------------|
|   | Maximális promás 1/2   | Maximális nyomás:       |
|   | Nyomás és hiszterézis  | 0,0 bar                 |
|   |                        |                         |
|   | Maximális nyomás 2/2   | Hiszterézis:            |
|   | Késleltetés            | 0,2 bar                 |
|   |                        | A maximális nyomás      |
|   | Minimalis nyomas 1/2   | túllépése esetén az     |
|   | Nyomas es hiszterezis  | késleltetve kikapcsol A |
| I | Minimális pyomás 2/2   | kollektiv hibaŭzenet    |
| 1 | Késleltetés és reakció |                         |
|   | mesiencees es reakcio  | Súgó                    |

Fig. 31: Beállítások menüpont→felügyeleti beállítások

| A Ma         | ximális nyomás 1/2                       | 2                                                                                                    |
|--------------|------------------------------------------|----------------------------------------------------------------------------------------------------|
| → 15<br>→ 0, | imális nyomás<br>0 %<br>terézis<br>2 bar | Maximális nyomás:<br>0.0 bar<br>A nyomáskoszöbértéke<br>az aktiv beállítási<br>ponthoz viszonyíva<br>számíják ki. A<br>küszöbérték nülépése<br>után a nyomásnak a<br>küszöbérték mínusz a<br>histeréris értek alá kell<br>csökkennie ahtoz, hogy<br>a maximális nyomás<br>riasztás visszaálljon. |

*Fig. 32:* Beállítások menüpont→felügyeleti beállítások → maximális nyomás 1/2

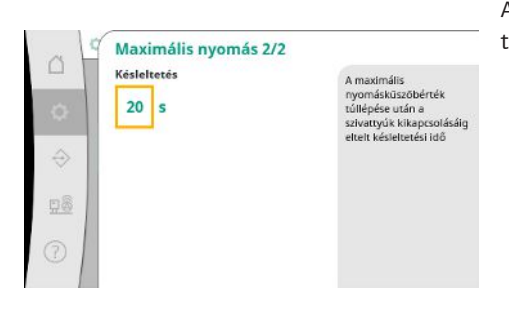

*Fig. 33:* Beállítások menüpont→felügyeleti beállítások → maximális nyomás 2/2

| ~ 4 | Minimális nyomás 1/2                              |                                                                                                    |
|-----|---------------------------------------------------|----------------------------------------------------------------------------------------------------|
|     | Minimális nyomás<br>0 %<br>Hiszterézis<br>0,2 bar | Minimális nyomás:<br>0.0 bar<br>A nyomásküszöbérréket<br>az akítv belilítási<br>ponthoz viszonyítva<br>számájá ki I.A<br>küszöbérrék elá<br>csökkenés tuán a<br>nyomának a<br>küszöbérték elá<br>emelkednie ahhoz, hogy<br>a minimális |

*Fig. 34:* Beállítások menüpont→felügyeleti beállítások→minimális nyomás 1/2

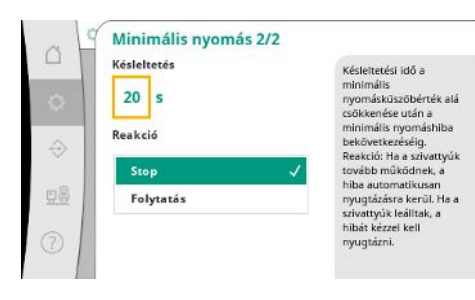

*Fig. 35:* Beállítások menüpont→felügyeleti beállítások→minimális nyomás 2/2

A felügyeleti funkciók biztosítják a berendezés üzemelését a jóváhagyott tartományban.

- A relatív nyomás küszöbérték az aktuális alapjelre vonatkozik.
- A hozzá tartozó abszolút nyomás a jobb oldalon látható.

A túlnyomás riasztás kiadása után a nyomásnak a küszöbérték mínusz a hiszterézis értéke alá kell csökkennie ahhoz, hogy a maximális nyomás riasztás visszavonásra kerüljön.

A maximális nyomás túllépése esetén az összes szivattyú késleltetve kikapcsol a "késleltetésben" beállított érték szerint.

A relatív nyomás küszöbérték az aktuális alapjelre vonatkozik.

A hozzá tartozó abszolút nyomás a jobb oldalon látható.

A túl alacsony nyomás riasztás kiadása után a nyomásnak a küszöbérték plusz a hiszterézis értéke fölé kell emelkedni ahhoz, hogy a minimális nyomás riasztás visszavonásra kerüljön.

A minimális nyomás el nem érése a rendszer késleltetett reakciójához vezet a beállított értéknek megfelelően.

A szivattyúk további működése esetén a rendszer automatikusan nyugtázza a hibát. Ha a szivattyúk megállnak, a hibát manuálisan kell nyugtázni.

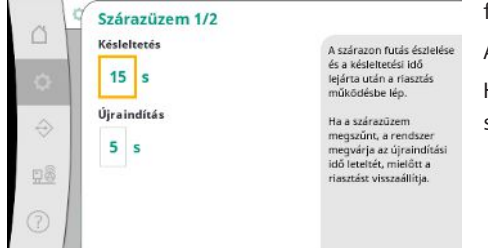

A szárazonfutás elleni védelem egy érzékelőn és egy opcionális nyomáskapcsolón keresztül figyeli az előnyomást és a szivattyúk védelmét szolgálja.

A riasztás kiadása késleltetve történik a beállított idő szerint.

Ha a nyomás ismét a szárazonfutási küszöbérték fölé emelkedik, és a beállított újbóli felfutási idő lejárt, a szivattyúk ismét elindulnak.

## *Fig. 36:* Beállítások menüpont→felügyeleti beállítások→szárazonfutás 1/2

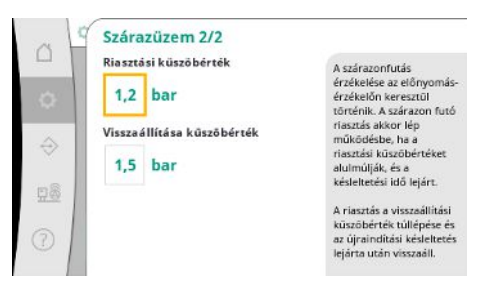

# *Fig. 37:* Beállítások menüpont→felügyeleti beállítások→szárazonfutás 2/2

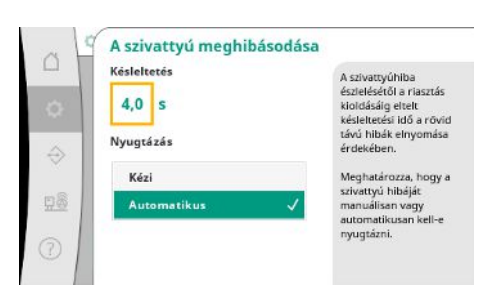

### A szárazonfutás felismerésére szolgáló beállítások az előnyomás-jeladón keresztül történnek.

Ha a riasztási küszöbértéket nem érik el és a késleltetési idő lejárt, működésbe lép a szárazonfutási riasztás.

A visszaállítási küszöbérték túllépése és az újraindítási késleltetés letelte után a riasztás viszszaáll.

A rövid ideig tartó üzemzavarok figyelmen kívül hagyása érdekében késleltetési időt lehet beállítani a szivattyúhibák felismerésétől a riasztás kiváltásáig.

Be lehet állítani, hogy a szivattyúhibát kézzel kelljen-e nyugtázni vagy automatikusan nyugtázásra kerül.

Ha a szivattyú hibáját elhárította, automatikus nyugtázás esetén a rendszer önállóan újraindul.

# *Fig. 38:* Beállítások menüpont → felügyeleti beállítások → szivattyúhiba

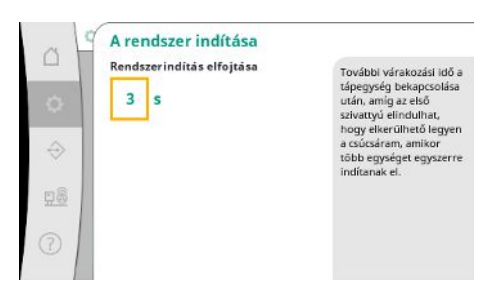

Annak érdekében, hogy elkerülje a csúcsáramokat több berendezés egyidejű indítása esetén, további várakozási időt lehet beállítani az áram bekapcsolásától az első szivattyú lehetséges indításáig.

Fig. 39: Beállítások menüpont→felügyeleti beállítások→rendszerindítás

### 7.2.1.5 Szabályozási beállítások menü -> További beállítások

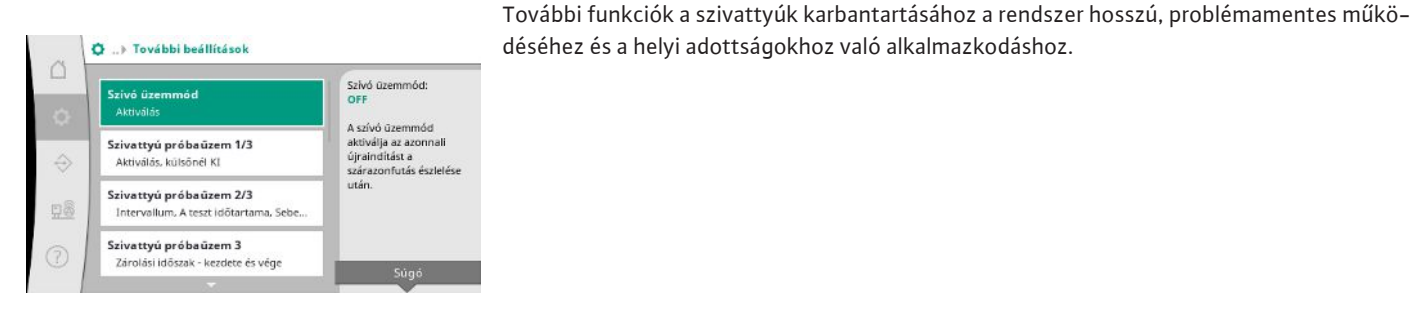

*Fig. 40:* Beállítások menüpont→további beál– lítások

hu

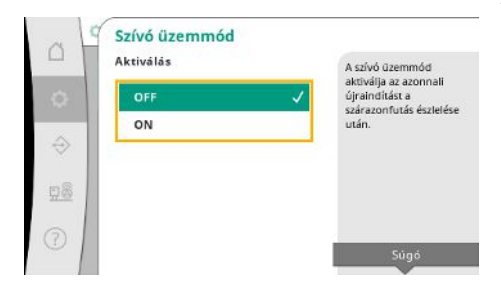

A "szívó üzemmód" aktiválja az azonnali újraindítást a szárazonfutás nyugtázása után a beál– lított újbóli indítási idő figyelembe vétele nélkül.

Ez a mód segítség lehet az előtéttartállyal felszerelt rendszerek esetében, ha a szivattyúknak először fel kell szívniuk a vizet, mielőtt a nyomás létrejön.

*Fig. 41:* Beállítások menüpont→további beál– lítások→szívó üzemmód

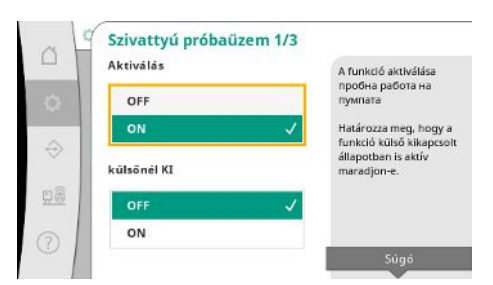

A hosszabb üzemszünetek elkerülése érdekében ciklikus próbaüzem aktiválható. Meg lehet határozni, hogy a szivattyú próbaüzeme nyitott "külső ki" érzékelő esetén is meg–

történjen-e.

Ha a szivattyú próbaüzemének ideje elérkezik, a szivattyú elindul.

A következő próbaüzemnél egy másik szivattyú indul el.

Fig. 42: Beállítások menüpont→további beál– lítások→szivattyú-próbaüzem 1/3

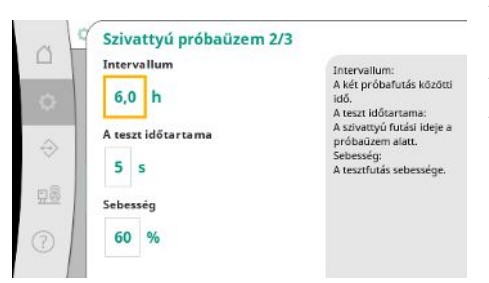

Az "intervallum" meghatározza a két szivattyú próbaüzeme közötti időt, amennyiben a berendezést időközben az automatikus szabályozó nem indította el.

A "teszt időtartama" meghatározza a szivattyú futási idejét a próbaüzem alatt.

A "fordulatszám" meghatározza a szivattyú sebességét a próbaüzem alatt.

Fig. 43: Beállítások menüpont→további beál– lítások→szivattyú-próbaüzem 2/3

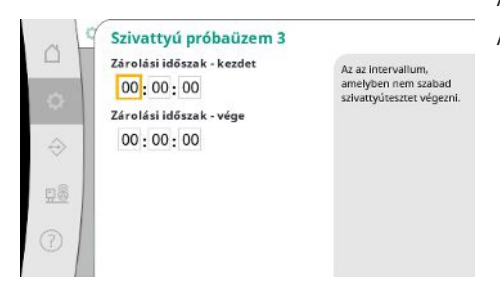

Fig. 44: Beállítások menüpont→további beál– lítások→szivattyú–próbaüzem 3/3

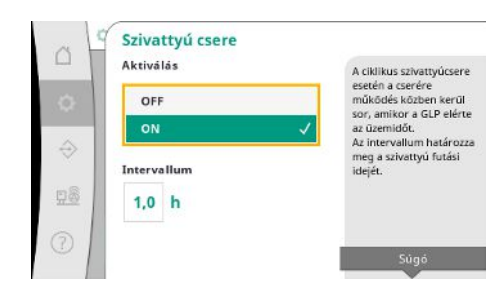

Fig. 45: Beállítások menüpont→további beál– lítások→szivattyúváltás

A "szivattyú–próbaüzemet" figyelmen kívül lehet hagyni.

A zárolási idő kezdete és vége segítségével lehet a napi időtartamot meghatározni.

A hosszabb állásidők elkerülése érdekében a mindig aktív impulzuscserén kívül egy ciklikus próbaüzem is aktiválható.

Impulzuscsere akkor történik, ha az alapterhelés-szivattyú megállt.

Az impulzuscserével ellentétben a ciklikus szivattyúváltás járó alapterhelés-szivattyú esetén történik.

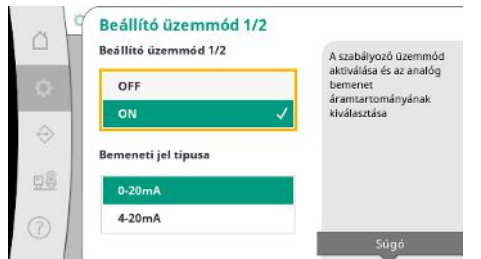

Az "állító üzemmód" lehetővé teszi a fordulatszám–szabályozást egy vagy az összes szivaty– tyúhoz egy analóg bemeneten keresztül.

Ha az "állító üzemmód" aktív, az automatikus szabályozás inaktiválva van.

- Az áramerősség-tartományt ki lehet választani.
- 4-20 mA esetén a bemenet huzalszakadás-felügyelete lehetséges.

*Fig. 46:* Beállítások menüpont→további beál– lítások→állító üzemmód 1/2

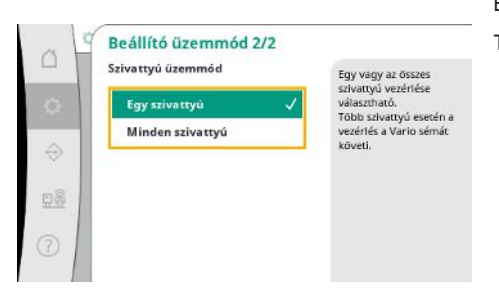

Egy vagy minden szivattyú vezérlését ki lehet választani. Több szivattyú esetén a vezérlés a "Vario" sémát követi.

### Fig. 47: Beállítások menüpont→további beál– lítások→állító üzemmód 2/2

| , <u> </u> ₹ | Nulla mennyiség teszt 1/3 |                                    |
|--------------|---------------------------|------------------------------------|
| -            | Aktiválás                 | A nulla áramlási teszt             |
| а II         | OFF                       | akuvalasa                          |
|              | on 🗸                      | Intervallum:<br>Két nulla áramlású |
| ⇒            |                           | vizsgálat közötti idő              |
|              | Intervallum               |                                    |
| 100          | 60 s                      |                                    |
| . [          |                           |                                    |
| 21           |                           | Súgó                               |
| - 1          |                           |                                    |

A nullmennyiség teszt a berendezés kikapcsolására szolgál, ha a kikapcsolási nyomást a rendszer nem éri el, már csak egy szivattyú működik és nincs több átvétel.

A funkció aktiválható.

Az intervallum meghatározza a két nullmennyiség teszt közötti időt, ha az 1. tesztet a berendezés kikapcsolására nem végezték el.

Fig. 48: Beállítások menüpont→további beál– lítások→nullmennyiség teszt 1/3

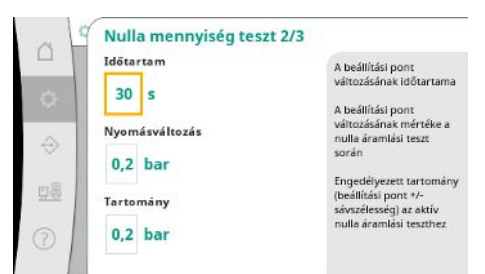

Fig. 49: Beállítások menüpont →további beállítások → nullmennyiség teszt 2/3

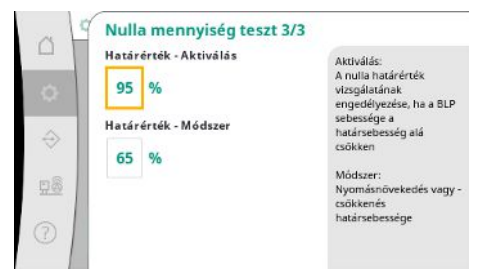

*Fig. 50:* Beállítások menüpont→további beál– lítások→nullmennyiség teszt 3/3

Az "időtartam" leírja annak az időtartamnak a hosszát, amelyre a berendezésnek maximálisan szüksége van ahhoz, hogy elérje a nulla átfolyáshoz a módosított nyomás előírt értékét.

A "nyomásváltozás" a nullmennyiség teszthez a nyomás előírt értékének kiszámítására szolgál.

A "sávszélesség" meghatároz egy nyomástartományt ahhoz, hogy az aktuális nyomást a teszthez állandó nyomáson tartsa.

Ha a nyomás ebben a tartományban marad, a nyomást állandóként határozzuk meg.

Az alapterhelés-szivattyú fordulatszámának alsó határértéke kerül meghatározásra, amelynél egy nullmennyiség tesztet hajtanak végre.

Határérték az emelkedő vagy csökkenő nullmennyiség teszt kiválasztásához.

Ha az alapterhelés-szivattyú fordulatszáma magasabb, a nyomás csökken, ellentétben a növekvő nullmennyiség teszttel.

hu

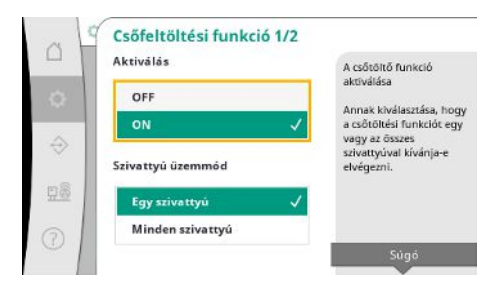

A "csőtöltő funkció" a beépítés biztonságos megtöltésére szolgál annak érdekében, hogy csökkentse a nyomáslökéseket.

A "csőtöltő funkció" a berendezés üzembe helyezése és újraindítása során aktív.

A csővezetékrendszert egy vagy minden szivattyú megtöltheti.

Fig. 51: Szabályozási beállítások→további beállítások→csőtöltő funkció 1/2

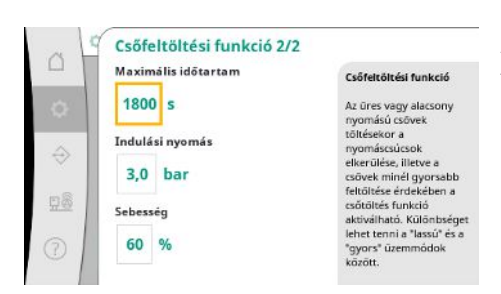

Ha az aktuális nyomás a beállított kezdeti nyomás alatt van, a csőtöltő funkció aktiválódik. A rendszer ebben az állapotban dolgozik, amíg a nyomás ismét meg nem haladja a fenti szintet, ill. a csőtöltés el nem éri a (beállítható) maximális futási időt.

Ezután a szabályozó automata módban működik.

Fig. 52: Szabályozási beállítások→további beállítások→csőtöltő funkció 2/2

| a | Aktiválás                          | A stagnálásfigyelés                                                                   |
|---|------------------------------------|---------------------------------------------------------------------------------------|
| 0 | OFF V                              | aktivalása<br>Minimális vízmennyiség,<br>amelyet 3 nap alatt át kel<br>szivattvárni a |
|   | Minimālis vizmennyisēg<br>0,0 m³/h | rendszeren.                                                                           |
| 0 |                                    | Súgó                                                                                  |

*Fig. 53:* Beállítások menüpont→további beál– lítások →stagnálás

### 7.2.2 Interakció / kommunikáció menü

A pangási felügyelet p-v szabályozási módban áll rendelkezésre.

Ha a funkció aktív, ellenőrizni kell, hogy 3 napon belül legalább a megadott vízmennyiség átmegy-e a berendezésen.

Ha a megadott vízmennyiség nem megy át a berendezésen, pangás figyelmeztetést ad ki a rendszer.

A berendezés üzemét ez nem befolyásolja.

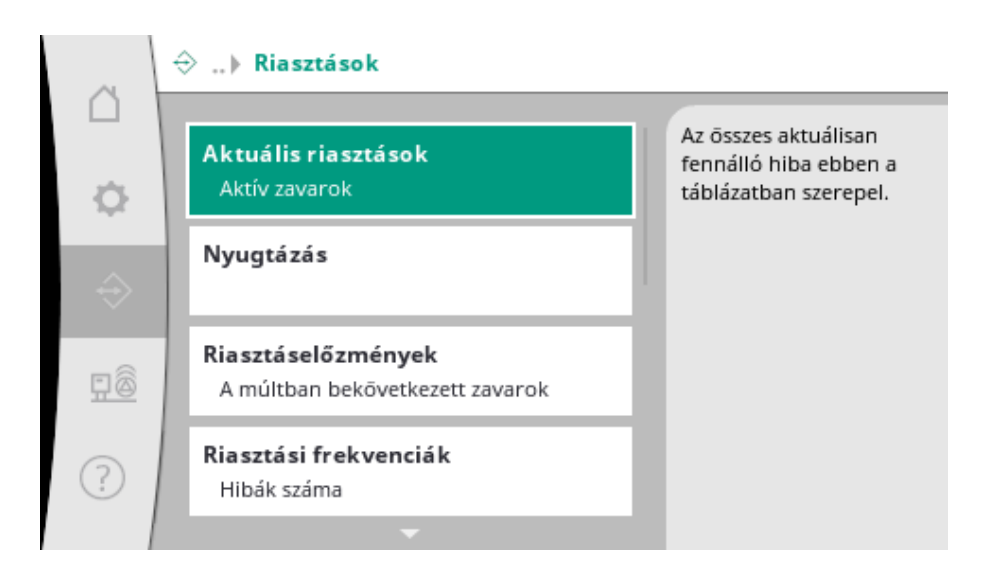

### 7.2.2.1 Interakció / kommunikáció menü -

### > riasztások

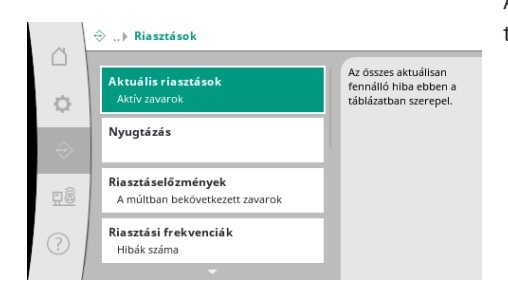

A menü áttekintést tartalmaz az aktuális és megelőző riasztásokról és a rendszer figyelmeztetéseiről.

*Fig. 54:* Kommunikáció menüpont→riasztások

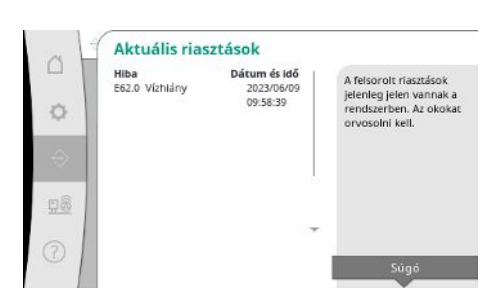

Az "aktuális riasztások" mutatják a rendszerben jelenleg fennálló hibákat és azok előfordulásának időpontját.

Korlátlan üzem biztosításához a hiba okát el kell hárítani.

*Fig. 55:* Kommunikáció menüpont→riasztások→aktuális riasztások

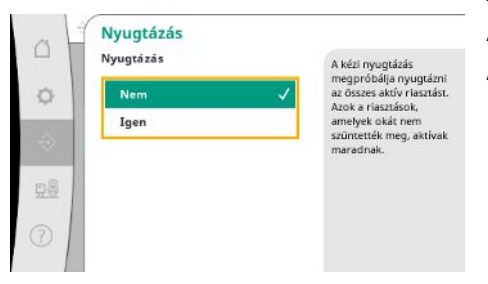

A riasztásokat kézzel kell nyugtázni.

A kézi nyugtázással meg lehet próbálni nyugtázni az összes aktív riasztást.

Azok a riasztások, amelyek okát nem szüntették meg, továbbra is aktívak maradnak.

*Fig. 56:* Kommunikáció menüpont→riasztások→nyugtázás

| -   | Hiba D                                  | átum és idő  | A rendszerben utoljára   |
|-----|-----------------------------------------|--------------|--------------------------|
| ~ 1 | CHOID NYOTTASETZEKETO                   | 09:58:39     | előfordult 13 hiba. Ez a |
| Q.  | E62.0 Vízhlány                          | 2023/05/09   | tartalmaz, amelyeket má  |
| _   | 102101030000000000000000000000000000000 | 06:52:29     | klimétottak              |
| 2   | E60.0 Nagy nyomás                       | 2023/04/09   | kijavitottak.            |
| 22  |                                         | 16:18:37     |                          |
|     | E61.0 Alacsony nyomás                   | 2023/02/15   |                          |
|     |                                         | 15:36:26     |                          |
| 8   | E62.0 Vizhiány                          | 2023/01/01   |                          |
| ~   | Second Second                           | 13:23:45     |                          |
| - 1 | E40.0 Nyomásérzékelő                    | 2022/10/22 - |                          |
| 5   |                                         | 09:12:41     |                          |
| 2 1 | E62.0 Vizhiány                          | 2022/06/14   |                          |

A legutóbbi 13 riasztás listája (aktuális és már elhárított riasztások).

Fig. 57: Kommunikáció menüpont→riasztások→riasztási előzmények

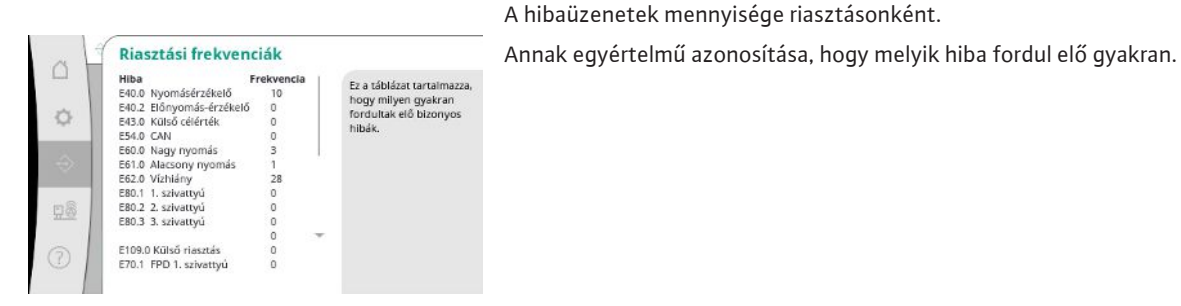

*Fig. 58:* Kommunikáció menüpont → riasztások → riasztási gyakoriságok A külső riasztás a PLC digitális bemenetén keresztül vezérelhető.

A jel típusa beállítható.

Lehetőség van a külső riasztás megszűnése utáni automatikus visszaállítás vagy a kézi nyugtázás közötti választásra.

Fig. 59: Kommunikáció menüpont→riasztások→külső riasztás 1/3

A külső riasztó aktiválása

Lehetőség van a külső jel visszaállítását követő

automatikus visszaállítás vagy a kézi nyugtázás közötti választásra.

Külső riasztás 1/3

Aktiválás

OFF

Nyugtázás

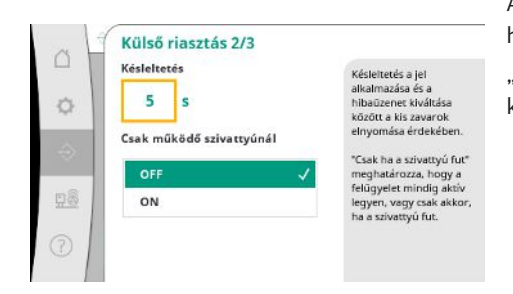

A kisebb üzemzavarok elrejtése érdekében "késleltetést" lehet beállítani a riasztási kérés és a hibaüzenet kiváltása között.

"Csak járó szivattyúnál" meghatározza, hogy a felügyelet mindig aktív legyen, vagy csak akkor, ha a szivattyú fut.

Fig. 60: Kommunikáció menüpont→riasztások→külső riasztás 2/3

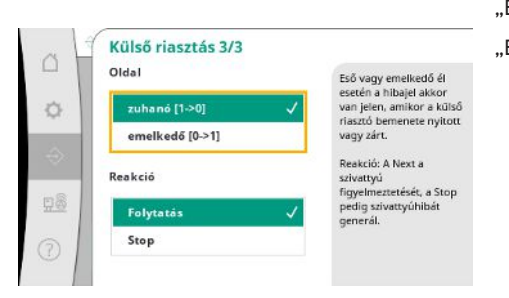

"Ereszkedő" impulzus esetén hibajel akkor van, ha a külső riasztás bemenete nyitva van. "Emelkedő" impulzus esetén hibajel akkor van, ha a külső riasztás bemenete zárva van.

*Fig. 61:* Kommunikáció menüpont→riasztások→külső riasztás 3/3

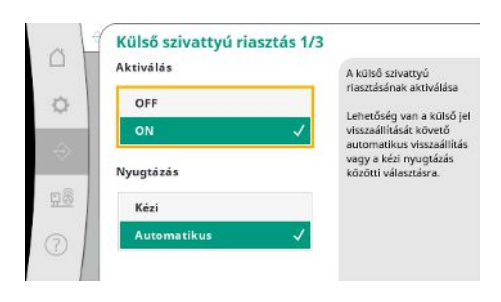

Fig. 62: Kommunikáció menüpont→riasztások→külső szivattyúriasztás 1/3

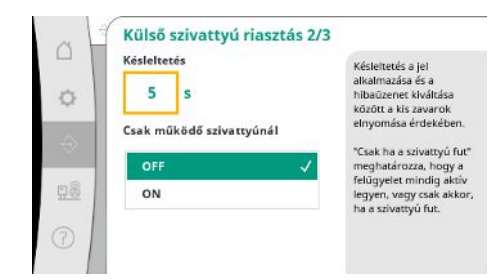

Fig. 63: Kommunikáció menüpont→riasztások→külső szivattyúriasztás 2/3

Külső szivattyúriasztás esetén szivattyúnként további riasztási bemenetről van szó. A riasztás kiváltása késleltetve történik, ha a bemenet nyitva van.

- A "Tovább" reakció szivattyú figyelmeztetést hoz létre.
- A "Stop" reakció szivattyú figyelmeztetést hoz létre.

"Késleltetést" lehet beállítani a riasztás kiváltásáig.

Riasztás felügyelet csak járó szivattyúnál vagy a szivattyú folyamatos felügyelete

hu

Ø

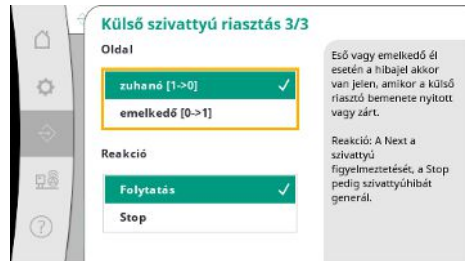

"Ereszkedő" impulzus esetén hibajel akkor van, ha a külső riasztás bemenete nyitva van.

"Emelkedő" impulzus esetén hibajel akkor van, ha a külső riasztás bemenete zárva van.

- A "Tovább" reakció szivattyú figyelmeztetést hoz létre.
- A "Stop" reakció szivattyú figyelmeztetést hoz létre.

Fig. 64: Kommunikáció menüpont →riasztások →külső szivattyúriasztás 3/3

### 7.2.2.2 Interakció / kommunikáció menü – > diagnosztika és mérési értékek

| <b>Diagram nyomás</b><br>Nyomás, előnyomás, beállítási pont    | A paraméterek<br>trendkijelzése nyomás,<br>előnyomás, beállítási |
|----------------------------------------------------------------|------------------------------------------------------------------|
| Táblázat folyamatértékek<br>Nyomás, előnyomás, beállítási pont | pont                                                             |
| Diagram sebesség<br>Sebesség. Futó szivattyúk                  | 1                                                                |
| Áramlási diagram                                               |                                                                  |

Információk a szabályozókészülékről, az állapotokról és a mérési értékekről az rendszer üzemének megítéléséhez.

Fig. 65: Kommunikáció menüpont→diagnosztika és mérési értékek

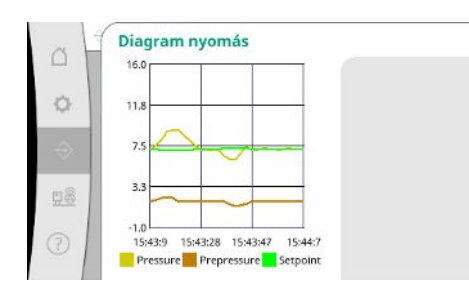

Fig. 66: Kommunikáció menüpont→diagnosztika és mérési értékek→diagram nyomás

| [Dár]         [Dár]         [Dár] <th< th=""><th>-10</th><th>Idő</th><th>Előnyor</th><th>náNyom</th><th>áBeállí</th><th>tá:</th></th<>                                                                                                    | -10 | Idő      | Előnyor | náNyom | áBeállí | tá: |
|----------------------------------------------------------------------------------------------------|-----|----------|---------|--------|---------|-----|
| $\begin{array}{cccccccccccccccccccccccccccccccccccc$                                                                                                    | U   |          | [bár]   | [bár]  | [bár]   |     |
| $\begin{array}{cccccccccccccccccccccccccccccccccccc$                                                                                                    |     | 10:50:52 | 1,6     | 4,0    | 4,0     | 1   |
| 10:50:32         1,6         4,0         4,0           10:50:22         1,7         4,0         4,0           10:50:12         1,8         4,1         4,0           10:50:02         1,6         4,2         4,0           10:49:52         1,7         4,0         4,0           10:49:42         1,9         4,0         4,0           10:49:32         2,0         4,0         4,0                                                                                                    |     | 10:50:42 | 1,7     | 4,1    | 4,0     |     |
| 10:50:22         1,7         4,0         4,0           10:50:12         1,8         4,1         4,0           10:50:20         1,6         4,2         4,0           10:49:52         1,7         4,1         4,0           10:49:52         1,7         4,1         4,0           10:49:42         1,9         4,0         4,0           10:49:32         2,0         4,0         4,0                                                                                                    |     | 10:50:32 | 1,6     | 4,0    | 4,0     |     |
| 10:50:12         1,8         4,1         4,0           10:50:02         1,6         4,2         4,0           10:49:52         1,7         4,1         4,0           10:49:42         1,9         4,0         4,0           10:49:32         2,0         4,0         4,0                                                                                                    |     | 10:50:22 | 1,7     | 4,0    | 4,0     | Ŀ   |
| 10:50:02         1,6         4,2         4,0           10:49:52         1,7         4,1         4,0           10:49:42         1,9         4,0         4,0           10:49:32         2,0         4,0         4,0                                                                                                    |     | 10:50:12 | 1,8     | 4,1    | 4,0     |     |
| 10:49:52 1,7 4,1 4,0<br>10:49:42 1,9 4,0 4,0<br>10:49:32 2,0 4,0 4,0                                                                                                    |     | 10:50:02 | 1,6     | 4,2    | 4,0     |     |
| 10:49:42 1,9 4,0 4,0<br>10:49:32 2,0 4,0 4,0                                                                                                    | ъ   | 10:49:52 | 1,7     | 4,1    | 4,0     |     |
| 10:49:32 2,0 4,0 4,0                                                                                                    | 1   | 10:49:42 | 1,9     | 4,0    | 4,0     |     |
| 100 Million 100 Million 100 Mi |     | 10:49:32 | 2,0     | 4,0    | 4,0     |     |
|                                                                                                    |     |          |         |        |         | 7   |

Fig. 67: Kommunikáció menüpont→diagnosztika és mérési értékek→táblázat folyamatértékek Az elő- és végső nyomás kijelzése az elmúlt percekben.

A mérési értékek kijelzése az elmúlt percekben számértékekként.

hu

A szivattyú fordulatszámának alakulása az elmúlt percekben.

A becsült térfogatáram alakulása az elmúlt percekben.

A becsült összfogyasztás, valamint az elmúlt két év havi fogyasztásainak megjelenítése.

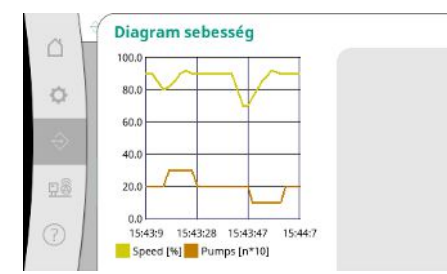

Fig. 68: Kommunikáció menüpont→diagnosztika és mérési értékek→fordulatszám diagram

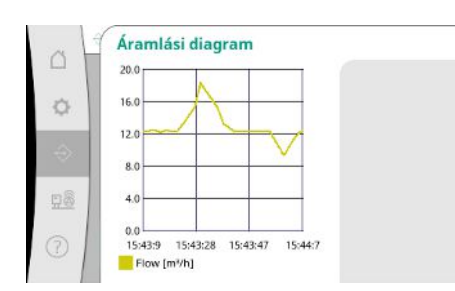

*Fig. 69:* Kommunikáció menüpont→diag– nosztika és mérési értékek→térfogatáram diagram

| Hónap   | Fogyasztás   | A sallan fa munada       |
|---------|--------------|--------------------------|
| Summe   | 15710,90 kWh | A teljes rogyasztas,     |
| 06/2023 | 672,70 kWh   | valamint az elmült ket e |
| 05/2023 | 520,30 kWh   | manialanfulan            |
| 04/2023 | 772,90 kWh   | megjelenitese            |
| 03/2023 | 874,10 kWh   |                          |
| 02/2023 | 832,00 kWh   |                          |
| 01/2023 | 977,80 kWh   |                          |
| 12/2022 | 1242,30 kWh  |                          |
| 11/2022 | 932,70 kWh   |                          |
| 10/2022 | 778,40 kWh   |                          |
| 09/2022 | 682,60 kWh   | n                        |
| 08/2022 | 572,90 kWh   |                          |
| 07/2022 | 477,70 kWh   |                          |

*Fig. 70:* Kommunikáció menüpont→diag– nosztika és mérési értékek→energiafogyasz– tási táblázat

### 7.2.2.3 Interakció / kommunikáció menü -> BMS

Az épületirányítási rendszer interfészeinek menüje

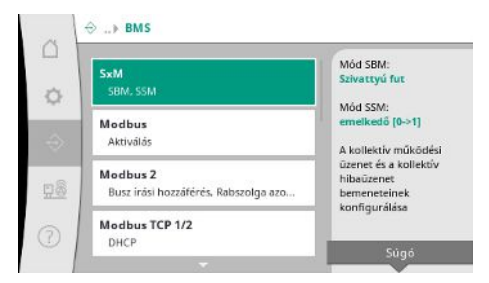

*Fig. 71:* Kommunikáció menüpont→BMS

Az "SBM"–hez a "Készenlét" (szabályozókészülék üzemkész) és a "Szivattyú fut" (legalább egy szivattyú működik) opciók közül lehet választani.

Az "SSM"-hez a negatív logika (csökkenő impulzushiba esetén) vagy a pozitív logika (növekvő impulzushiba esetén) közül lehet választani.

*Fig. 72:* Kommunikáció menü– pont → BMS → SxM

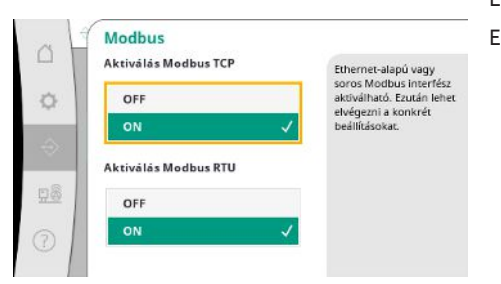

Ethernet–alapú vagy soros Modbus interfész aktiválható. El lehet végezni az interfész speciális beállításait.

*Fig. 73:* Kommunikáció menüpont→BMS→– Modbus

| Modbus 2<br>Busz írási hozzáférés |   |
|-----------------------------------|---|
| OFF                               | ~ |
| ON                                |   |
| Rabszolga azonosító               |   |
| 10                                |   |
|                                   |   |

A Modbushoz a "Slave ID"-t kell beállítani.

A busz írási hozzáférése megakadályozható.

Ha a busz írási hozzáférése meg van akadályozva, csak az adatpontokat lehet kiolvasni.

*Fig. 74:* Kommunikáció menüpont→BMS→– Modbus 2

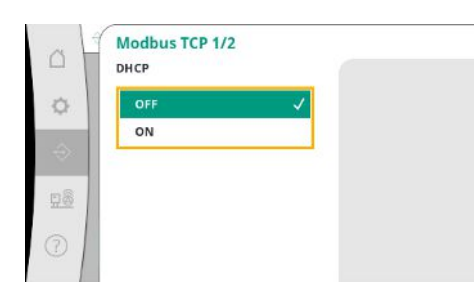

Aktivált DHCP esetén a hálózati beállításokat a hálózati DHCP-szerverről lehet lekérdezni és nem lehet kézzel bevinni.

*Fig. 75:* Kommunikáció menüpont→BMS→– Modbus TCP 1

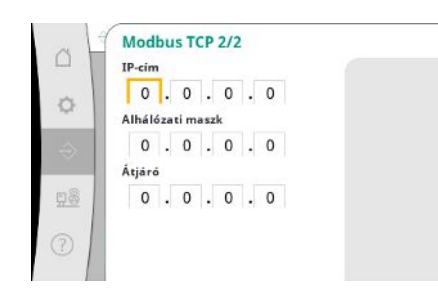

*Fig. 76:* Kommunikáció menüpont → BMS → – Modbus TCP 2

Az IP-címet csak a WCP weboldalain keresztül lehet konfigurálni.

hu

| Interfész         |              |
|-------------------|--------------|
| nem elszigetelt   |              |
| elszigetelt       | $\checkmark$ |
| átviteli sebesség |              |
| 9600              |              |
| 19200             | 1            |

"Interfész": "Szigetelt", a Modbus RTU, ill. BACnet MS/TP opcióihoz tervezték. "Nem szigetelt", beállítás a Wilo belső használatához.

Modbus RTU-hez a "Baud frekvenciát" és a WCP interfészeit lehet kiválasztani.

A szigetelt interfészekhez a Modbus RTU opció szükséges.

*Fig. 77:* Kommunikáció menüpont→BMS→– Modbus RTU 1

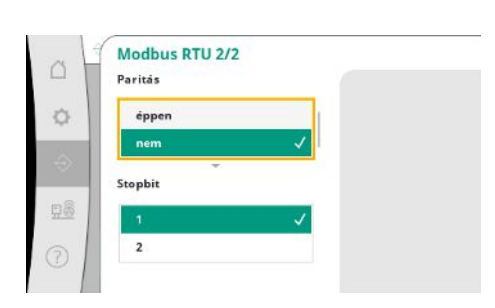

*Fig. 78:* Kommunikáció menüpont→BMS→– Modbus RTU 2

### 7.2.2.4 Interakció / kommunikáció menü – > kijelzőbeállítások

| <b>Belépés</b><br>Jelszó, Kijelentkezés |   | Lehetőség a felhasználó<br>megváltoztatására a<br>megfelelő hozzáférési |
|-----------------------------------------|---|-------------------------------------------------------------------------|
| Nyelv<br>Ország, Nyelv                  | ÷ | jogok megszerzese<br>érdekében                                          |
| Dátum és idő 1/2<br>Dátum, idő          |   |                                                                         |
| Dátum és idő 2/2<br>Hét napja           |   |                                                                         |

*Fig. 79:* Kommunikáció menüpont→kijelző– beállítások

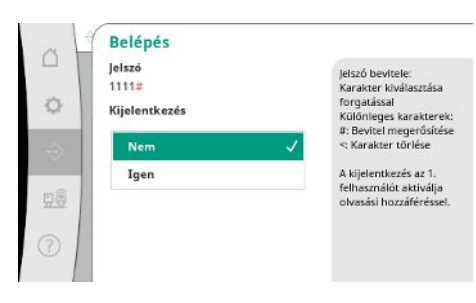

Fig. 80: Kommunikáció menüpont → kijelzőbeállítások → bejelentkezés

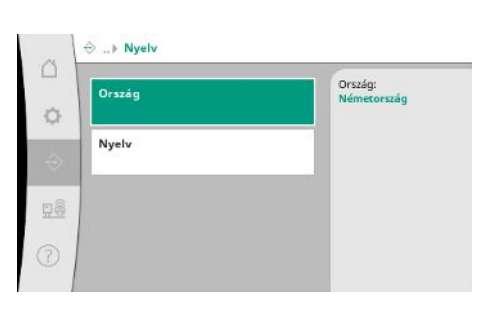

*Fig. 81:* Kommunikáció menüpont→kijelző– beállítások→nyelv

Meg lehet határozni a "paritást" ("páros", "páratlan", "nincs") és a megállító bitek számát (1 vagy 2).

Meg lehet határozni a jelszavakat, felhasználói nyelvet, dátumot és pontos időt, valamint az LCD-beállításokat.

A bejelentkezéssel különböző felhasználókat és ezzel a jogosultsági szinteket lehet meghatározni.

- "1. felhasználó" (jelszó "1111") a standard felhasználó és olvasási jogosultsága van.
- "2. felhasználó" (jelszó "2222") további írási jogai vannak a normál üzem paramétereihez.

A kívánt nyelv kiválasztása és azon ország beállítása, amelyben a rendszer található.

| CH - Switzerland    | German |
|---------------------|--------|
| CN - China          |        |
| CS - Serbia         |        |
| CY - Cyprus         |        |
| CZ - Czech Republic |        |
| DE - Germany 🗸      |        |

### *Fig. 82:* Kommunikáció menüpont→kijelzőbeállítások→ország

| de - German    | Hunga |
|----------------|-------|
| fr - French    |       |
| es - Spanish   |       |
| ru - Russian   |       |
| pl - Polish    |       |
| hu - Hungarian | 1     |

### *Fig. 83:* Kommunikáció menüpont→kijelző– beállítások→nyelv

| H  | Dátum    |  |
|----|----------|--|
|    | 1 1 70   |  |
|    | Idénant  |  |
|    | 00.00.00 |  |
| н. | Ab       |  |
| 1  | ARCIO    |  |
|    | nem 🗸    |  |
|    | Mentés   |  |

Dátum és pontos idő kijelzése és esetleges javítása.

A "mentésre" kattintva a beállított dátum és pontos idő elfogadásra kerül.

*Fig. 84:* Kommunikáció menüpont→kijelzőbeállítások→dátum és idő 1/2

| Hét napja |   |   |     |
|-----------|---|---|-----|
| Vasárna   | , | ~ |     |
| Hétfő     |   |   |     |
| Kedd      |   |   |     |
| Szerda    |   |   |     |
| Csütörtö  | k |   |     |
|           | * |   | × . |

A dátumból adódó hét napjainak kijelzése.

Fig. 85: Kommunikáció menüpont→kijelzőbeállítások→dátum és idő 2/2

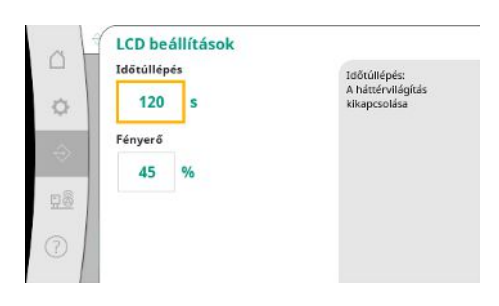

Fig. 86: Kommunikáció menüpont→kijelzőbeállítások→LCD-beállítások Előírások a fényerő és az idő gombnyomás nélküli beállításához, amely után a kijelző felhasználói beavatkozás nélkül elsötétül.

Hibaüzenetek esetén a kijelző nem sötétül el.

### 7.2.3 Rendszer menü

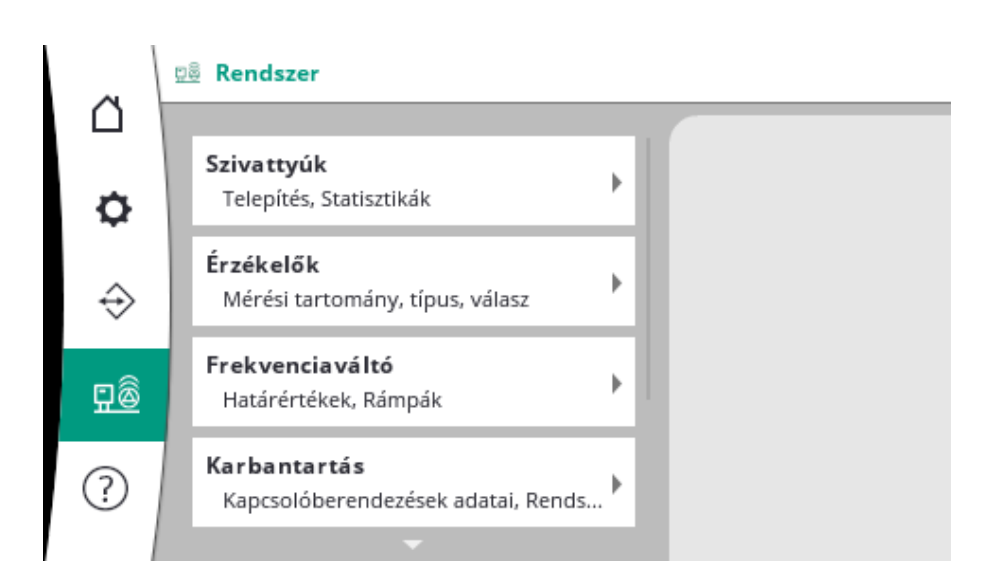

### 7.2.3.1 Rendszer menü-> szivattyúk

🕺 ... > Szivattyúk

¢

Beállítások és dátumok a használt szivattyúkhoz.

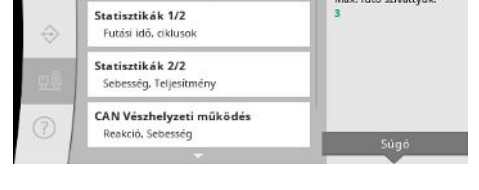

Szivattyúk száma:

Max. futó szivattyúk:

Fig. 87: Rendszer menüpont→szivattyúk

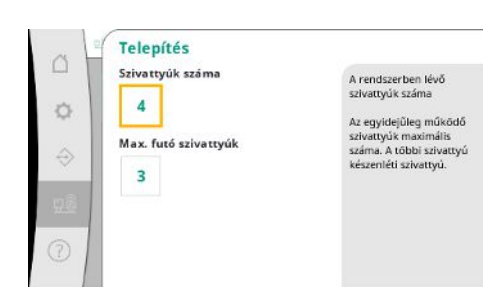

A rendszerben a telepített szivattyúk száma. Az egyidejűleg futó szivattyúk maximális száma. A többi szivattyú tartalékszivattyúként szolgál.

Futási idő adatok a szabályozókészülékhez és a szivattyúkhoz.

*Fig. 88:* Rendszer menüpont→szivattyúk→telepítés

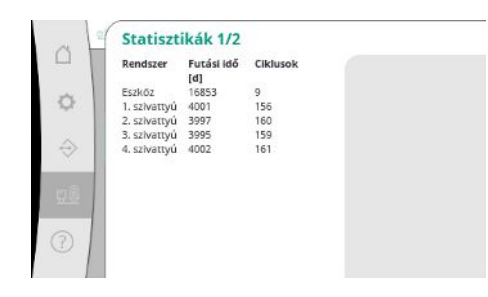

Fig. 89: Rendszer menüpont→szivattyúk→statisztika 1/2

Minden szivattyúhoz az aktuális fordulatszám és a kiszámított teljesítmény.

| ~             | Statiszt         | tikák 2/2     |                  |  |
|---------------|------------------|---------------|------------------|--|
|               | Rendszer         | Sebesség      | Teljesítmény     |  |
| 0             | Pump 1<br>Pump 2 | 0,00<br>83,20 | 4,000<br>631,000 |  |
| $\Rightarrow$ | Pump 3<br>Pump 4 | 82,60<br>0,00 | 628,000<br>4,000 |  |
| <u>98</u>     |                  |               |                  |  |
| 1             |                  |               |                  |  |

### Fig. 90: Rendszer menüpont→szivattyúk→statisztika 2/2

| -             | Reakció   | Leállításkor a szivattyú<br>leáll. |
|---------------|-----------|------------------------------------|
| 0             | Stop      | Ha folutaria la soluamui           |
|               | Folytatás | továbbra is az n-c                 |
| $\Rightarrow$ | Sabarrin  | működik az alább                   |
| 68            | Sebessey  | fordulatszámon.                    |
|               | 50 %      |                                    |
| 2             |           |                                    |

### Fig. 91: Rendszer menüpont→szivattyúk→– CAN vészhelyzeti üzem

| Referencia szívattyú:   | 0                      |
|-------------------------|------------------------|
| Szīvattyú 1:            | ok                     |
| Szívattyú 2:            | ok                     |
| Szivattyú 3:            | ok                     |
| Szívattyú 4:            | ok                     |
| Verzió:                 | 0                      |
| Megosztás (Ajánlás):    | 0 %                    |
| Q 100% (Ajánlás):       | 0,00 m <sup>3</sup> /h |
| Maximális térfogatáram: | 0,00 m²/h              |
| Minimális fej:          | 0,00                   |
| Maximális fejmagasság:  | 0,00 -                 |
| Maximális sebesség:     | 0                      |

Fig. 92: Rendszer menüpont→szivattyúk→szivattyú-adatkészlet

### 7.2.3.2 Rendszer menü -> érzékelők

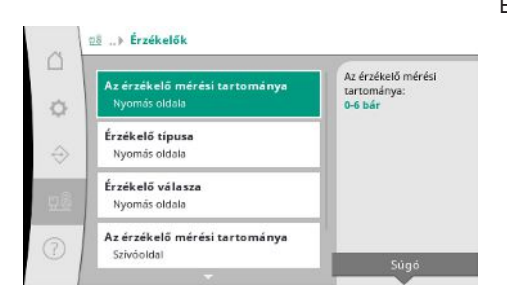

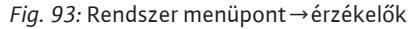

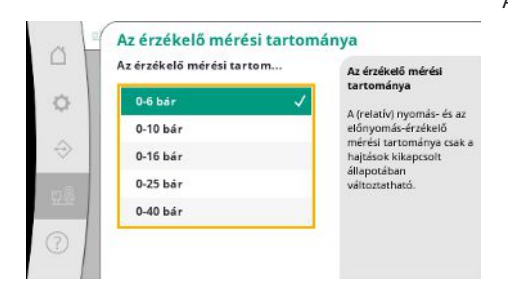

Fig. 94: Rendszer menüpont→érzékelők→érzékelő mérési tartománya

Visszaesés beállítása arra az esetre, ha a szabályozókészülék és a szivattyú között kommunikációs problémák vannak.

A beállítás meghatározza a szivattyú viselkedését arra az esetre, ha a szabályozókészülék már nem érhető el.

"Stop" esetén a szivattyú megáll.

A "Tovább" gomb megnyomásakor a szivattyú továbbra is az n-c szabályozási módban működik a lent megadott fordulatszámon.

A fordulatszám ekkor a szivattyú HMI-nél módosítható. Ha a kommunikáció a szabályozókészülékkel újra helyreáll, a szabályozókészülék átveszi a szivattyú vezérlését.

Diagnosztikai célokból a rendszerben előforduló szivattyúk néhány adatontját mutatjuk meg.

Érzékelők beállításai az előnyomáshoz és a nyomáshoz a kimeneti oldalon.

A beépített érzékelő mérési tartományának kiválasztása a kimeneti oldalon (nyomóoldalon).

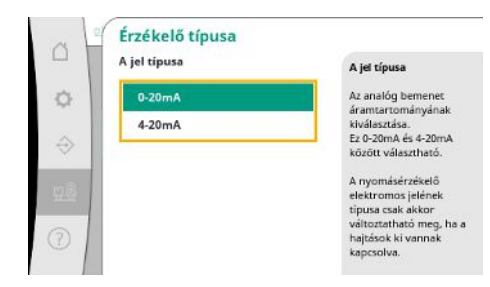

A végső nyomás érzékelő áramerősség tartományának beállítása (nyomóoldalon). 4–20 mA esetén huzalszakadás-felügyelete lehetséges.

Fig. 95: Rendszer menüpont →érzékelők →érzékelőtípus

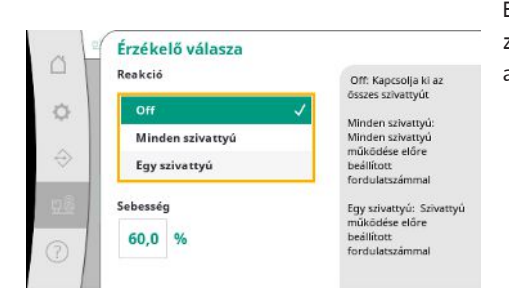

Érzékelőhiba esetén a berendezést vészhelyzeti üzembe lehet átkapcsolni addig, amíg az érzékelő ismét működőképes nem lesz. Lehetőség van arra, hogy egy vagy az összes szivattyú a beállított fordulatszámmal folyamatosan működjön.

Fig. 96: Rendszer menüpont →érzékelők →érzékelő válasza

|   | Az érzékelő mérési tartom | Az érzékelő mérési        |
|---|---------------------------|---------------------------|
|   | 0-6 bár                   | A (robati di manufa da an |
|   | 0-10 bár                  | előnyomás-érzékelő        |
|   | 0-16 bár                  | hajtások kikapcsolt       |
|   | 0-25 bár                  | változtatható.            |
| L | -1-9 bár 🗸                |                           |

A beépített érzékelő mérési tartományának kiválasztása a bemeneti oldalon (előnyomás/szí-vóoldalon).

*Fig. 97:* Rendszer menüpont→érzékelők→ér– zékelő mérési tartománya

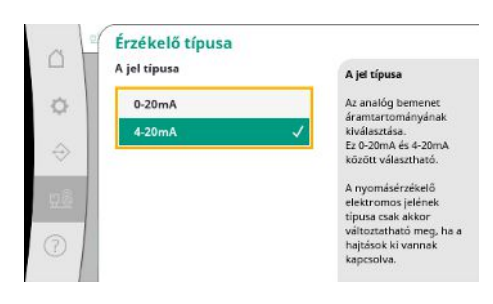

Az előnyomás-jeladó áramerősség-tartományának beállítása (szívóoldal). 4–20 mA esetén huzalszakadás-felügyelete lehetséges.

*Fig. 98:* Rendszer menüpont→érzékelők→érzékelőtípus

### 7.2.3.3 Rendszer menü -> frekvenciaváltó

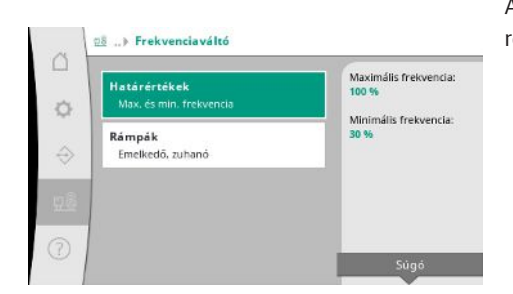

*Fig. 99:* Rendszer menüpont → frekvenciaváltó

A szabályozható fordulatszámú szivattyúk vezérléséhez bizonyos peremfeltételeket lehet rögzíteni.

p-c szabályozási módban korlátozni lehet a fordulatszám tartományt.

p-v szabályozási módban ez nem lehetséges.

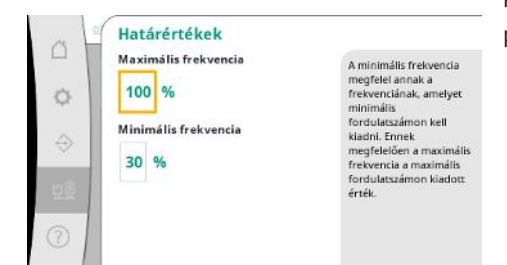

*Fig. 100:* Rendszer menüpont → frekvenciaváltó → határértékek

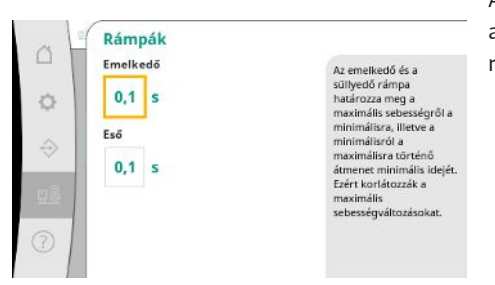

Annak érdekében, hogy a telepítés során elkerüljük a túlságosan gyors nyomásváltozásokat, a fordulatszám módosítás sebességét korlátozni lehet. A beállítást külön növekvő és csökkenő fordulatszámokhoz lehet elvégezni.

*Fig. 101:* Rendszer menüpont → frekvencia– váltó → rámpák

### 7.2.3.4 Rendszer menü -> karbantartás

| Кар<br>Тір | <b>csolóberendezések adatai</b><br>us. Sorozatszám                         | SCe2.0               |
|------------|----------------------------------------------------------------------------|----------------------|
| Кар<br>Кар | <b>csolóberendezések adatai 2/3</b><br>pcsolási rajz száma. Az épités időp | Sorozatszám<br>error |
| Kap<br>Szo | csolóberendezések adatai 3/3<br>oftver információ                          |                      |
| Ren        | dszeradatok<br>rozatszám. Cikkszám                                         | 1                    |

Információk a szabályozókészülékhez és szivattyúhoz. Bizonyos statisztikákat vissza lehet állítani.

*Fig. 102:* Rendszer menüpont→karbantartás

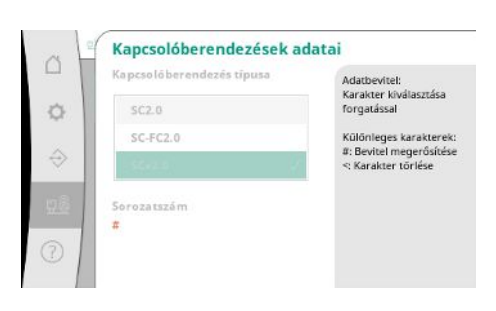

A használt szabályozókészülék típusa és a kapcsolókészülék hozzá tartozó sorozatszáma.

Fig. 103: Rendszer menüpont→karbantartás→kapcsolókészülék adatai 1/3

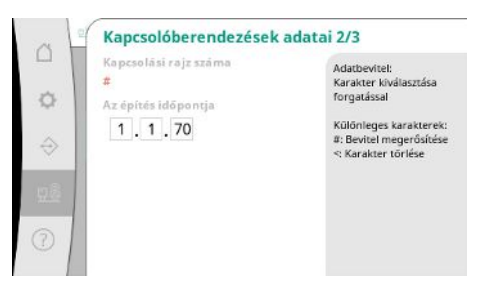

Fig. 104: Rendszer menüpont→karbantartás→kapcsolókészülék adatai 2/3

Kapcsolási rajz száma és a szabályozókészülék gyártási dátuma.

### Kapcsolóberendezések adatai 3/3 Ø PLC oftver verzió: Firmware verzió: v1.0.10 Verzió ID: Építés dátu Építési tipu rzió: V1.00.12.0E

### Fig. 105: Rendszer menüpont → karbantartás→kapcsolókészülék adatai 3/3

| ~ 1           | Rendszeradatok               |                                                                          |
|---------------|------------------------------|--------------------------------------------------------------------------|
| 0             | Sorozatszám<br>#<br>Cikkszám | Adatbevítel:<br>Karakter kíválasztása<br>forgatással                     |
| $\Rightarrow$ | *                            | Különleges karakterek:<br>#: Bevitel megerősítése<br><: Karakter törlése |
| 98            |                              |                                                                          |
|               |                              |                                                                          |

Nyomásfokozó berendezés sorozatszáma és a hozzá tartozó cikkszám.

Információk a vezérlés és a kezelőegység verziójáról.

*Fig. 106:* Rendszer menüpont →karbantartás→berendezés adatai

| □<br>◆ | Szolgáltatási informát<br>Berendezés száma<br>#<br>Eszköz neve<br># | ciók<br>Adatbevttel:<br>Karakter kiválasztása<br>forgratással<br>Különieges karakterek:<br>⊕: Bevitet megerősítése<br>≪ Karakter törlése |
|--------|---------------------------------------------------------------------|----------------------------------------------------------------------------------------------------|
| 0      |                                                                     |                                                                                                    |

Információ a Wilo ügyfélszolgálat számára és egy szabadon választható készülékmegnevezés.

*Fig. 107:* Rendszer menüpont → karbantartás→szervizinformációk

| Recept száma        | 1   | lecept 1:<br>It free |
|---------------------|-----|----------------------|
| 1<br>Névváltoztatás | 1   | lecept 2:<br>t2 free |
| Nem                 | v . | lecept 3:<br>13 free |
| Igen                | 1   | lecept 4:            |

Fig. 108: Rendszer menüpont → karbantartás→receptinformáció

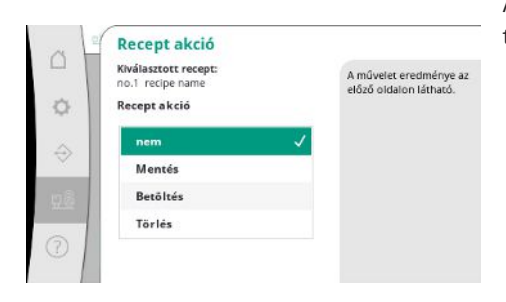

Fig. 109: Rendszer menüpont →karbantartás→recept akció

Tárolóhely kiválasztása max. 4 paraméterkészlethez.

A kiválasztott paraméterkészletnek nevet lehet adni a könnyebb hozzárendelés érdekében. Egy paraméterkészlet magában foglalja a menük beállításait, de nem tartalmaz futásidőadatokat.

Az elvégzendő művelet kiválasztása a kiválasztott paraméterkészlethez: "Mentés", "betöltés", "törlés"

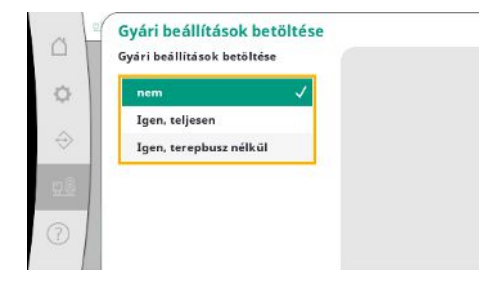

Ezzel a funkcióval a szabályozókészüléket vissza lehet állítani a gyári beállításokra. A statisztikákat ez nem befolyásolja.

Terepi busz nélküli visszaállítás esetén a terepi busz interfész megőrzi a kiválasztott beállításokat.

*Fig. 110:* Beállítások menüpont→karbantar– tás→gyári beállítások betöltése

| :m               | ~ |
|------------------|---|
| asztások         |   |
| ramlási sebesség |   |
| szivattyú        |   |
| szivattyú        |   |

*Fig. 111:* Rendszer menüpont→karbantar– tás→futásidőadatok visszaállítása

### 7.2.4 Súgó menü

| ⑦ Súgó                                             |                                                                                      |                                                                                   |
|----------------------------------------------------|--------------------------------------------------------------------------------------|-----------------------------------------------------------------------------------|
| <b>Kézikönyv</b><br>A kapcsolóberendezések leírása | •                                                                                    |                                                                                   |
| Kapcsolat<br>Leányvállalat                         |                                                                                      |                                                                                   |
|                                                    |                                                                                      |                                                                                   |
|                                                    |                                                                                      |                                                                                   |
|                                                    | Súgá     Kézikönyv     A kapcsolóberendezések leírása     Kapcsola     Leányvállalat | Súgá<br>Kézikönyv<br>A kapcsolóberendezések leírása<br>Kapcsolat<br>Leónyvállalat |

### Fig. 112: Súgó menü

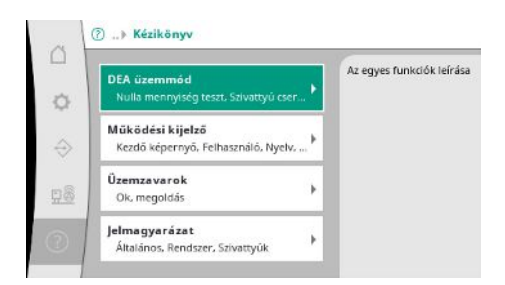

*Fig. 113:* Súgó menüpont→kézikönyv

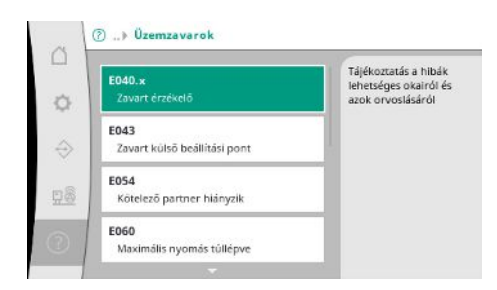

*Fig. 114:* Súgó menüpont→kézikönyv→ü– zemzavarok

Meghatározott futásidőadatokat vissza lehet állítani, pl. a komponensek cseréje után vagy az ügyfélszolgálat által a karbantartás keretében.

A kézikönyv és a Wilo kapcsolati adatainak rövidített verziója Az alábbiakban egy példa látható a súgó leírásához és a kapcsolati adatokhoz.

| ~ 1 | E040.x                                |  |
|-----|---------------------------------------|--|
|     | Zavart érzékelő                       |  |
| 0   | <b>Ok</b><br>Nyomásérzékelő hibás     |  |
| ⇒   | megoldás<br>Érzékelő cseréje          |  |
| 28  | Ok<br>Nincs elektromos csatlakozás az |  |
| 2   | megoldás                              |  |

Fig. 115: Súgó menüpont→kézikönyv→üzemzavarok→E040.x

| ~                 | ⑦ » Kapcsolat                            |                                                                         |  |  |
|-------------------|------------------------------------------|-------------------------------------------------------------------------|--|--|
| 0                 | Leányvállalat<br>Kiválasztott: Argentína | WILO SALMSON<br>Argentina S.A.<br>C1295ABI Cludad<br>Autónoma de Buenos |  |  |
| $\Leftrightarrow$ |                                          | Aires<br>T +54 11 4361 5929<br>matias.monea@wilo.com.                   |  |  |
| <u>98</u>         |                                          | ar                                                                      |  |  |
| 0                 |                                          |                                                                         |  |  |

### *Fig. 116:* Súgó menüpont → kapcsolat

|           | Leányvállalat                                                 |              | WILO SE            |
|-----------|---------------------------------------------------------------|--------------|--------------------|
| 0         | Argentina                                                     | $\checkmark$ | D-44263 Dortmund   |
|           | Ausztrália                                                    | 1            | T +49(0)231 4102-0 |
| ÷         | WILO SALMSON                                                  | _            | vilo@wilo.com      |
| <u>98</u> | Argentina S.A.<br>C1295ABI Cludad<br>Autónoma de Buenos Aires |              |                    |
| 2         | T +54 11 4361 5929<br>matias.monea@wilo.com.ar                |              |                    |

*Fig. 117:* Súgó menüpont → kapcsolat → leányvállalat

#### 7.3 Felhasználói szintek

A szabályozókészülék paraméterezése a menü területen 1. felhasználó, 2. felhasználó és szerviz részre van osztva.

A gyári előírások használatával történő gyors üzembe helyezéshez elegendő az üzembe helyezési asszisztens.

Ha további paramétereket kell módosítani és a készülék adatait kell kiolvasni, erre 2. felhasználóként a beállítás menü szolgál.

A szerviz felhasználói szint a Wilo ügyfélszolgálatának van fenntartva.

### 8 Üzembe helyezés

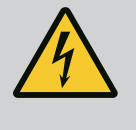

### VESZÉLY

### Elektromos áram okozta halálos sérülés veszélye!

Az elektromos részegységeken történő szakszerűtlen munkavégzés áramütés általi halált okoz!

- Az elektromos részegységeken történő munkákat elektromos szakembernek kell végeznie a helyi előírások szerint.
- Ha a terméket leválasztja a villamos hálózatról, biztosítsa azt visszakapcsolás ellen.

# **?** ``

### VESZÉLY

### Életveszély a szakszerűtlen üzembe helyezés miatt!

Szakszerűtlen üzembe helyezés esetén halálos sérülés veszélye áll fenn. • Az üzembe helyezést kizárólag képzett szakemberekkel végeztesse.

|     |                                 | Javasoljuk, hogy az üzembe helyezést a Wilo ügyfélszolgálatával végeztesse el.                                                                                                    |
|-----|---------------------------------|----------------------------------------------------------------------------------------------------|
| 8.1 | Előkészítő munkák               | <ol> <li>Az első bekapcsolás előtt ellenőrizze az építtető által elvégzett huzalozás, különösen a<br/>földelés megfelelőségét.</li> </ol>                                                                                                    |
|     |                                 | <ol> <li>Üzembe helyezés előtt minden kapcsot ellenőrizni kell, és szükség esetén utána kell<br/>húzni.</li> </ol>                                                                                                    |
|     |                                 | <ol> <li>Az itt leírt tevékenységeken kívül az üzembe helyezést a teljes rendszer (nyomásfoko-<br/>zó telep) beépítési és üzemeltetési utasításának megfelelően végezze el.</li> </ol>                                                                                                    |
| 8.2 | Gyári beállítás                 | A szabályozórendszer gyárilag előre be van állítva.                                                                                                    |
|     |                                 | • Ha a gyári beállítást vissza kell állítani, vegye fel a kapcsolatot a Wilo ügyfélszolgálatával.                                                                                                    |
| 8.3 | Motor forgásiránya              | <ul> <li>A szivattyúk rövid idejű bekapcsolásával "kézi üzem" üzemmódban ellenőrizze, hogy a szivattyú forgásiránya hálózati üzemben megegyezik a szivattyúházon lévő nyíllal.</li> <li>A hálózati üzemben lévő összes szivattyú hibás forgásiránya esetén cserélje meg a fő hálózati vezeték 2 tetszőleges fázisát.</li> </ul>                                                                                                    |
|     |                                 | <ul> <li>Szabályozókészülék állandó fordulatszámú szivattyúkhoz (SC kivitel)</li> <li>Ha csak egy hálózati üzemben lévő szivattyú forgásiránya hibás, közvetlen indítású motorok esetén cserélje meg a motorkapocsdoboz 2 tetszőleges fázisát.</li> <li>Ha csak egy, hálózati üzemben lévő szivattyú forgásiránya hibás, csillag-delta indítású motorok esetén cserélje meg a motor kapocsdoboz 4 csatlakozóját. Cserélje fel 2 fázis-nál a tekercs elejét és végét (pl. V1 és V2, valamint W1 és W2 felcserélése).</li> </ul> |
| 8.4 | Motorvédelem                    | <ul> <li>WSK/PTC: Túlmelegedés elleni védelem esetén nincs szükség beállításra.</li> <li>Túláram: lásd a Motorvédelem [&gt; 18] fejezetet</li> </ul>                                                                                                    |
| 8.5 | Jeladó és választható modulok   | <ul> <li>A jeladó és a kiegészítő modulok esetén vegye figyelembe a beépítési és üzemeltetési<br/>utasítást.</li> </ul>                                                                                                    |
| 9   | Üzemen kívül helyezés           |                                                                                                    |
| 9.1 | A személyzet szakképesítése     | <ul> <li>Az elektromos részegységeken végzett munkák: képzett elektrotechnikai szakember</li> <li>Megfelelő szakmai képesítéssel, ismeretekkel és tapasztalattal rendelkező személy, aki</li> <li>képes felismerni az elektromosság veszélyeit és elkerülni azokat.</li> </ul>                                                                                                    |
|     |                                 | <ul> <li>Telepítési/szétszerelési munkálatok: képzett elektrotechnikai szakember<br/>Különböző építményekhez használandó szerszámokra és rögzítőanyagokra vonatkozó<br/>ismeretek</li> </ul>                                                                                                    |
| 9.2 | Az üzemeltető kötelességei      | <ul> <li>Tartsa be az ipartestületek által kiadott, helyileg érvényben lévő baleset-megelőzési és<br/>biztonsági előírásokat.</li> <li>A személyzetet a megadott munkákhoz szükséges képzésben kell részesíteni.</li> </ul>                                                                                                    |
|     |                                 | <ul> <li>A személyzetet ki kell oktatni a rendszer működésmódjáról.</li> <li>Zárt helyiségekben végzett munkák esetén a biztosítás érdekében második személynek<br/>is jelen kell lennie.</li> <li>Gondoskodni kell a zárt terek megfelelő szellőzéséről.</li> <li>Ha mérgező vagy fojtó gázok gyűlnek fel, azonnal tegye meg a szükséges ellenintézke-<br/>déseket!</li> </ul>                                                                                                    |
| 9.3 | Üzemen kívül helyezés elvégzése | Automatikus üzem inaktiválása                                                                                                    |
|     |                                 | <ol> <li>Menüpont kiválasztása: Szabályozási beállítás → készenlét → hajtások, automatika.</li> </ol>                                                                                                    |
|     |                                 | 2. Válassza ki a hajtás "KI" lehetőséget.                                                                                                    |
|     |                                 | <ul> <li>Ideiglenes üzemen kívül helyezés</li> <li>Kapcsolja le a szivattyúkat, és kapcsolja ki a szabályozókészüléket a főkapcsolónál<br/>("OFF" állás). A beállítások a szabályozókészülék áramtalanítás esetén is tárolva marad-<br/>nak és nem törlődnek. A szabályozókészülék bármikor üzemkész.</li> </ul>                                                                                                    |
|     |                                 | Az üzemszünet alatt tartsa be a következőket:                                                                                                    |
|     |                                 | <ul> <li>Környezeti hőmérséklet: 0 +40 °C</li> </ul>                                                                                                    |

• Max. páratartalom: 90%, nem kondenzálódó

hu

### VIGYÁZAT

### Anyagi kár a szakszerűtlen tárolás következtében!

A nedvesség és bizonyos hőmérsékletek károsíthatják a terméket.

- Védje a terméket nedvesség és a mechanikai sérülések ellen.
- Kerülje a -10 °C +50 °C közötti tartományon kívüli hőmérsékleteket.

### Végleges üzemen kívül helyezés

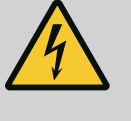

### VESZÉLY

### Elektromos áram okozta halálos sérülés veszélye!

Az elektromos részegységeken történő szakszerűtlen munkavégzés áramütés általi halált okoz!

- Az elektromos részegységeken történő munkákat elektromos szakembernek kell végeznie a helyi előírások szerint.
- Ha a terméket leválasztja a villamos hálózatról, biztosítsa azt visszakapcsolás ellen.
- 1. Kapcsolja ki a szabályozókészüléket a főkapcsolónál ("OFF" állás).
- 2. Kapcsolja a berendezést feszültségmentesre és biztosítsa visszakapcsolás ellen!
- Ha az SBM, SSM, EBM és ESM kapcsok foglaltak, akkor a rajtuk lévő idegen feszültséget is el kell távolítani.
- 4. Válassza le az összes tápvezetéket és húzza ki őket a kábelcsavarzatból.
- 5. Zárja le az áramvezető kábelek végeit, hogy ne kerülhessen nedvesség a kábelekbe.
- Szerelje le a szabályozókészüléket a rendszeren/építményen lévő csavarok meglazításával.

### Visszaszállítás

- Csomagolja be a szabályozókészüléket úgy, hogy ütésálló és vízálló legyen.
- Tartsa be a következő fejezet utasításait: Szállítás [▶ 8]

### Tárolás

### VIGYÁZAT

### Anyagi kár a szakszerűtlen tárolás következtében!

A nedvesség és bizonyos hőmérsékletek károsíthatják a terméket.

- Védje a terméket nedvesség és a mechanikai sérülések ellen.
- Kerülje a –10 °C +50 °C közötti tartományon kívüli hőmérsékleteket.

10 Karbantartás

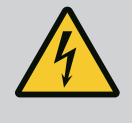

### VESZÉLY

### Elektromos áram okozta halálos sérülés veszélye!

Az elektromos részegységeken történő szakszerűtlen munkavégzés áramütés általi halált okoz!

- Az elektromos részegységeken történő munkákat elektromos szakembernek kell végeznie a helyi előírások szerint.
- Ha a terméket leválasztja a villamos hálózatról, biztosítsa azt visszakapcsolás ellen.

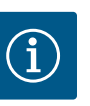

### ÉRTESÍTÉS

Tilos jogosulatlan munkák vagy szerkezeti változtatások végzése!

Csak az itt ismertetett karbantartási és javítási munkákat szabad elvégezni. Minden egyéb munkát, valamint szerkezeti változtatást csak a gyártó végezhet.

### 10.1 Karbantartási munkák

### Tisztítsa meg a szabályozókészüléket.

- ✓ Válassza le a szabályozókészüléket az elektromos hálózatról.
- Tisztítsa meg a szabályozókészüléket nedves, pamut kendővel.
   Ne használjon agresszív vagy súroló hatású tisztítószert, valamint folyadékot!

#### Tisztítsa meg a ventilátort.

- ✓ Válassza le a szabályozókészüléket az elektromos hálózatról.
- 1. Tisztítsa meg a ventilátort.
- Ellenőrizze a szűrőszövetet a ventilátorokban, tisztítsa meg és szükség esetén cserélje ki őket.

### Ellenőrizze a védőérintkezőket.

- Válassza le a szabályozókészüléket az elektromos hálózatról.
- 1. 5,5 kW-nál nagyobb motorteljesítmény esetén ellenőrizze a védőérintkezők beégését.
- 2. Erős beégés esetén cserélje ki őket.

| 11 | Uzemzavarok, azok okai és el– |  |
|----|-------------------------------|--|
|    | hárításuk                     |  |
|    |                               |  |

### VESZÉLY

#### Elektromos áram okozta halálos sérülés veszélye!

Az elektromos részegységeken történő szakszerűtlen munkavégzés áramütés általi halált okoz!

- Az elektromos részegységeken történő munkákat elektromos szakembernek kell végeznie a helyi előírások szerint.
- Ha a terméket leválasztja a villamos hálózatról, biztosítsa azt visszakapcsolás ellen.

| 11.1 | Zavarkijelzés | Üzemzavar esetén az LC-kijelző folyamatosan világít, aktiválódik a gyűjtő zavarjelzés, és az<br>LC–kijelzőn megjelenik az üzemzavar (hibakód száma).                                                                                 |
|------|---------------|----------------------------------------------------------------------------------------------------|
|      |               | A főképernyő az adott szivattyú állapotjelző szimbólumának villogásával jelzi az üzemza–<br>vart.                                                                                                    |
|      |               | <ul> <li>Nyugtázza az üzemzavart a menüben: Interakció/kommunikáció→riasztások→nyugtá-<br/>zás.</li> </ul>                                                                                                    |
| 11.2 | Hibamemória   | A szabályozókészülék hibamemóriája az utolsó 13 hibát tárolja. A hibamemória a "First in /<br>First out" elv szerint működik. A hibaüzenet gyakorisága kijelzésre kerül. Áttekintés látható<br>az aktuálisan fennálló riasztásokról. |
|      |               |                                                                                                    |

- Nyissa meg a hibamemóriát a menü segítségével:
  - Interakció/kommunikáció menüpont→riasztások→aktuális riasztások
  - Interakció/kommunikáció menüpont  $\rightarrow$ riasztások  $\rightarrow$ riasztáselőzmények
  - Interakció/kommunikáció menüpont→riasztások→riasztási gyakoriságok

### 11.3 Hibakódok

| Kód    | Üzemzavar                                       | Ok                                            | Elhárítás                                       |
|--------|-------------------------------------------------|-----------------------------------------------|-------------------------------------------------|
| E040   | A kimeneti nyomás érzékelője meg–<br>hibásodott | A nyomásérzékelő meghibásodott                | Cserélje ki az érzékelőt.                       |
|        |                                                 | Nincs elektromos összeköttetés a<br>jeladóval | Állítsa helyre az elektromos csatla-<br>kozást. |
| E040.2 | Előnyomás-jeladó meghibásodott                  | A nyomásérzékelő meghibásodott                | Cserélje ki az érzékelőt.                       |

| Kód             | Üzemzavar                   | Ok                                                                                                | Elhárítás                                                                                                    |
|-----------------|-----------------------------|---------------------------------------------------------------------------------------------------|----------------------------------------------------------------------------------------------------|
|                 |                             | Nincs elektromos összeköttetés a<br>jeladóval                                                     | Állítsa helyre az elektromos csatla–<br>kozást.                                                                                                    |
| E043            | A külső alapjel üzemzavara  | Nincs elektromos összeköttetés a<br>csatlakoztatott eszközzel                                     | Állítsa helyre az elektromos csatla-<br>kozást.                                                                                                    |
| E054            | A kapcsolt partner hiányzik | Hiba a szabályozókészülék és a szi-                                                               | Ellenőrizze a kábel-összeköttetést.                                                                                                    |
|                 |                             | vattyúk közötti CAN összeköttetés-<br>ben                                                         | Ellenőrizze a lezáró ellenállások ak-<br>tiválását.                                                                                                    |
| E060 *          | Max. kimeneti nyomás        | A rendszer kimeneti nyomása meg-                                                                  | Ellenőrizze a szabályozó működését                                                                                                    |
|                 |                             | haladja a beállított határértéket (pl.<br>a szabályozó üzemzavara miatt)                          | Ellenőrizze a telepítést.                                                                                                    |
| E061*           | Min. kimeneti nyomás        | neneti nyomás A rendszer kimeneti nyomása a be-<br>állított határérték alá került (pl. cső-       |                                                                                                    |
|                 |                             | törés miatt)                                                                                      | Ellenőrizze és szükség esetén javítsa<br>meg a csővezetéket.                                                                                                    |
| E062            | Vízhiány                    | A vízhiányvédelem kioldott.                                                                       | Ellenőrizze a hozzáfolyást/előtét–<br>tartályt. A szivattyúk maguktól újra–<br>indulnak.                                                                                 |
| E065            | Stagnálás                   | Túl kevés vízkivétel a rendszerben                                                                | Növelje a vízkivételt a higiéniai fel–<br>tételek javítása érdekében.                                                                                                    |
| E080.1 - E080.4 | 1 … 4. szivattyú riasztás   | Tekercstúlmelegedés (WSK/PTC)                                                                     | Tisztítsa meg a hűtőlamellákat. A<br>motorok +40 °C-os környezeti hő-<br>mérsékletre vannak tervezve (lásd<br>még a szivattyú beépítési és üze-<br>meltetési utasítását) |
|                 |                             | A motorvédelem kioldott (túláram,<br>ill. rövidzárlat a tápvezetékben)                            | Ellenőrizze a szivattyút és a tápve–<br>zetéket (lásd a szivattyú beépítési<br>és üzemeltetési utasítását).                                                              |
|                 |                             | A szivattyú hibaüzenete NWB–n ke–<br>resztül (csak SCe esetén)                                    | Ellenőrizze a szivattyút (lásd a szi–<br>vattyú beépítési és üzemeltetési<br>utasítását).                                                                                |
|                 |                             | Hiba a szabályozókészülék és a szi-<br>vattyú közötti CAN összeköttetés-<br>ben (csak SCe esetén) | Ellenőrizze a kábel-összeköttetést.                                                                                                    |

#### Jelmagyarázat:

\* A hibát manuálisan kell visszaállítani

Ha "W" áll a hibaszám előtt, akkor figyelmeztetésről van szó.

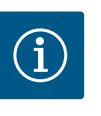

### ÉRTESÍTÉS

Az SCe kivitelnél fellépő, Exxx.1 ... Exxx.4 formátumú hibaüzeneteket (az E040 és E080 kivételével) a szivattyú beépítési és üzemeltetési utasítása ismerteti.

 Ha nem tudja elhárítani az üzemzavart, forduljon a Wilo ügyfélszolgálatához vagy a legközelebbi képviselethez.

12 Pótalkatrészek

A pótalkatrészek az ügyfélszolgálatnál rendelhetők meg. A hosszadalmas egyeztetés és a hibás megrendelések elkerülése érdekében megrendeléskor mindig adja meg a sorozatvagy cikkszámot. **A műszaki változtatás joga fenntartva!** 

### 13 Ártalmatlanítás

13.1 Információ a használt elektromos és elektronikai termékek begyűjtéséről Ezen termék előírásszerű ártalmatlanítása és szakszerű újrahasznosítása segít elkerülni a környezeti károsodást és az emberi egészségre leselkedő veszélyeket.

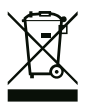

### ÉRTESÍTÉS

### Tilos a háztartási hulladék részeként végzett ártalmatlanítás!

Az Európai Unióban ez a szimbólum szerepelhet a terméken, a csomagoláson vagy a kísérőpapírokon. Azt jelenti, hogy az érintett elektromos és elektronikai termékeket nem szabad a háztartási hulladékkal együtt ártalmatlanítani.

Az érintett elhasznált termékek előírásszerű kezelésével, újrahasznosításával és ártalmatla– nításával kapcsolatban a következőkre kell ügyelni:

- Ezeket a termékeket csak az arra kialakított, tanúsított gyűjtőhelyeken adja le.
- Tartsa be a helyileg érvényes előírásokat!

Az előírásszerű ártalmatlanításra vonatkozó információkért forduljon a helyi önkormányzathoz, a legközelebbi hulladékhasznosító udvarhoz vagy ahhoz a kereskedőhöz, akinél a terméket vásárolta. Az újrahasznosítással kapcsolatban további információkat a következő címen talál: www.wilo-recycling.com.

### 14 Függelék

14.1 Rendszerimpendancia

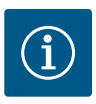

### ÉRTESÍTÉS

### Max. óránkénti kapcsolási gyakoriság

A max. óránkénti kapcsolási gyakoriság a csatlakoztatott motortól függ.

- Vegye figyelembe a csatlakoztatott motor műszaki adatait!
- Nem szabad túllépni a motor maximális kapcsolási gyakoriságát!

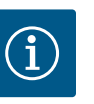

### ÉRTESÍTÉS

- A rendszer impedanciájától és a csatlakoztatott fogyasztók max. óránkénti kapcsolásától függően feszültségingadozás és/vagy feszültségcsökkenés léphet fel.
- Árnyékolt kábelek használata esetén az árnyékolást a szabályozókészülék egyik oldalán kell a földelősínre helyezni!
- A csatlakoztatást mindig elektromos szakemberrel végeztesse el!
- Vegye figyelembe a csatlakoztatott szivattyúk és jeladók beépítési és üzemeltetési utasításait.

| 3~400 V, 2 pólusú, közvetlen indítás |                          |               |  |  |  |  |
|--------------------------------------|--------------------------|---------------|--|--|--|--|
| Teljesítmény [kW]                    | Rendszerimpedancia [ohm] | Kapcsolás/óra |  |  |  |  |
| 2,2                                  | 0,257                    | 12            |  |  |  |  |
| 2,2                                  | 0,212                    | 18            |  |  |  |  |
| 2,2                                  | 0,186                    | 24            |  |  |  |  |
| 2,2                                  | 0,167                    | 30            |  |  |  |  |
| 3,0                                  | 0,204                    | 6             |  |  |  |  |
| 3,0                                  | 0,148                    | 12            |  |  |  |  |
| 3,0                                  | 0,122                    | 18            |  |  |  |  |
| 3,0                                  | 0,107                    | 24            |  |  |  |  |
| 4,0                                  | 0,130                    | 6             |  |  |  |  |
| 4,0                                  | 0,094                    | 12            |  |  |  |  |
| 4,0                                  | 0,077                    | 18            |  |  |  |  |
| 5,5                                  | 0,115                    | 6             |  |  |  |  |
| 5,5                                  | 0,083                    | 12            |  |  |  |  |
| 5,5                                  | 0,069                    | 18            |  |  |  |  |

| 3~400 V, 2 pólusú, közvetlen indítás |                          |               |  |  |  |  |
|--------------------------------------|--------------------------|---------------|--|--|--|--|
| Teljesítmény [kW]                    | Rendszerimpedancia [ohm] | Kapcsolás/óra |  |  |  |  |
| 7,5                                  | 0,059                    | 6             |  |  |  |  |
| 7,5                                  | 0,042                    | 12            |  |  |  |  |
| 9,0 - 11,0                           | 0,037                    | 6             |  |  |  |  |
| 9,0 - 11,0                           | 0,027                    | 12            |  |  |  |  |
| 15,0                                 | 0,024                    | 6             |  |  |  |  |
| 15,0                                 | 0,017                    | 12            |  |  |  |  |

| 3~400 V, 2 pólusú, csillag-delta indítás |                          |               |  |  |  |  |
|------------------------------------------|--------------------------|---------------|--|--|--|--|
| Teljesítmény [kW]                        | Rendszerimpedancia [ohm] | Kapcsolás/óra |  |  |  |  |
| 5,5                                      | 0,252                    | 18            |  |  |  |  |
| 5,5                                      | 0,220                    | 24            |  |  |  |  |
| 5,5                                      | 0,198                    | 30            |  |  |  |  |
| 7,5                                      | 0,217                    | 6             |  |  |  |  |
| 7,5                                      | 0,157                    | 12            |  |  |  |  |
| 7,5                                      | 0,130                    | 18            |  |  |  |  |
| 7,5                                      | 0,113                    | 24            |  |  |  |  |
| 9,0 - 11,0                               | 0,136                    | 6             |  |  |  |  |
| 9,0 - 11,0                               | 0,098                    | 12            |  |  |  |  |
| 9,0 - 11,0                               | 0,081                    | 18            |  |  |  |  |
| 9,0 - 11,0                               | 0,071                    | 24            |  |  |  |  |
| 15,0                                     | 0,087                    | 6             |  |  |  |  |
| 15,0                                     | 0,063                    | 12            |  |  |  |  |
| 15,0                                     | 0,052                    | 18            |  |  |  |  |
| 15,0                                     | 0,045                    | 24            |  |  |  |  |
| 18,5                                     | 0,059                    | 6             |  |  |  |  |
| 18,5                                     | 0,043                    | 12            |  |  |  |  |
| 18,5                                     | 0,035                    | 18            |  |  |  |  |
| 22,0                                     | 0,046                    | 6             |  |  |  |  |
| 22,0                                     | 0,033                    | 12            |  |  |  |  |
| 22,0                                     | 0,027                    | 18            |  |  |  |  |
|                                          |                          |               |  |  |  |  |

### 14.2 ModBus: Adattípusok

| Adattípus | Megnevezés                                                                                                    |
|-----------|----------------------------------------------------------------------------------------------------|
| INT16     | Egész szám –32 768 és +32 767 között.<br>Az adatpont tényleges számtartománya eltérhet ettől.                                                                         |
| INT32     | Egész szám –2 147 483 648 és +2 147 483 647 között.<br>Az adatpont tényleges számtartománya eltérhet ettől.                                                           |
| UINT16    | Előjel nélküli egész szám 0 és 65 535 között.<br>Az adatpont tényleges számtartománya eltérhet ettől.                                                                 |
| UINT32    | Előjel nélküli egész szám 0 és 4 294 967 295 között.<br>Az adatpont tényleges számtartománya eltérhet ettől.                                                          |
| ENUM      | Felsorolás. Csak a paraméterekben felsorolt értékek közül lehet választani.                                                                                           |
| BOOL      | A logikai típusú érték pontosan két állapotú (0: hamis/false vagy 1: igaz/<br>true) paraméter. Általában minden nullánál nagyobb értéket igaznak kell te-<br>kinteni. |

| Adattípus | Megnevezés                                                                                                    |
|-----------|----------------------------------------------------------------------------------------------------|
| BITMAP*   | <ul> <li>16 logikai értékből (bitből) álló adattömb. Az értékek 0 és 15 között vannak<br/>indexelve. A regiszterből kiolvasható vagy oda beírható szám úgy adódik,<br/>hogy az összes 1 értékű bitet meg kell szorozni 2-nek az indexük szerinti<br/>hatványával, majd ezeket a részösszegeket össze kell adni.</li> <li>0-s bit: 2<sup>0</sup> = 1</li> <li>1-es bit: 2<sup>1</sup> = 2</li> <li>2-es bit: 2<sup>2</sup> = 4</li> <li>3-as bit: 2<sup>3</sup> = 8</li> <li>4-es bit: 2<sup>4</sup> = 16</li> <li>5-ös bit: 2<sup>5</sup> = 32</li> <li>6-os bit: 2<sup>6</sup> = 64</li> <li>7-es bit: 2<sup>9</sup> = 128</li> <li>8-as bit: 2<sup>8</sup> = 256</li> <li>9-es bit: 2<sup>10</sup> = 1024</li> <li>11-es bit: 2<sup>11</sup> = 2048</li> <li>12-es bit: 2<sup>12</sup> = 4096</li> <li>13-as bit: 2<sup>13</sup> = 8192</li> <li>14-es bit: 2<sup>14</sup> = 16 384</li> <li>15-ös bit: 2<sup>15</sup> = 32 768</li> </ul> |
| BITMAP32  | 32 logikai értékből (bitből) álló adattömb. A számítás részleteit lásd a BIT–<br>MAP leírásánál.                                                                                                    |

\* Példa az egyértelműsítéshez:

A 3-as, 6-os, 8-as és 15-ös bit 1, az összes többi 0. Az összeg ekkor  $2^3+2^6+2^8+2^{15} = 8+64+256+32768 = 33096$ .

Fordított módon is el lehet járni. A legmagasabb indexű bitből kiindulva ellenőrizze, hogy a kiolvasott szám nagyobb–e vagy egyenlő–e a kettő adott hatványával. Ha igen, akkor az 1– es bitet be kell állítani, és a kettő hatványát ki kell vonni a számból. Ezután meg kell ismé– telni a vizsgálatot az eggyel kisebb indexű bittel és az iménti maradék számmal addig, amíg el nem éri a 0–s bitet, vagy a maradék szám nulla nem lesz. Például az érthetőség kedvéért:

A leolvasott száma 1416. A 15-ös bit 0 lesz, mert 1416 < 32768. A 14 – 11-es bitek szintén 0 értékűek lesznek. A 10-es bit 1 lesz, mert 1416 > 1024. A maradék 1416-1024=392. A 9-es bit 0 lesz, mert 392 < 512. A 8-as bit 1 lesz, mert 392 > 256. A maradék

392–256=136. A 7-es bit 1 lesz, mert 136 > 128. A maradék 136–128=8. A 6 – 4-es bitek 0 értékűek lesznek. A 3-as bit 1 lesz, mert 8=8. A maradék 0. Ezzel a maradék 2 – 0-s bitek mind 0 értékűek.

| 14.3 ModBus | : Paraméterek | áttekintése |
|-------------|---------------|-------------|
|-------------|---------------|-------------|

| Holdingregiszter<br>(protokoll) | Név                           | Adattípus | Skálázás és<br>egység | Elemek | Hozzáfé-<br>rés* | Hozzáadás |
|---------------------------------|-------------------------------|-----------|-----------------------|--------|------------------|-----------|
| 40001                           | Kommunikációs profil verziója | UINT16    | 0,001                 |        | R                | 31000     |
| (0)                             |                               |           |                       |        |                  |           |
| 40002                           | Wink Service                  | BOOL      |                       |        | RW               | 31000     |
| (1)                             |                               |           |                       |        |                  |           |

| Holdingregiszter<br>(protokoll) | Név                          | Adattípus | Skálázás és<br>egység | Elemek      | Hozzáfé–<br>rés* | Hozzáadás |
|---------------------------------|------------------------------|-----------|-----------------------|-------------|------------------|-----------|
| 40003                           | Szabályozókészülék típusa    | ENUM      |                       | 0. SC       | R                | 31000     |
| (2)                             |                              |           |                       | 1. SCFC     |                  |           |
|                                 |                              |           |                       | 2. SCe      |                  |           |
|                                 |                              |           |                       | 3. CC       |                  |           |
|                                 |                              |           |                       | 4. CCFC     |                  |           |
|                                 |                              |           |                       | 5. CCe      |                  |           |
|                                 |                              |           |                       | 6. SCe NWB  |                  |           |
|                                 |                              |           |                       | 7. CCe NWB  |                  |           |
|                                 |                              |           |                       | 8. EC       |                  |           |
|                                 |                              |           |                       | 9. ECe      |                  |           |
|                                 |                              |           |                       | 10. ECe NWB |                  |           |
| 40008-40009                     | Szabályozókészülék adatainak | UINT32    |                       |             | R                | 31000     |
| (7-8)                           | azonosítója                  |           |                       |             |                  |           |
| 40014                           | BusCommand Timer             | ENUM      |                       | 0. –        | RW               | 31000     |
| (13)                            |                              |           |                       | 1. Off      |                  |           |
|                                 |                              |           |                       | 2. Set      |                  |           |
|                                 |                              |           |                       | 3. Active   |                  |           |
|                                 |                              |           |                       | 4. Reset    |                  |           |
|                                 |                              |           |                       | 5. Manual   |                  |           |
| 40015                           | Meghajtások be/ki            | BOOL      |                       |             | RW               | 31000     |
| (14)                            |                              |           |                       |             |                  |           |
| 40026                           | Tényleges érték              | INT16     | 0,1 bar               |             | R                | 31000     |
| (25)                            |                              |           | 0,1 m                 |             |                  |           |
|                                 |                              |           | 0,1 K                 |             |                  |           |
|                                 |                              |           | 0,1 °C                |             |                  |           |
|                                 |                              |           | 1 cm                  |             |                  |           |
|                                 |                              |           | 1 perc                |             |                  |           |
|                                 |                              |           | 0,1 óra               |             |                  |           |
|                                 |                              |           | 0,1 psi               |             |                  |           |
| 40027                           | Aktuális alapjel             | INT16     | 0,1 bar               |             | RW               | 31000     |
| (26)                            |                              |           | 0,1 m                 |             | R (dp-v)         |           |
|                                 |                              |           | 0,1 K                 |             | R (dT-v)         |           |
|                                 |                              |           | 0,1 °C                |             |                  |           |
|                                 |                              |           | 1/nap                 |             |                  |           |
|                                 |                              |           | 1/hónap               |             |                  |           |
|                                 |                              |           | 0,1 psi               |             |                  |           |
| 40028                           | Szivattyúk száma             | UINT16    |                       |             | R                | 31000     |
| (27)                            |                              |           |                       |             |                  |           |
| 40029                           | Aktív szivattyúk maximális   | UINT16    |                       |             | R                | 31000     |
| (28)                            | száma                        |           |                       |             |                  |           |

| Holdingregiszter<br>(protokoll) | Név                    | Adattípus | Skálázás és<br>egység | Elemek      | Hozzáfé-<br>rés* | Hozzáadás |
|---------------------------------|------------------------|-----------|-----------------------|-------------|------------------|-----------|
| 40033                           | 1. szivattyú állapota  | BITMAP    |                       | 0: Auto     | R                | 31000     |
| (32)                            |                        |           |                       | 1: Manu     |                  |           |
|                                 |                        |           |                       | 2: Disabled |                  |           |
|                                 |                        |           |                       | 3: Running  |                  |           |
|                                 |                        |           |                       | 4:          |                  |           |
|                                 |                        |           |                       | 5: Error    |                  |           |
| 40034                           | 2. szivattyú állapota  | BITMAP    |                       | 0: Auto     | R                | 31000     |
| (33)                            |                        |           |                       | 1: Manu     |                  |           |
|                                 |                        |           |                       | 2: Disabled |                  |           |
|                                 |                        |           |                       | 3: Running  |                  |           |
|                                 |                        |           |                       | 4:          |                  |           |
|                                 |                        |           |                       | 5: Error    |                  |           |
| 40035                           | 3. szivattyú állapota  | BITMAP    |                       | 0: Auto     | R                | 31000     |
| (34)                            |                        |           |                       | 1: Manu     |                  |           |
|                                 |                        |           |                       | 2: Disabled |                  |           |
|                                 |                        |           |                       | 3: Running  |                  |           |
|                                 |                        |           |                       | 4:          |                  |           |
|                                 |                        |           |                       | 5: Error    |                  |           |
| 40036                           | 4. szivattyú állapota  | BITMAP    |                       | 0: Auto     | R                | 31000     |
| (35)                            |                        |           |                       | 1: Manu     |                  |           |
|                                 |                        |           |                       | 2: Disabled |                  |           |
|                                 |                        |           |                       | 3: Running  |                  |           |
|                                 |                        |           |                       | 4:          |                  |           |
|                                 |                        |           |                       | 5: Error    |                  |           |
| 40041                           | 1. szivattyú üzemmódja | ENUM      |                       | 0. Off      | RW               | 31000     |
| (40)                            |                        |           |                       | 1. Kézi     |                  |           |
|                                 |                        |           |                       | 2. Auto     |                  |           |
| 40042                           | 2. szivattyú üzemmódja | ENUM      |                       | 0. Off      | RW               | 31000     |
| (41)                            |                        |           |                       | 1. Kézi     |                  |           |
|                                 |                        |           |                       | 2. Auto     |                  |           |
| 40043                           | 3. szivattyú üzemmódja | ENUM      |                       | 0. Off      | RW               | 31000     |
| (42)                            |                        |           |                       | 1. Kézi     |                  |           |
|                                 |                        |           |                       | 2. Auto     |                  |           |
| 40044                           | 4. szivattyú üzemmódja | ENUM      |                       | 0. Off      | RW               | 31000     |
| (43)                            |                        |           |                       | 1. Kézi     |                  |           |
|                                 |                        |           |                       | 2. Auto     |                  |           |
| 40062                           | Általános állapot      | BITMAP    |                       | 0: SBM      | R                | 31000     |
| (61)                            |                        |           |                       | 1: SSM      |                  |           |
| 40068                           | 1. alapjel             | UINT16    | 0,1 bar               |             | RW               | 31000     |
| (67)                            |                        |           | 0,1 m                 |             |                  |           |
|                                 |                        |           | 0,1 K                 |             |                  |           |
|                                 |                        |           | 0,1 °C                |             |                  |           |
|                                 |                        |           | 0,1 psi               |             |                  |           |

| Holdingregiszter<br>(protokoll) | Név                                       | Adattípus | Skálázás és<br>egység | Elemek         | Hozzáfé–<br>rés* | Hozzáadás |
|---------------------------------|-------------------------------------------|-----------|-----------------------|----------------|------------------|-----------|
| 40069                           | 2. alapjel                                | UINT16    | 0,1 bar               |                | RW               | 31000     |
| (68)                            |                                           |           | 0,1 m                 |                |                  |           |
|                                 |                                           |           | 0,1 K                 |                |                  |           |
|                                 |                                           |           | 0,1 °C<br>0,1 psi     |                |                  |           |
| 40074                           | Alkalmazás                                | ENUM      |                       | 0. Booster     | R                | 31 101    |
| (73)                            |                                           |           |                       | 1. HVAC        |                  |           |
|                                 |                                           |           |                       | 2. WP          |                  |           |
|                                 |                                           |           |                       | 3. Lift        |                  |           |
|                                 |                                           |           |                       | 4. FFS-Diesel  |                  |           |
|                                 |                                           |           |                       | 5. FFS-Electro |                  |           |
|                                 |                                           |           |                       | 6. FLA         |                  |           |
|                                 |                                           |           |                       | 7. Clean       |                  |           |
|                                 |                                           |           |                       | 8. Rain        |                  |           |
| 40075                           | Külső alapjel                             | INT16     | 0,1 bar               |                | R                | 31000     |
| (74)                            |                                           |           | 0,1 m                 |                |                  |           |
|                                 |                                           |           | 0,1 K                 |                |                  |           |
|                                 |                                           |           | 0,1 °C<br>0,1 psi     |                |                  |           |
| 40076                           | A külső alapjel                           | BOOL      |                       |                | RW               | 31000     |
| (75)                            | aktiválása                                |           |                       |                |                  |           |
| 40077 - 40078                   | A rendszer bekapcsolási folya-            | UINT32    |                       |                | R                | 31000     |
| (76–77)                         | matainak száma                            |           |                       |                |                  |           |
| 40079 - 40080                   | Szabályozókészülék-adatok,                | UINT32    | 1 óra                 |                | R                | 31000     |
| (78–79)                         | uzemorak                                  |           |                       |                |                  |           |
| 40081 - 40082                   | 1. szivattyú összes kapcsolási            | UINT32    |                       |                | R                | 31000     |
| (80-81)                         | Сікіцsa                                   |           |                       |                |                  |           |
| 40083 - 40084                   | 2. szivattyú összes kapcsolási<br>ciklusa | UINT32    |                       |                | R                | 31000     |
| (82-83)                         | Сікіцза                                   |           |                       |                |                  |           |
| 40085 - 40086<br>(84-85)        | 3. szivattyú összes kapcsolási<br>ciklusa | UINT32    |                       |                | R                | 31000     |
| 40087 - 40088                   | 4. szivattyú összes kapcsolási            | UINT32    |                       |                | R                | 31000     |
| (86–87)                         | ciklusa                                   |           |                       |                |                  |           |
| 40097 - 40098                   | 1. szivattyú összes üzemórája             | UINT32    | 1 óra                 |                | R                | 31000     |
| (96–97)                         |                                           |           |                       |                |                  |           |
| 40099 - 40100                   | 2. szivattyú összes üzemórája             | UINT32    | 1 óra                 |                | R                | 31000     |
| (98-99)                         |                                           |           |                       |                |                  |           |
| 40101 - 40102                   | 3. szivattyú összes üzemórája             | UINT32    | 1 óra                 |                | R                | 31000     |
| (100-101)                       |                                           |           |                       |                |                  |           |
| 40103 - 40104                   | 4. szivattyú összes üzemórája             | UINT32    | 1 óra                 |                | R                | 31000     |
| (102-103)                       |                                           |           |                       |                |                  |           |

| Holdingregiszter<br>(protokoll) | Név                                      | Adattípus | Skálázás és<br>egység | Elemek                     | Hozzáfé-<br>rés* | Hozzáadás |
|---------------------------------|------------------------------------------|-----------|-----------------------|----------------------------|------------------|-----------|
| 40139 - 40140                   | Hibaállapot                              | BITMAP32  |                       | 0: Sensor error            | R                | 31000     |
| (138-139)                       |                                          |           |                       | 1: P man                   |                  |           |
|                                 |                                          |           |                       | 2: P min                   |                  |           |
|                                 |                                          |           |                       | 3: FC                      |                  |           |
|                                 |                                          |           |                       | 4: TLS                     |                  |           |
|                                 |                                          |           |                       | 5: Pump 1 Alarm            |                  |           |
|                                 |                                          |           |                       | 6: Pump 2 Alarm            |                  |           |
|                                 |                                          |           |                       | 7: Pump 3 Alarm            |                  |           |
|                                 |                                          |           |                       | 8: Pump 4 Alarm            |                  |           |
|                                 |                                          |           |                       | 9: Pump 5 Alarm            |                  |           |
|                                 |                                          |           |                       | 10: Pump 6 Alarm           |                  |           |
|                                 |                                          |           |                       | 11: -                      |                  |           |
|                                 |                                          |           |                       | 12: -                      |                  |           |
|                                 |                                          |           |                       | 13: Frost                  |                  |           |
|                                 |                                          |           |                       | 14: Battery Low            |                  |           |
|                                 |                                          |           |                       | 15: High water             |                  |           |
|                                 |                                          |           |                       | 16: External alarm         |                  |           |
|                                 |                                          |           |                       | 17: Redundancy             |                  |           |
|                                 |                                          |           |                       | 18: Plausibility           |                  |           |
|                                 |                                          |           |                       | 22: CAN failure            |                  |           |
|                                 |                                          |           |                       | 23: Prepressure sensor     |                  |           |
|                                 |                                          |           |                       | 24: External analog signal |                  |           |
| 40141                           | Acknowledge                              | BOOL      |                       |                            | W                | 31000     |
| (140)                           |                                          |           |                       |                            |                  |           |
| 40142                           | Múltbeli riasztások indexe               | UINT16    |                       |                            | RW               | 31000     |
| (141)                           |                                          |           |                       |                            |                  |           |
| 40143                           | Riasztástörténet                         | UINT16    | 0,1                   |                            | R                | 31000     |
| (142)                           | hibaszámok                               |           |                       |                            |                  |           |
| 40147                           | Riasztási hisztogram indexe              | UINT16    |                       |                            | RW               | 31000     |
| (146)                           |                                          |           |                       |                            |                  |           |
| 40148                           | Riasztási hisztogram                     | UINT16    | 0,1                   |                            | R                | 31000     |
| (147)                           | IIIDaszamiok                             |           |                       |                            |                  |           |
| 40149                           | Riasztási hisztogram<br>biba gyakorisága | UINT16    |                       |                            | R                | 31.000    |
| (148)                           | піра дуакопзада                          |           |                       |                            |                  |           |

### Jelmagyarázat

\* R = csak olvasási jogosultság, RW = olvasási és írási jogosultság

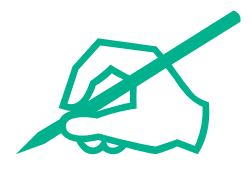

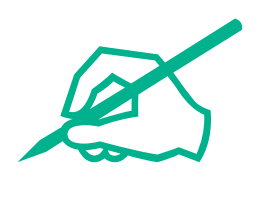

# wilo

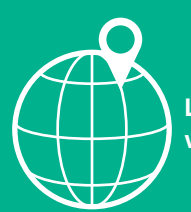

Local contact at www.wilo.com/contact

Wilo 32 Wilopark 1 44263 Dortmund Germany T +49 (0)231 4102-0 T +49 (0)231 4102-7363 wilo@wilo.com www.wilo.com